LABOR RELATIONS

UNITED STATES

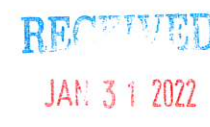

January 25, 2022

Mr. Ivan D. Butts President National Association of Postal Supervisors 1727 King St., STE 400 Alexandria, VA 22314-2753 Certified Mail Tracking Number: 7019 2280 0001 6260 6961

Dear Ivan:

As a matter of general interest, the Postal Service has updated the training course for the application titled, Customer 360 (C360).

The C360 application provides employees who handle customer inquiries all the necessary information to provide effective and efficient assistance.

The updated training will help users navigate through the C360 application to complete their day- to-day activities more effectively. Training sessions for users will be facilitator led via Zoom and scheduled between February 1 and March 31.

Enclosed on compact disc is the following training material:

• Customer 360 (C360) Navigation Guide, *Train the Trainer*, *Back to Basics*, *District Users* 

Please contact Dion Mealy at 202-507-0193 if you have any questions concerning this matter.

Sincerely,

Shannon R. Richardson Director Contract Administration (APWU)

Enclosure

475 L'ENFANT PLAZA SW WASHINGTON DC 20260-4100 WWW.USPS.COM

(CA2018-283)

Customer 360 (C360) Navigation Guide *Train the Trainer* 

> Back to Basics District Users

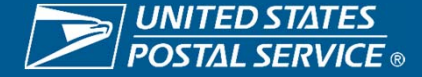

### **Table of Contents**

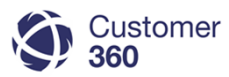

| Introduction                               |    | Service Request Lifecycle                            |    |
|--------------------------------------------|----|------------------------------------------------------|----|
| Definitions                                | 6  | Service Request Status Lifecycle                     | 39 |
| Mission Statements                         | 7  | Handling a Service Request                           |    |
| Person Account Process                     |    | Key Views for Working a Service Request              | 45 |
| Person Account Process                     | 9  | Conduct Initial Investigation                        | 46 |
| Service Request Origins & Routing Rules    |    | Mismatched Contact Information                       | 47 |
| Service Request Creation & Routing         | 13 | Initial Contact: Preferred Communication Method      | 48 |
| Service Request Milestones                 | 14 | Initial Contact via Email                            | 49 |
| District Home Page                         |    | Initial Contact via Phone                            | 51 |
| Consumer Affairs C360 Access               | 24 | Resolution                                           | 52 |
| Consumer Affairs C360 Home                 | 25 | Resolution via Email                                 | 55 |
| District Service Request List View         |    | Resolution via Phone                                 | 54 |
| Consumer Affairs Service Request List View | 29 | Customer Replied Status                              | 55 |
| Standard C360 Service Request List View    | 30 | Handling Service Requests in Customer Replied Status | 56 |
| Managing Workload                          |    | Reopened Service Requests                            | 57 |
| Service Request Priority                   | 32 |                                                      |    |
| Service Request Initial Contact Indicator  | 33 |                                                      |    |

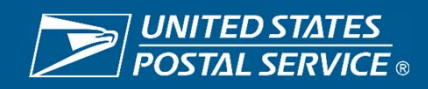

### **Table of Contents**

| Email Reviews                           |    |
|-----------------------------------------|----|
| How to Handle Email Reviews             | 65 |
| Reassign an Email Review                | 66 |
| Approve an Email Review                 | 67 |
| Edit and Approve an Email Review        | 68 |
| Reject an Email Review                  | 69 |
| Flagging Facilities for Email Review    | 70 |
| Research and Collaboration Tools        |    |
| <u>My Tools</u>                         | 77 |
| Knowledge                               | 78 |
| How to Request Assistance               | 79 |
| Manually Re-Route a Service Request     | 80 |
| Changing Ownership of a Service Request | 81 |
| Reports & Dashboards                    |    |
| Reports & Dashboards – Key Dashboards   | 85 |
| Access Dashboards & Reports             | 86 |
| Exporting Reports                       | 88 |
| Reports & Dashboards Available          | 89 |

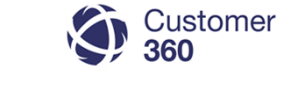

#### **Automatic Notifications**

| Notifications HQ ELT & Congressional Inquiries      | 93  |  |  |  |  |  |  |
|-----------------------------------------------------|-----|--|--|--|--|--|--|
| Notifications Cremated Remains                      | 94  |  |  |  |  |  |  |
| Congressional Inquiries                             |     |  |  |  |  |  |  |
| Creating a Congressional Inquiry Service Request    | 98  |  |  |  |  |  |  |
| Handling a Congressional Inquiry Service Request    | 100 |  |  |  |  |  |  |
| Supporting Local Post Office (LPO) Users            |     |  |  |  |  |  |  |
| LPO C360 Access                                     | 105 |  |  |  |  |  |  |
| Service Request LPO Dashboard                       | 106 |  |  |  |  |  |  |
| Requesting Assistance to Escalate a Service Request | 107 |  |  |  |  |  |  |
| Who to Contact When                                 | 112 |  |  |  |  |  |  |

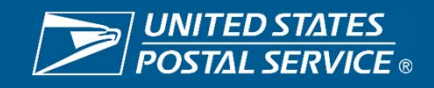

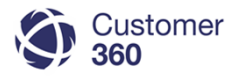

### **Table of Contents**

#### **Appendix**

| C360 Support Resources                            | 114 |
|---------------------------------------------------|-----|
| Acronyms                                          | 116 |
| Quality Resolution Flowchart                      | 117 |
| Service Request Origin                            | 118 |
| Service Request Record Types & Routing            | 119 |
| Consumer Affairs Service Request List View        | 121 |
| Service Request List View: Legend                 | 122 |
| Accessing Reports in C360 Facility Reports Folder | 124 |
| Service Request LPO Dashboard: Legend             | 125 |
| Root Cause                                        | 127 |

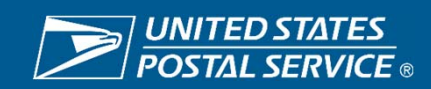

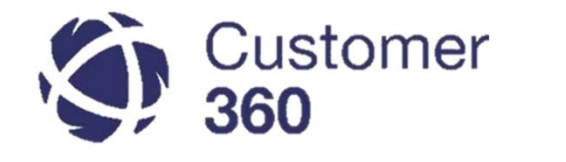

# INTRODUCTION

This guide will help you navigate through the C360 application to complete your day-to-day duties effectively.

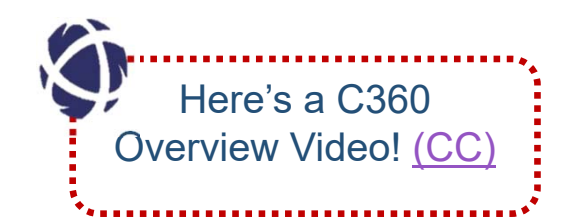

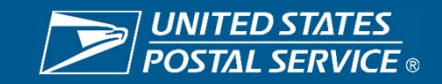

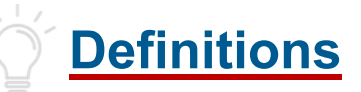

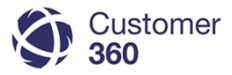

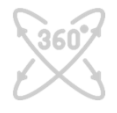

#### What is the role of the Customer 360 team?

The CRM Platform Management group functions as the business owner of the Postal Service's Customer Relationship Management system (C360) for customer interactions associated with complaints and inquiries. In this role, the group develops business processes, coordinates defect resolution, manage system enhancements, administers nationwide training and provides reporting visibility to all levels of the organization.

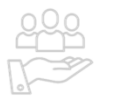

#### What is the role of Consumer Affairs?

The Consumer Affairs team is crucial in helping us meet and maintain the goals of delivering an exceptional customer experience. The Consumer Affairs team provides policy and processes users follow to develop quality customer resolutions.

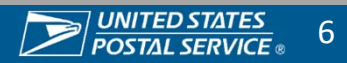

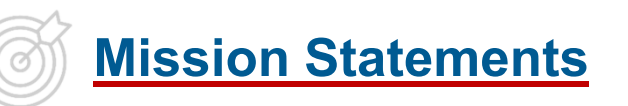

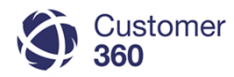

### Customer 360

Our mission is to manage and optimize the Customer Relationship Management platform that provides stakeholders a unified view of our customers. We leverage C360 technology to improve the Customer Experience by identifying gaps, managing and implementing solutions, optimizing reporting capabilities that provide actionable data, and enabling communication between C360 users and other functional areas throughout the organization.

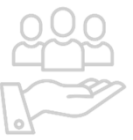

#### **Consumer Affairs**

Managers of Consumer Affairs develop and monitor policy and processes to ensure Field offices can integrate corporate initiatives to drive efficiency and performance management strategies designed to improve the customer experience. They are the primary field customer support function that serves as a vital link to the customer.

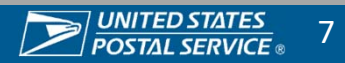

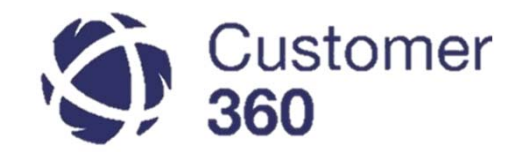

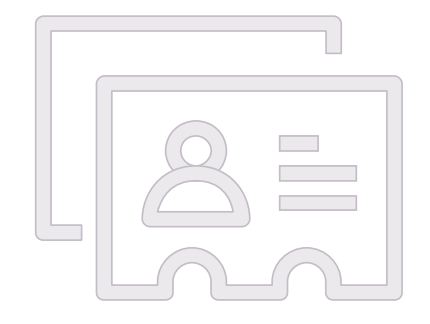

## Person Account Process

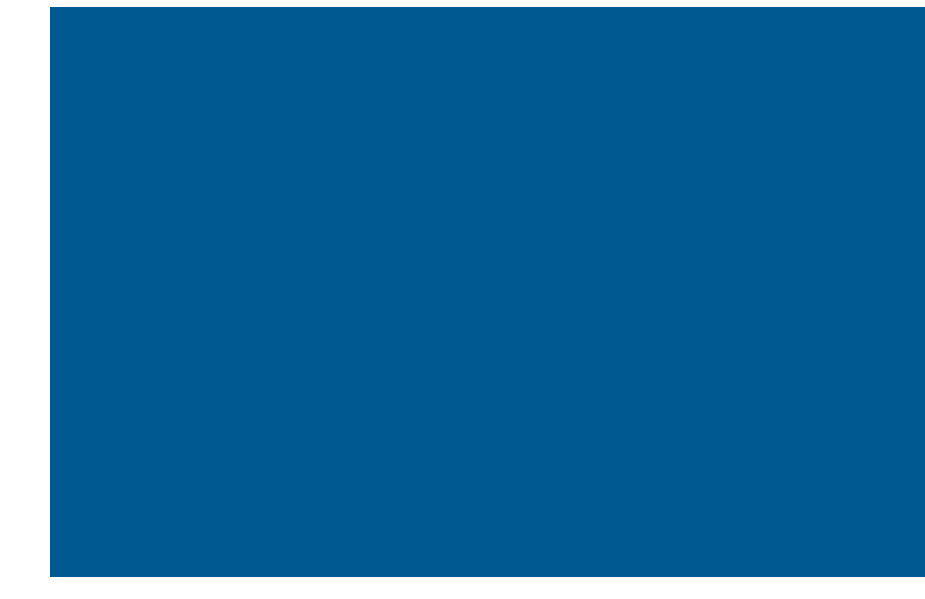

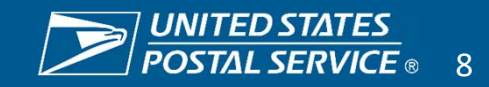

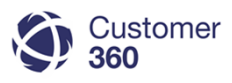

### Person Account Process (Existing Person Account)

When LPO, Consumer Affairs, and Headquarters users need to create a Service Request for a customer with an existing Person Account, they should follow the steps below.

#### 1

2

3

#### Search for customer's name in the global search bar.

- If customer's name and account exist, select their name in order to open their Person Account.
- In their Person Account, scroll down to the Service Request section and select "New Service Request" to create new Service Request.

Searching for a Person Account first reduces mistakes made

information C360 contains by reducing duplicate accounts.

| 9 360                                                                            |                   |                                 | Q Search Salesforce                                                                                                    |                                                                                                    |                                                                                                    |                                                                                                    |                                                            |                                   |                                  |                                                                                | ?                                         | ¢              |
|----------------------------------------------------------------------------------|-------------------|---------------------------------|----------------------------------------------------------------------------------------------------|----------------------------------------------------------------------------------------------------|----------------------------------------------------------------------------------------------------|----------------------------------------------------------------------------------------------------|------------------------------------------------------------|-----------------------------------|----------------------------------|--------------------------------------------------------------------------------|-------------------------------------------|----------------|
| Service Requests                                                                 | <b>*</b> +        |                                 |                                                                                                    |                                                                                                    |                                                                                                    |                                                                                                    |                                                            |                                   |                                  |                                                                                |                                           |                |
| Appalachian District Unassigned                                                  | • 1               | Edit   Delete   Create New V    | few                                                                                                    |                                                                                                    |                                                                                                    |                                                                                                    |                                                            |                                   |                                  |                                                                                | 10 1                                      |                |
| New Service Request Accept                                                       | Change Owner      | 0                               |                                                                                                    |                                                                                                    |                                                                                                    |                                                                                                    |                                                            |                                   |                                  |                                                                                |                                           |                |
| SERVICE REQUEST NUMBER                                                           | CONTACT NAM       | AE ACI                          | COUNT NAME                                                                                                    | SUMMARY                                                                                                    | STAT                                                                                                 | US .                                                                                                    | DATE/TIME                                                  | OPENED                            | 1                                | SERVICE REQ                                                                    | JEST OR                                   | SIN            |
| o records to display.                                                            |                   |                                 |                                                                                                    |                                                                                                    |                                                                                                    |                                                                                                    |                                                            |                                   |                                  |                                                                                |                                           |                |
| Customer<br>360                                                                  |                   |                                 | Q Search Salesforce                                                                                                    |                                                                                                    |                                                                                                    |                                                                                                    |                                                            |                                   |                                  |                                                                                | ?                                         | ф              |
| Service Requests                                                                 | 🔹 😨 Rose Ter      | ster +                          |                                                                                                    |                                                                                                    |                                                                                                    |                                                                                                    |                                                            |                                   |                                  |                                                                                |                                           |                |
| Rose Tester                                                                      |                   |                                 |                                                                                                    |                                                                                                    |                                                                                                    |                                                                                                    |                                                            |                                   |                                  |                                                                                | Outs                                      | d 7941 🧲       |
| C Search Feeds                                                                   | Rose Tester       |                                 | Sherch Agein (*) Options                                                                                                    |                                                                                                    |                                                                                                    |                                                                                                    |                                                            |                                   |                                  |                                                                                |                                           |                |
| Records                                                                          | Articles (8)      |                                 |                                                                                                    |                                                                                                    |                                                                                                    |                                                                                                    |                                                            |                                   |                                  |                                                                                |                                           |                |
| D0x (0) 🖈                                                                        |                   |                                 |                                                                                                    |                                                                                                    |                                                                                                    |                                                                                                    |                                                            |                                   |                                  |                                                                                |                                           |                |
| rticles (8)                                                                      | To filter these   | search results, go to Articles. |                                                                                                    |                                                                                                    |                                                                                                    |                                                                                                    |                                                            |                                   |                                  |                                                                                |                                           |                |
| ecple (0)                                                                        | Article Namber    | Article Title                   |                                                                                                    | Type                                                                                                    | Published Date                                                                                       | URL Name                                                                                                    |                                                            |                                   |                                  | Knowle                                                                         | ige Article                               |                |
| ccounts (3)                                                                      | 000000704         | Consumer & Industry Contact (   | omethy Consumer Affairs), Office                                                                                                    | FAQ                                                                                                    | 7/6/2020                                                                                             | Consumer Industry Contac                                                                                                    | Mormerly Consumer A                                        | fairs-Office                      |                                  | 6A28000                                                                        | 00004ENJ                                  |                |
| ervice Requests (24)                                                             | 000003129         | What should I know about Direc  | 1 Mail resconse rates?                                                                                                    | FAQ                                                                                                    | \$1/1/2018                                                                                           | What-should-Lanow-about-                                                                                                    | Direct-Mail-response r                                     | ates                              |                                  | KA31000                                                                        | 0000001:50                                |                |
| Contacta (2)                                                                     | 000002764         | SFS Shackable Image for Email   | 11                                                                                                    | Sales                                                                                                    | 8/16/2018                                                                                            | SFS-Shackable-Image-for-                                                                                                    | Email-1                                                    |                                   |                                  | 8401000                                                                        | 00001048                                  |                |
| scowbes (10)                                                                     | 000002299         | Education - Play Book           |                                                                                                    | Sales                                                                                                    | 6/22/2020                                                                                            | Education-Play-Book                                                                                                    |                                                            |                                   |                                  | 8401000                                                                        | 0000P5eC                                  | ÷              |
| sorbe (c)                                                                        | 000003311         | What is a Collection Box87      |                                                                                                    | FAQ                                                                                                    | 9/20/2019                                                                                            | What-m-a-Collection-Box                                                                                                    |                                                            |                                   |                                  | 6A3100                                                                         | 0000109                                   | £              |
| iearch All                                                                       | Show More         |                                 |                                                                                                    |                                                                                                    |                                                                                                    |                                                                                                    |                                                            |                                   |                                  |                                                                                |                                           |                |
|                                                                                  | Accounts (3)      |                                 |                                                                                                    |                                                                                                    |                                                                                                    |                                                                                                    |                                                            |                                   |                                  |                                                                                |                                           |                |
| 2                                                                                | For Bose Tester   | 642                             | W RUSSELL BT                                                                                                    |                                                                                                    |                                                                                                    | PHLADELPHIA                                                                                                    |                                                            | PENNSYLW                          | ANIA                             | 1                                                                              |                                           |                |
|                                                                                  | Eron Rose Tester  | 3200                            | SEMINOLE TRL                                                                                                    |                                                                                                    |                                                                                                    | SHERWOOD                                                                                                    |                                                            | ARKANSAS                          |                                  |                                                                                |                                           |                |
| Customer                                                                         |                   |                                 | Manufacture and Manufacture                                                                                                    | _                                                                                                    | _                                                                                                    |                                                                                                    |                                                            |                                   |                                  |                                                                                | 0                                         |                |
| 380                                                                              |                   |                                 | Q Rose Tester                                                                                                    |                                                                                                    |                                                                                                    | 8                                                                                                    |                                                            |                                   |                                  |                                                                                | 3                                         | ¢.             |
|                                                                                  | T 😨 Rose Ter      | ster 🔝 Rose Teste               | * +                                                                                                    |                                                                                                    | _                                                                                                    |                                                                                                    |                                                            |                                   |                                  |                                                                                |                                           |                |
| Service Requests                                                                 |                   |                                 | Service Re                                                                                                    | New Service                                                                                                    | Request                                                                                              |                                                                                                    | Service Report                                             | ats Halp (2)                      | * Know                           | ledge                                                                          |                                           |                |
| Service Requests In Tools                                                        |                   |                                 |                                                                                                    |                                                                                                    |                                                                                                    |                                                                                                    |                                                            |                                   |                                  |                                                                                |                                           |                |
| Service Requests In Tools Product Tracking &                                     | Reporting Details | • 6                             | Action Service In                                                                                                    | Case Inquiry Type                                                                                                    | Service Requi                                                                                        | est Origin Date Opened                                                                                                    | Status                                                     | Owner                             |                                  | Sort By                                                                        | Most Viev                                 | ed             |
| Service Requests                                                                 | Reporting Details | s E                             | Action Service Least Con 25373081                                                                                                    | Case Inquiry Type<br>Package Inquiry - Tracker                                                                                                    | Service Regar<br>g 1-800-ASK-U                                                                       | est Origin Data Opened<br>SPS 11/1/2021                                                                                                    | Status<br>Working                                          | Owner<br>LPD                      | USPS                             | Sort By<br>Tracking # + T                                                      | Most Viev                                 | ed<br>65       |
| Service Requests       Ay Tools       Product Tracking &       Load PTR Data     | Reporting Detail: | s E                             | Action Service A     Edit   Cite 26373061     Edit   Cite 26372652     Con 26372652                                                                                                    | Cese Inquiry Type<br>Package Inquiry - Trackin<br>Package Inquiry - Trackin                                                                                        | Service Regard<br>g 1-800-ASK-U<br>g 1-600-ASK-U                                                     | ret Origin Date Opened<br>SPS 11/1/2021<br>SPS 10/27/2021                                                                                                    | Status<br>Working<br>Working                               | Owner<br>LED<br>LED               | USPS<br>Basics                   | Sort By<br>Tracking # + T                                                      | Most Viev                                 | ed<br>65<br>24 |
| Service Requests<br>by Tools<br>Product Tracking &<br>Load PTR Data              | Reporting Detail  | s 6                             | Action Service     Edg (Cm. 25337368)     Edg (Cm. 253372652     Edg (Cm. 253372652     Edg (Cm. 253372651                                                                                                    | Case Inquiry Type<br>Package Inquiry - Tracker<br>Package Inquiry - Tracker<br>Package Inquiry - Tracker                                                           | Service Regul<br>g 1-800-ASK-U<br>g 1-800-ASK-U<br>g 1-800-ASK-U                                     | Intermediate         Date Opened           SPB         11/12/021           SPB         10/27/2021           SPS         10/27/2021           SPS         10/27/2021                                                                 | Status<br>Working<br>Working<br>Assigned                   | Owner<br>LEO<br>LEO<br>LEO        | USPS<br>Basics<br>USPS           | Sort By<br>Tracking # + T<br>Tracking # ser                                    | Most Viev                                 | ed<br>65<br>24 |
| Service Requests ty Tools Product Tracking & Load PTR Data Enter Tracking Number | Reporting Detail  | s C                             | Action Service A     Ever (DK 25373081     Ever (DK 25372852     Ever (DK 25372851     Ever (DK 25372851     Ever (DK 25372840     Ever (DK 25372840 | Cese Insviry Type<br>Package Inquiry - Tracker<br>Package Inquiry - Tracker<br>Package Inquiry - Tracker<br>Package Inquiry - Tracker<br>Package Inquiry - Tracker | Service Require<br>g 1-800-ASK-U<br>g 1-800-ASK-U<br>g 1-800-ASK-U<br>g 1-800-ASK-U<br>g 1-800-ASK-U | Int Origin         Date Opened           SPS         11/1/2021           SPS         10/27/2021           SPS         10/27/2021           SPS         10/27/2021           SPS         10/27/2021           SPS         10/27/2021 | Status<br>Working<br>Working<br>Assigned<br>Pending Review | Owner<br>LEQ<br>LEQ<br>LEQ<br>LEQ | USPS<br>Basics<br>USPS<br>provid | Sort By<br>Tracking # + T<br>Tracking # ser<br>Ses end-to-en<br>tracking, This | Most Viev<br>Most Viev<br>II<br>Nice<br>J | ed<br>65<br>24 |

Sensitive Commercial Information – Do Not Disclose / Attorney-Client Privileged / Attorney Work Product 1/31/2022

when creating Service Requests and improves the

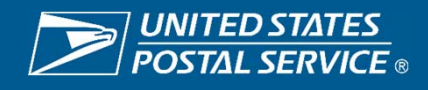

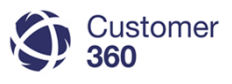

### Person Account Process (New Person Account)

3

When LPO, Consumer Affairs, and Headquarters users need to create a Service Request for a customer who does not have a Person Account, they should follow the steps below.

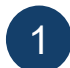

Search for customer's name in the global search bar.

- 2 If searching for a customer's name does not display an existing account, you will need to create a new account.
- Navigate to the "Accounts" list view and select "New Account".
  - Set the account record type as "Person Account" and select "Continue".

| Service Requests                    | * +                                         |                                   |                            |           |                      |                                  |                        |                 |            |      |
|-------------------------------------|---------------------------------------------|-----------------------------------|----------------------------|-----------|----------------------|----------------------------------|------------------------|-----------------|------------|------|
| ppalachian District Unassigned      | Edit   Delete   Cr                          | nate New View                     |                            |           |                      |                                  |                        |                 |            |      |
| New Service Request Accept          | Change Owner 0                              |                                   |                            |           |                      |                                  |                        |                 |            |      |
| Customer                            |                                             |                                   |                            |           |                      |                                  |                        | 225             |            | -81  |
| 9 360                               |                                             | Q. Person Tes                     | ¢.                         |           |                      | 2                                |                        |                 | ، <b>؟</b> | \$   |
| Service Requests                    | Person Test     +                           |                                   |                            |           |                      |                                  |                        |                 |            |      |
| earch All                           | Show More                                   |                                   |                            |           |                      |                                  |                        |                 |            |      |
|                                     | Service Requests (25+)                      |                                   |                            |           |                      |                                  |                        |                 |            |      |
|                                     | Action Service Request Number               | Case Inquiry Type                 | Created Date               | Status    | Contact Name         | Account Name                     |                        | Owner Name      |            |      |
|                                     | Edit 2,4857800                              | MSSC Service Request              | 10/22/2021 1.41 PM         | New       | J. Person            | Bosch                            |                        | Marvin Dickey   |            |      |
|                                     | E.01 24046897                               | MSSC Service Request              | 10/19/2021 1.29 PM         | Closed    | JERMAINE PERSON      | USPS Headquarters - Southern - G | 101704                 | Michael Growel  |            |      |
|                                     | EM 24053729                                 | MSSC Service Request              | 10/22/2021 1:33 PM         | New       | J. Person            | Basch                            |                        | MOA Escatation  | Queue      |      |
|                                     | Edt 24546894                                | MSSC Service Request              | 10/19/2021 1:15 PM         | Closed    | JERMAINE PERSON      | USPS Headquarters - Southern - O | eorgia                 | Jeonfer Thoma   | 5          |      |
|                                     | Edit 24046891                               | MSSC Service Request              | 10/15/2021 12:59 PM        | New       | JERMAINE PERSON      | USPS Headquarters - Southern - C | eorgia                 | Robert Williams |            |      |
|                                     | Show More                                   |                                   |                            |           |                      |                                  |                        |                 |            |      |
|                                     | Contacts (1)                                |                                   |                            |           |                      |                                  |                        |                 |            |      |
| $\overline{}$                       | Action Name                                 | Account Name                      |                            | Phone     | Mailing Street       | Malling City                     | Mailing State Province |                 | Status     |      |
|                                     | East Person AL Front Counter                | P&W amog test &                   | NEGAK                      | 111111111 | 315 W MISSION RD     | Altantira                        | CALIFORNIA             |                 | Active     | e    |
| Container 1                         |                                             |                                   |                            |           |                      |                                  |                        |                 | 12         | - 10 |
| 9 360                               |                                             | Q Person Tes                      | и                          | -         |                      | *                                |                        |                 | 5.         | ¢    |
| Accounts                            | • +                                         |                                   |                            |           |                      |                                  |                        |                 |            |      |
| in terounts                         | Edit   Delete   Create New View             |                                   |                            |           |                      |                                  |                        |                 | 12 V       |      |
| lew Account                         |                                             |                                   |                            |           | A                    | BCDEFGHIIJK                      | MNOPQRS                | TUVW            | XYZ        | Othe |
| ACTION ACCOUNT NAME                 | E † ACCOUNT AF                              | IEA A                             | COUNT DISTRICT             | AC        | COUNT STATE/PROVINCE | PHONE                            | ACCO                   | UNT OWNER       | ALIAS      |      |
| 🖉 🗟 🗿 👘 Barrasso - WestPr           | x - CO-WY WestPac                           | 0                                 | >wy                        | co        | LORADO               | 3077722451                       | RQDY                   | PO              |            |      |
| ✓ B O Bennet - WestPac              | c - CO-WY WestPac                           | 0                                 | 2-WY                       | co        | LORADO               | 3034557600                       | RQDV                   | PD              |            |      |
| Customer                            |                                             | to real                           | <del>1</del> 11            |           |                      |                                  |                        |                 |            |      |
| 360                                 |                                             | Q Person Ter                      |                            | -         |                      | 0                                |                        |                 | 5.1        | φ.   |
| Accounts                            | <ul> <li>Select Account Re</li> </ul>       | +                                 |                            |           |                      |                                  |                        |                 |            |      |
| New Account                         |                                             |                                   |                            |           |                      |                                  |                        |                 |            |      |
| Select Account Re                   | cord Type                                   |                                   |                            |           |                      |                                  |                        |                 |            |      |
| last a second time for the r        | and To also this page in the hidron shows   | a user parted have sufficient     | a parameter and an another |           |                      |                                  |                        |                 |            |      |
| sect a record type for the new acco | unit. to sop this page in the tuture, chang | e your record type settings on yo | ir personal setup page     |           |                      |                                  |                        |                 |            |      |
|                                     |                                             |                                   |                            |           |                      |                                  |                        |                 |            | -    |
|                                     |                                             |                                   |                            |           |                      |                                  |                        |                 |            |      |

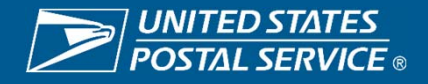

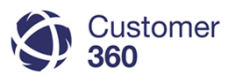

### Person Account Process (New Person Account)

When LPO, Consumer Affairs, and Headquarters users need to create a Service Request for a customer who does not have a Person Account, they should follow the steps below.

6

Gather customer's contact information and enter it into the new account form. Select "Save".

In their Person Account, scroll down to the Service Request section and select "New Service Request" to create new Service Request.

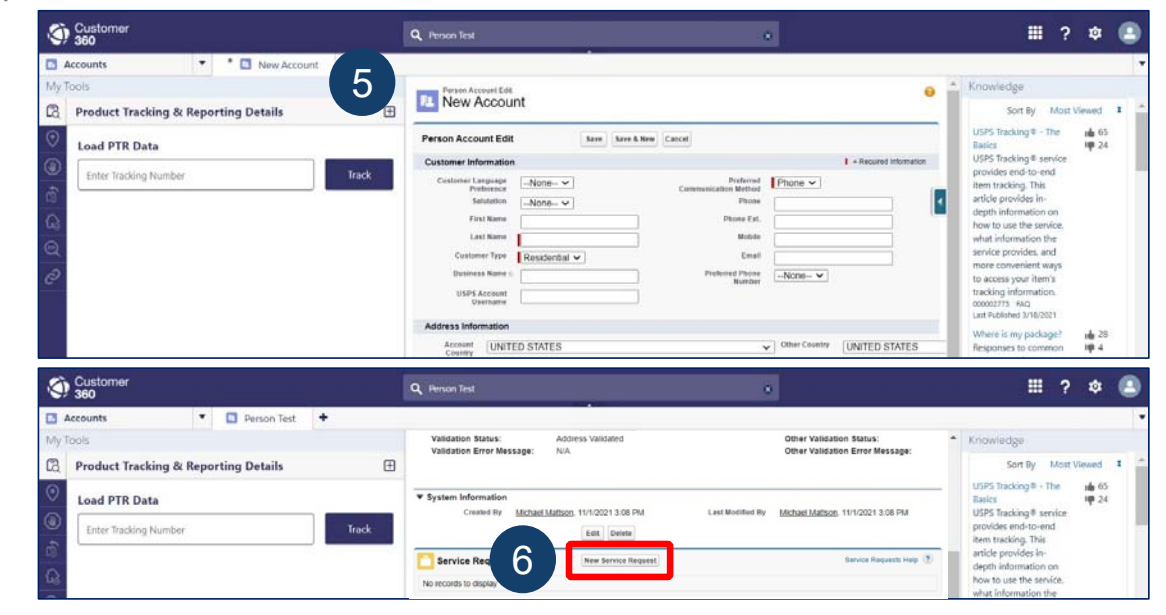

All customer records in Customer 360 must have a preferred communication method. In step 5, while gathering the customer's information, make sure to select the customer's preferred communication method (phone or email) from the appropriate drop down before selecting "Save". It is important to use a customer's preferred communication method when making initial contact, so it is critical this information is documented during account creation.

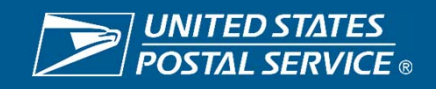

<sup>5</sup> 

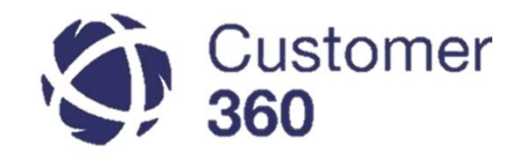

# Service Request Origins & Routing Rules

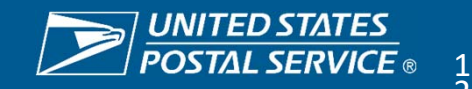

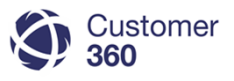

### **Service Request Creation & Routing**

Service Requests are created in C360 through a variety of customer interaction channels and routes to Local Post Offices and Consumer Affairs Offices based on inquiry type and defined criteria.

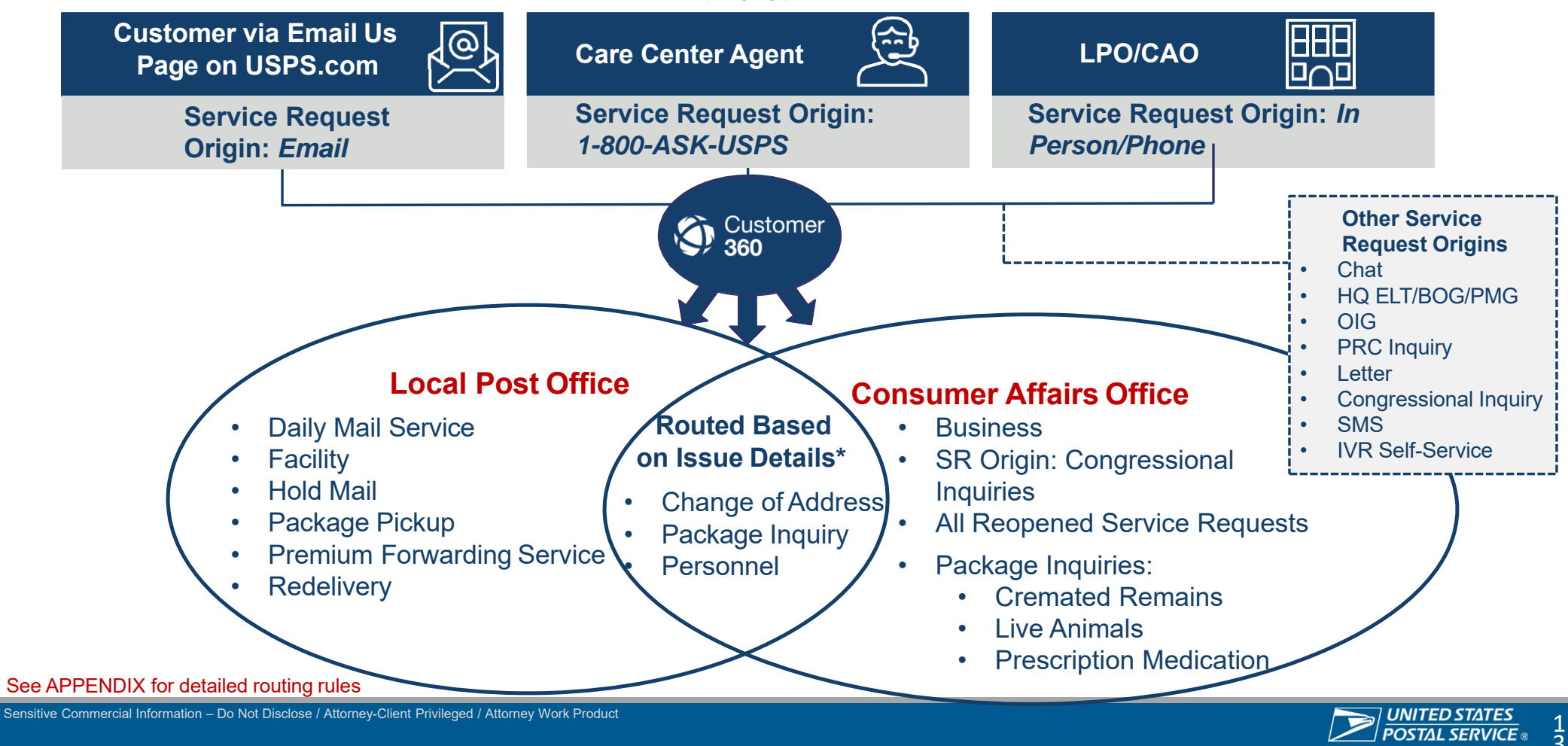

### **Service Request Milestones**

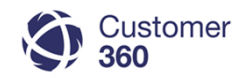

Service Request Milestones are consistent for most Service Request types with few exceptions.

| Service Request Type                                                                                                    | Service Level Agreement (SLA)                                                                                                    |
|----------------------------------------------------------------------------------------------------|----------------------------------------------------------------------------------------------------|
| Regular Service Requests <ul> <li>Business Inquiry</li> <li>Change of Address</li> <li>Daily Mail Service</li> <li>Facility</li> <li>Hold Mail</li> <li>Package Inquiry <ul> <li>Cremated Remains*</li> </ul> </li> <li>Package Pickup</li> <li>Personnel</li> <li>Premium Forwarding Service</li> <li>Redelivery</li> </ul> | <ul> <li>Initial Contact is due within 1 working day of creation.</li> <li>Resolution is due 3 working days from the date created.</li> <li>* Cremated Remains follow regular Package Inquiry SLA but are routed to the Cremated Remains queue and receive additional email alerts when SLAs are not met.</li> </ul> |
| <ul><li>Escalated Service Request Origin</li><li>Congressional</li></ul>                                                                                                    | <ul> <li>Initial Contact is due within 1 working day of creation.</li> <li>Resolution is due 3 working days from the date created.</li> <li>Note: Congressional Service Requests are routed to the Congressional queue and receive additional email alerts.</li> </ul>                                               |
| <ul><li>Escalated Service Request Origin</li><li>ELT/BOG/PMG</li></ul>                                                                                                    | <ul> <li>Initial Contact:</li> <li>If the Service Request is created before noon, initial contact is due by 5pm the same day.</li> <li>If created after noon, initial contact is due before noon the next working day.</li> <li>Resolution: Due 2 working days from date created.</li> </ul>                         |
| <ul> <li>Worked by Care Center ONLY</li> <li>GXG Escalation</li> <li>Technical Inquiry</li> <li>Stamps Fulfillment Service</li> </ul>                                                                                                    | <ul> <li>Initial Contact is due within 1 working day of creation.</li> <li>Resolution is due 3 working days from the date created.</li> </ul>                                                                                                    |
| NOTE:                                                                                                    |                                                                                                    |

- When a Service Request is reopened, both the Initial Contact and Resolution SLA Milestones will reset to 1 working day and 3 working days, respectively.
- Initial Contact and Resolution milestones will be adjusted and will *not be due* on federal holidays.
- General Inquiry Service Requests do not have SLAs because they auto-close.

 $\equiv$ 

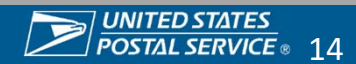

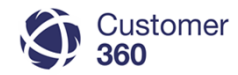

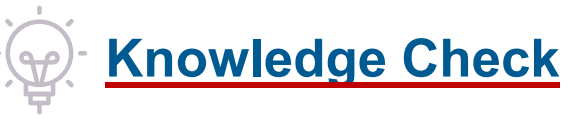

If a customer escalates a problem they're having with USPS to a staffer at their local Congressional Office, what is the Service Request origin and where will it route?

- 1. Congressional Inquiry, Congressional Queue to the Constituent's District Consumer Affairs Office
- 2. Congressional Inquiry, HQ CAO Office
- 3. Congressional Inquiry, Congressional Queue to the Congressional Staffer's District Consumer Affairs Office

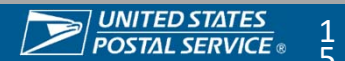

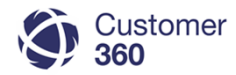

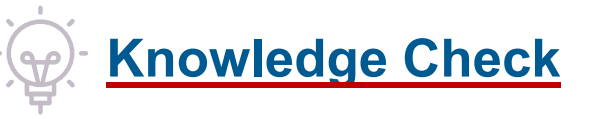

If a customer escalates a problem they're having with USPS to a staffer at their local Congressional Office, what is the Service Request origin and where will it route?

- 1. Congressional Inquiry, Congressional Queue to the Constituent's District Consumer Affairs Office
- 2. Congressional Inquiry, HQ CAO Office
- 3. Congressional Inquiry, Congressional Queue to the Congressional Staffer's District Consumer Affairs Office

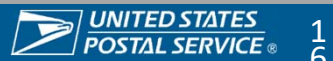

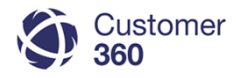

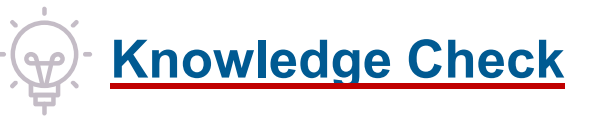

What are the Initial Contact and Resolution deadlines for ELT/BOG/PMG Service Requests?

#### Select answer:

- 1. Initial Contact: Due within 1 working day of creation Resolution: Due 3 working days from the date created.
- 2. Initial Contact: If the Service Request is created by noon, 5pm the same day. If created after noon, the next working day by noon. Resolution: 2 working days from created date
- 3. Initial Contact: 5pm the next working day. Resolution: 2 working days from created date

1/2

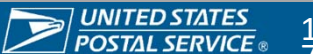

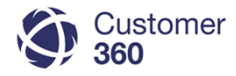

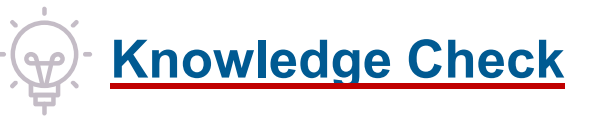

What are the Initial Contact and Resolution deadlines for ELT/PMG/BOG Service Requests?

#### Select answer:

- 1. Initial Contact: Due within 1 working day of creation Resolution: Due 3 working days from the date created.
- 2. Initial Contact: If the Service Request is created by noon, 5pm the same day. If created after noon, the next working day by noon. Resolution: 2 working days from created date
- 3. Initial Contact: 5pm the next working day. Resolution: 2 working days from created date

2/2

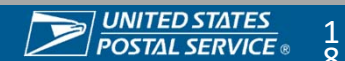

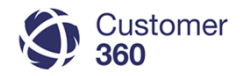

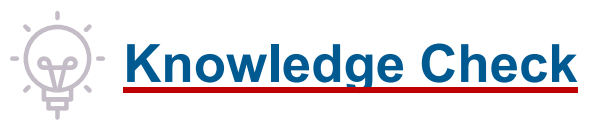

If a customer calls a C360 Customer Care Agent to create a Daily Mail Service Request, what is the Service Request Origin and where will it route to?

- 1. Origin: 1-800-ASK-USPS, Route to: Consumer Affairs Office
- 2. Origin: In Person/Phone, Route to: Local Post Office
- 3. Origin: 1-800-ASK-USPS, Route to: Local Post Office
- 4. Origin: IVR Self Service, Route to: Consumer Affairs Office

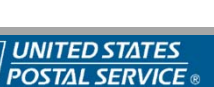

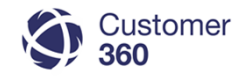

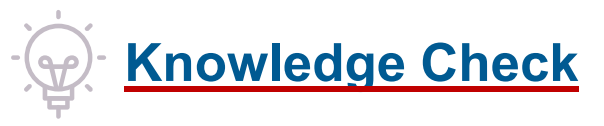

If a customer calls a C360 Customer Care Agent to create a Daily Mail Service Request, what is the Service Request Origin and where will it route to?

- 1. Origin: 1-800-ASK-USPS, Route to: Consumer Affairs Office
- 2. Origin: In Person/Phone, Route to: Local Post Office
- 3. Origin: 1-800-ASK-USPS, Route to: Local Post Office
- 4. Origin: IVR Self Service, Route to: Consumer Affairs Office

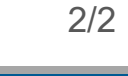

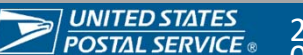

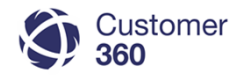

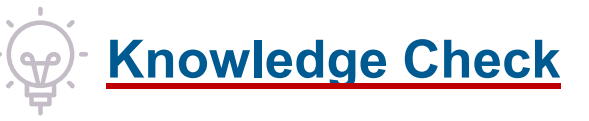

If a Service Request is forwarded by email from the Office of the Inspector General to USPS, what would you select for the Service Request Origin field?

- 1. HQ ELT/BOG/PMG
- 2. OIG
- 3. District Consumer Affairs Office
- 4. Email Us

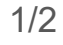

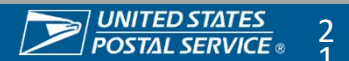

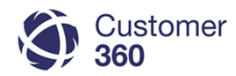

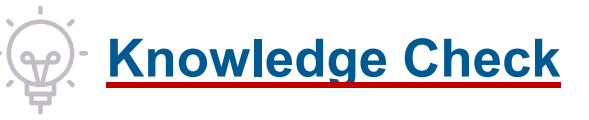

If a Service Request is forwarded by email from the Office of the Inspector General to USPS, what would you select for the Service Request Origin field?

#### Select answer:

1. HQ ELT/BOG/PMG

2. OIG

- 3. District Consumer Affairs Office
- 4. Email Us

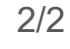

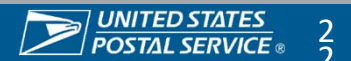

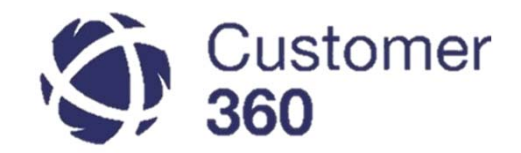

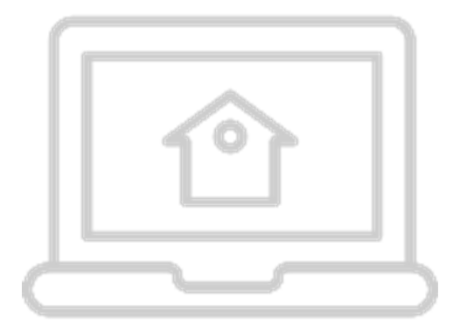

# **District Home Page**

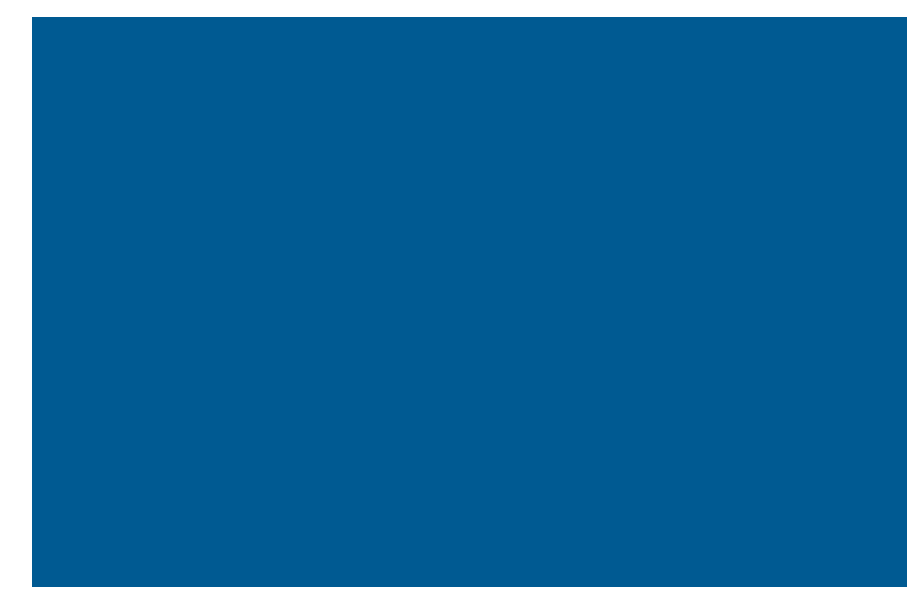

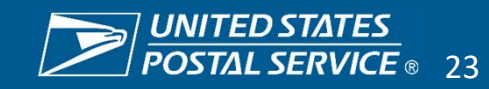

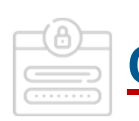

### Consumer Affairs C360 Access

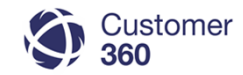

Employees that work at a Consumer Affairs (CA) office, access Customer 360 directly via the C360 URL.

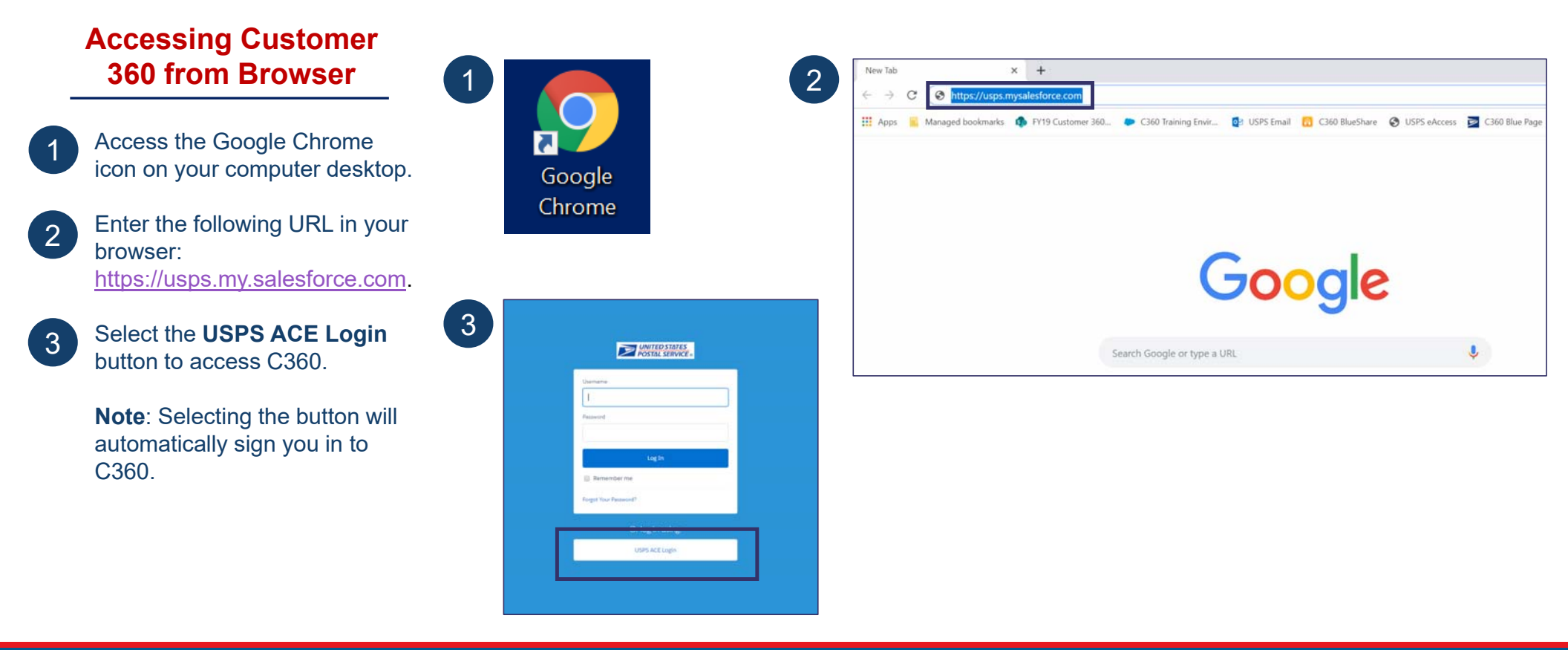

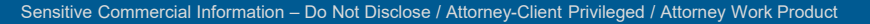

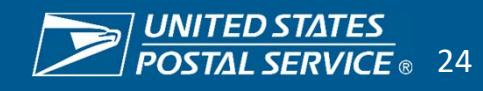

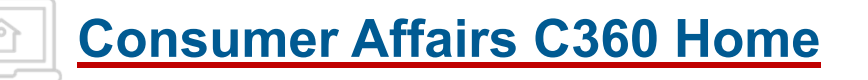

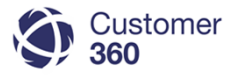

The "Home" page includes charts, tasks and assigned Email Reviews.

| Back t   | o C360 Service                       | Console                                          |                                                                                                    |                                                                                                    |                   |                                    |             |                                    |              |                           |
|----------|--------------------------------------|--------------------------------------------------|----------------------------------------------------------------------------------------------------|----------------------------------------------------------------------------------------------------|-------------------|------------------------------------|-------------|------------------------------------|--------------|---------------------------|
| <b>.</b> | JANE D<br>Tuesday June<br>Show Feed  | DOE<br>29, 2021                                  |                                                                                                    |                                                                                                    |                   |                                    |             |                                    |              | Discover Summer 21        |
| Das      | hboard                               |                                                  |                                                                                                    | Refresh                                                                                                    |                   |                                    |             |                                    |              | Customize Page            |
| As of    | 6/29/2021 10:48 A                    | AM. Displaying data JANE S                       | SMITH                                                                                                    |                                                                                                    |                   |                                    |             |                                    |              |                           |
| 12000    |                                      |                                                  |                                                                                                    |                                                                                                    |                   |                                    |             |                                    |              |                           |
| 128      | 37%<br>Recor<br>Initial<br>Due 1 Day | 216: 63%<br>rd Count<br>l Contact<br>© Due Today | 548: 3%<br>771: 4%<br>1,107: 6%<br>Total:<br>7,489<br>14,798: 85%<br>Record Count<br>Resolution Time<br>Overdize<br>Due in 1 Working D<br>Due in 3 Working D | 15,000<br>5,000<br>0<br>A E B H D G F C<br>MPOO<br>Days Open 3<br>Days<br>Open 4<br>Days<br>Days<br>Days<br>Days<br>Days<br>Days<br>Days |                   |                                    |             | Select the refresh the email revie | putton to r  | refresh                   |
| My       | Tasks                                |                                                  |                                                                                                    | New                                                                                                    |                   |                                    |             |                                    |              |                           |
| Com      | plete Date                           | Status                                           | Subject                                                                                                    |                                                                                                    | Name              | Related To                         |             | Account                            |              |                           |
| x        | 6/29/2021                            | Not Started                                      | Congressional Proactive Out                                                                                                    | each                                                                                                    | Catherine Hughes  | Toomey - Atlantic - DE-PA 2        |             | Toomey - Atlantic - DE-PA 2        |              |                           |
| ×        | 6/29/2021                            | Not Started                                      | Congressional Proactive Out                                                                                                    | each                                                                                                    | Robert Wurtenburg | Toomey - Atlantic - PENNSYLVANIA 1 |             | Toomey - Atlantic - PENNSYLVANIA 1 |              |                           |
| x        | 6/29/2021                            | Not Started                                      | Congressional Proactive Out                                                                                                    | each                                                                                                    | Maurya Incavido   | Casey - Atlantic - PENNSYLVANIA 1  |             | Casey - Atlantic - PENNSYLVANIA 1  |              |                           |
| x        | 6/29/2021                            | Not Started                                      | Congressional Proactive Out                                                                                                    | each                                                                                                    | Maurya Incavido   | Casey - Atlantic - DE-PA 2         |             | Casey - Atlantic - DE-PA 2         |              |                           |
| Assig    | ned Email Re<br>Actions              | eviews<br>Related                                | To ❤ Most Recent Approver                                                                                                    |                                                                                                    | ✓ Assigned To     | Append                             | Status      |                                    | My Team A    | pprovais ; C <sup>4</sup> |
|          |                                      | Heater                                           |                                                                                                    |                                                                                                    |                   |                                    | a van ook 2 |                                    | and summing. | and right in the          |
|          | Review                               | Reassign 2766220                                 | 1 David Kopa                                                                                                    |                                                                                                    | JANE DOE          |                                    | Pending     |                                    | 2021-06-28   | 5 days                    |
|          | Review                               | Reassign 2795156                                 | 3 James Schwamberger                                                                                                    |                                                                                                    | JANE DOE          |                                    | Pending     |                                    | 2021-06-28   | 3 days                    |

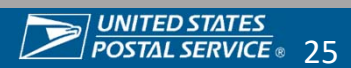

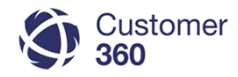

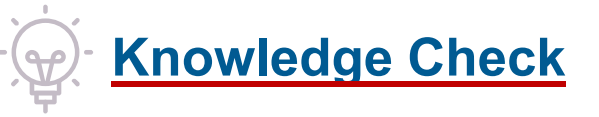

Scenario: How do you refresh the "Assigned Emails Review" queue?

#### Select answer:

- 1. Select the refresh icon beside the text bar on your internet browser:
- 2. "Assigned Email Reviews" queue will refresh automatically every 5 minutes
- My Team Approvals 💲 C Select the refresh icon beside the dropdown picklist: 3.
- "Assigned Email Reviews" queue is always refreshed 4.

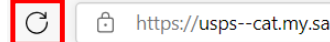

https://usps--cat.my.salesforce.com/home/home.jsp

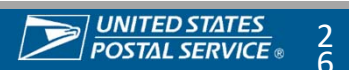

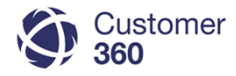

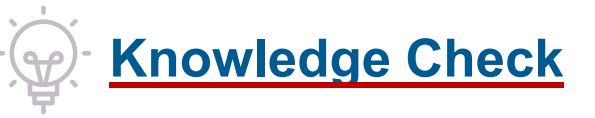

**Scenario:** How do you refresh the "Assigned Emails Review" queue?

#### Select answer:

1. Select the refresh icon beside the text bar on your internet browser:

https://usps--cat.my.salesforce.com/home/home.jsp

- 2. "Assigned Email Reviews" queue will refresh automatically every 5 minutes
- 3. Select the refresh icon beside the dropdown picklist:

My Team Approvais 💲 C<sup>e</sup>

4. "Assigned Email Reviews" queue is always refreshed

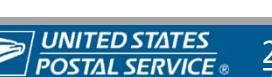

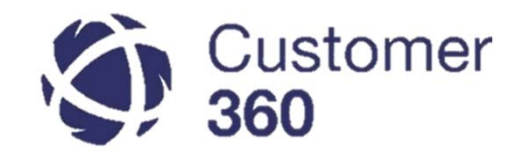

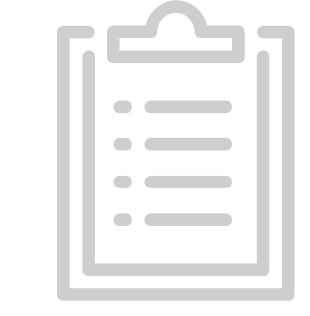

# District Service Request List View

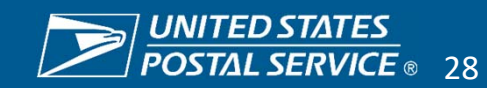

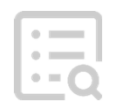

### **Consumer Affairs Service Request List View**

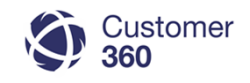

The Service Request (Service Request) List View summarizes key Service Request details, actions, and indicators.

| Custo     360     360     360     360     360     360     360     360     360     360     360     360     360     360     360     360     360     360     360     360     360     360     360     360     360     360     360     360     360     360     360     360     360     360     360     360     360     360     360     360     360     360     360     360     360     360     360     360     360     360     360     360     360     360     360     360     360     360     360     360     360     360     360     360     360     360     360     360     360     360     360     360     360     360     360     360     360     360     360     360     360     360     360     360     360     360     360     360     360     360     360     360     360     360     360     360     360     360     360     360     360     360     360     360     360     360     360     360     360     360     360     360     360     360     360     360     360     360     360     360     360     360     360     360     360     360     360     360     360     360     360     360     360     360     360     360     360     360     360     360     360     360     360     360     360     360     360     360     360     360     360     360     360     360     360     360     360     360     360     360     360     360     360     360     360     360     360     360     360     360     360     360     360     360     360     360     360     360     360     360     360     360     360     360     360     360     360     360     360     360     360     360     360     360     360     360     360     360     360     360     360     360     360     360     360     360     360     360     360     360     360     360     360     360     360     360     360     360     360     360     360     360     360     360     360     360     360     360     360     360     360     360     360     360     360     360     360     360     360     360     360     360     360     360     360     360     360     360     360     360     360     360     360     360 | omer 1                         |                        |                     | Q Se                          | earch Salesfo | Global Search B                            | ar 14                                              |                                      | 15                                            | Help Page &                           | User Profile         |     |
|----------------------------------------------------------------------------------------------------|--------------------------------|------------------------|---------------------|-------------------------------|---------------|--------------------------------------------|----------------------------------------------------|--------------------------------------|-----------------------------------------------|---------------------------------------|----------------------|-----|
| C Service F                                                                                                    | Requests                       | · + 2                  |                     |                               |               |                                            |                                                    |                                      |                                               |                                       |                      | •   |
| CONNECTIC                                                                                                    | UT C&IC                        | Clone   Create Ne      | ew View             |                               |               |                                            |                                                    |                                      |                                               |                                       | i <b>P</b> 🖗         | ?   |
| New Service                                                                                                    | Request Accept                 | Change Owner 🔁         |                     |                               |               |                                            |                                                    |                                      |                                               |                                       |                      |     |
| ACTION                                                                                                    | SERVICE REQU                   | NUMBER PRIORITY        | FACILITY ZIP CODE   | CASE INQUIRY TYPE             | STATUS        | SPLU LINK                                  | CREATED DATE †                                     | DUE DATE                             | CUSTOMER REPLIED                              | CONTACT NAME                          | FIRST CONTACT INDICA | TOR |
| - /0                                                                                                    | 27878878                       | 2-Escalated            | 06101               | Package Inquiry - Tracking    | Working       | SPLU                                       | 6/24/2021 2:37 PM                                  | 6/28/2021 11:59 PM                   |                                               | Walker, Thomas                        | ø                    |     |
| 0 / 0                                                                                                    | 27903394                       | 2-Escalated            | 06101               | Change of Address - Needs     | Working       | SPLU                                       | 6/25/2021 10:33 AM                                 | 6/30/2021 11:59 PM                   |                                               | Winter, Steven                        | 0                    |     |
| /0                                                                                                    | 28014170                       | 3-Reopened             | 06101               | Package Inquiry - Tracking    | Assigned      | SPLU                                       | 6/29/2021 9:01 AM                                  | 7/2/2021 11:59 PM                    |                                               | Dunn, Nathan                          |                      |     |
| 0 / 0                                                                                                    | 2801452                        | 4-Routine              | 06101               | Change of Address - Needs     | Assigned      | SPLU                                       | 6/29/2021 9:12 AM                                  | 7/2/2021 11:59 PM                    |                                               | Belbustl, Genevleve                   |                      |     |
| 10                                                                                                    | 280147                         | 3-Reopened             | 06101               | Facility - Retail Transaction | Assigned      | SPLU                                       | 6/29/2021 9:17 AM                                  | 7/2/2021 11:59 PM                    |                                               | Loch, Raymond                         |                      |     |
| -                                                                                                    |                                | 3-Reopened             | 06101               | Package Inquiry - Tracking    | Assigned      | SPLU                                       | 6/29/2021 9:57 AM                                  | 7/2/2021 11:59 PM                    |                                               | Brooks, Erln                          |                      |     |
| C Service                                                                                                    | Requests                       | ▼ 1-Urgent             | 06101               | Package Inquiry - Tracking    | Assigned      | SPLU                                       | 6/29/2021 10:06 AM                                 | 7/2/2021 11:59 PM                    |                                               | Young, Jessica                        |                      |     |
| Contac                                                                                                    | Requests<br>ts                 | 4-Routine              | 06101               | Personnel - Complaint - Po    | Assigned      | SPLU                                       | 6/29/2021 10:29 AM                                 | 7/2/2021 11:59 PM                    |                                               | York, Christopher                     |                      |     |
| Mome                                                                                                    | nts                            | 3-Reopened             | 06101               | Daily Mail Service - I Have   | Assigned      | SPLU                                       | 6/29/2021 10:54 AM                                 | 7/2/2021 11:59 PM                    |                                               | Winters, John                         |                      |     |
| 🖬 FDBs                                                                                                    | upervisor                      | 1-Urgent               | 06101               | Package Inquiry - Tracking    | Assigned      | SPLU                                       | 6/29/2021 11:09 AM                                 | 7/2/2021 11:59 PM                    |                                               | Grime, Charles                        |                      |     |
| <ul> <li>Live Ag</li> <li>Dashbo</li> </ul>                                                                                                    | ent Transcripts<br>bards       | 4-Routine              | 06101               | Hold Mall - Modificat.on Re   | Assigned      | SPLU                                       | 6/29/2021 11:20 AM                                 | 7/2/2021 11:59 PM                    |                                               | Hayes, Claire                         |                      |     |
| <ul> <li>Reports</li> <li>Analyti</li> <li>C&amp;IC M</li> </ul>                                                                                                    | s<br>cs<br>1anager Assignments |                        |                     |                               | 1             | Select Service Reque                       | ests from the <b>(</b><br>( <i>the top drop-</i> 0 | <b>Dbject Navigat</b><br>down menu). | tion drop-dow                                 | <b>n menu</b> in the                  | e upper left         |     |
|                                                                                                    | 16<br>Expa                     | andable Knowled        | lge & History Me    | nus                           | 2             | Select your District C down menu in the up | onsumer Affai<br>oper left corne                   | rs office from the rof the screen    | ne <b>Service Re</b><br>( <i>the bottom d</i> | <b>quest List Vie</b><br>rop-down men | ew drop-<br>u).      |     |
|                                                                                                    |                                |                        |                     | 1-11 0                        | f 11 🔻        | Selected  Previous Next                    | Page 1 of 1                                        |                                      |                                               |                                       |                      |     |
| 🥩 Chat (0)                                                                                                    | 🛈 History 📲                    | Knowledge POBOL Refund |                     |                               |               |                                            |                                                    |                                      |                                               |                                       |                      |     |
| * See A                                                                                                    | PPENDIX                        | for the Service Re     | equest List View le | gend.                         |               |                                            |                                                    |                                      |                                               |                                       |                      |     |
| <b>o</b>                                                                                                    | · · · · ·                      |                        | •                   | ~                             |               |                                            |                                                    |                                      |                                               |                                       |                      |     |

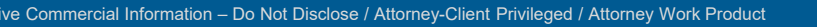

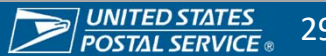

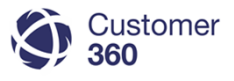

### **Standard C360 Service Request List Views**

There are seven standard C360 List Views for Consumer Affairs teams.

| LIST VIEW                                | DESCRIPTION                                                                                                    |
|------------------------------------------|----------------------------------------------------------------------------------------------------|
| District C&IC                            | Service Requests assigned to your Consumer Affairs office that are open.                                                                                          |
| Ex: CAPITAL C&IC                         |                                                                                                    |
| District C&IC All District<br>Offices    | All Service Requests assigned to facilities in your District. This view also only for open Service Requests.                                                      |
| Ex: CAPITAL C&IC All<br>District Offices |                                                                                                    |
| My Open Service Requests                 | Service Requests assigned to you (you are the Service Request Owner).                                                                                             |
| Recently Viewed Service<br>Requests      | Most recently accessed Service Requests (up to 200). Service Requests are ordered from most recently viewed at the top to those viewed longest ago at the bottom. |
| Cremated Remains                         | All Cremated Remains Service Requests assigned to your District.                                                                                                  |
| ELT/BOG/PMG                              | All HQ Escalated (ELT, BOG, & PMG ) Service Requests assigned to your District.                                                                                   |
| Congressional                            | All Congressional Inquiry Service Requests assigned to your District.                                                                                             |

C360 will not allow you to edit the standard List Views, however, you can clone them and make updates to the cloned version.

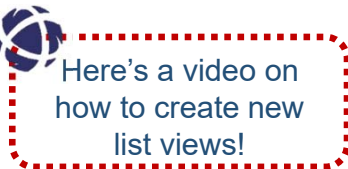

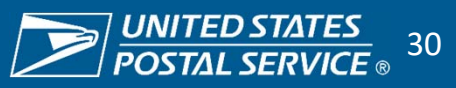

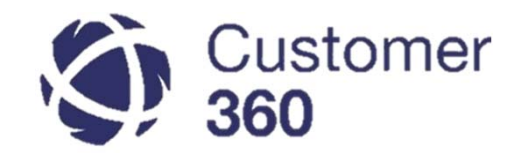

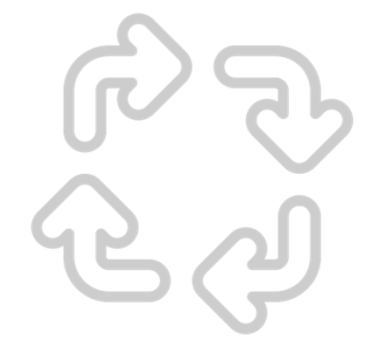

# **Managing Workload**

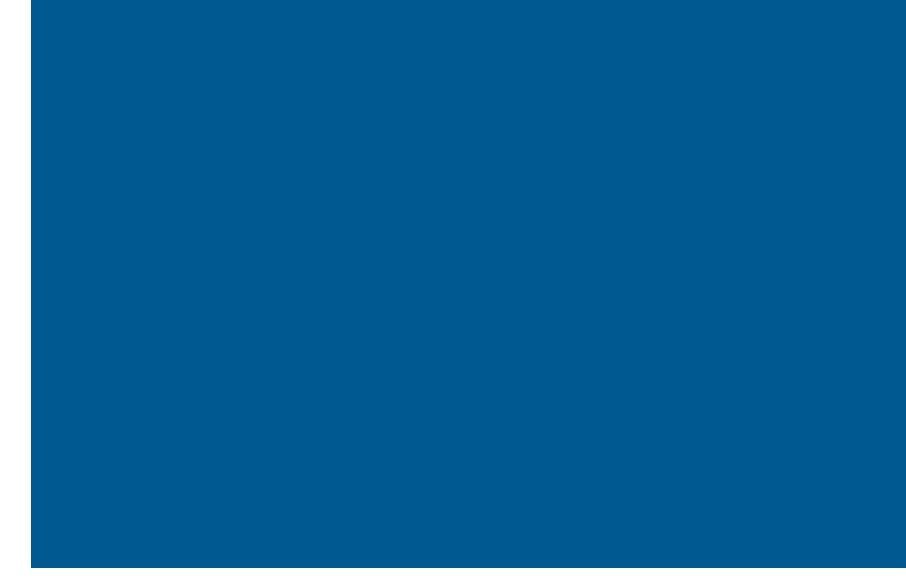

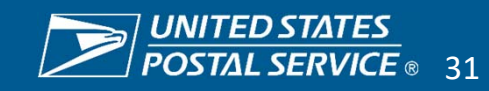

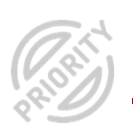

### **Service Request Priority**

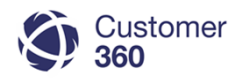

Priority is based on the contents of the package. There are four Service Request priorities in Customer 360:

| PRIORITY                                                                                                    | DESCRIPTION                                                                                                    |  |  |  |  |  |
|----------------------------------------------------------------------------------------------------|----------------------------------------------------------------------------------------------------|--|--|--|--|--|
| 1-Urgent                                                                                                    | Note: This is a highly sensitive topic, and the SOP must be followed. Please view the Consumer Advocate<br>Website for more information. – WHY IS THIS NOTE HERE?<br>The Customer 360 system updates the Priority to 1-Urgent when the Contents of Mail Piece for a Package<br>Inquiry Service Request is one of the following:<br>1. Cremated Remains<br>2. Live Animals<br>3. Proscription Medication                                       |  |  |  |  |  |
| 2-Escalated                                                                                                    | <ul> <li>The Customer 360 system updates the Priority to 2-Escalated when an escalation is submitted. Service Requests can be escalated for two reasons:</li> <li>1. The LPO cannot resolve the Service Request</li> <li>2. The customer called the Care Center about the Service Request and business rules mandate escalation by the Customer Care Agent (i.e. Service Request has not had Initial Contact after 1 business day)</li> </ul> |  |  |  |  |  |
| 3-Reopened                                                                                                    | The Customer 360 system updates the Priority to 3-Reopened when a Service Request was previously Closed and is reopened. These Service Requests are automatically escalated to the Consumer Affairs Office.                                                                                                    |  |  |  |  |  |
| 4-Routine                                                                                                    | Most Service Requests in Customer 360 are Routine. These Service Requests route to the Local Post Offices.                                                                                                    |  |  |  |  |  |
| Priority is auto-assigned to each Service Request using business rules that assign priority based on information provided about the contents of the mail piece. Priority should not be manually changed by C360 users. |                                                                                                    |  |  |  |  |  |

Sensitive Commercial Information - Do Not Disclose / Attorney-Client Privileged / Attorney Work Product

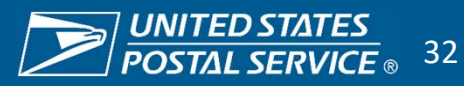

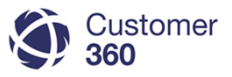

### Service Request Initial Contact Indicator

On your Service Request List View, Initial Contact indicators are based on Service Level Agreement (SLA). Prioritize Service Requests using the Initial Contact Indicators:

| ORDER OF<br>OPERATIONS | INITIAL CONTACT<br>INDICATOR | DESCRIPTIONS                                                                       |
|------------------------|------------------------------|------------------------------------------------------------------------------------|
| 1                      |                              | Initial Contact SLA Milestone was missed.<br>Work red Service Requests first.      |
| 2                      |                              | Initial Contact SLA Milestone is due today.                                        |
| 3                      | Blank Indicator<br>(No Icon) | Initial Contact SLA Milestone is due the next business day.                        |
| 4                      | i                            | Initial Contact SLA Milestone was completed after the one business day commitment. |
| 5                      |                              | Initial Contact SLA Milestone was completed on time.                               |

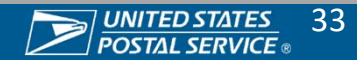

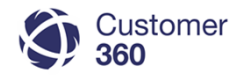

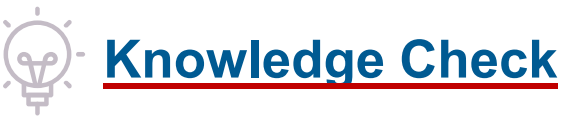

If you are trying to locate an open Package Inquiry Service Request assigned to a facility in your district, what list view would you look in and what priority number would you expect to see?

- 1. My Open Service Requests 2 Escalated
- 2. District C&IC All District Offices 4- Routine
- 3. District C&IC 4 Routine
- 4. Recently Viewed Service Requests 2 Escalated

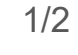

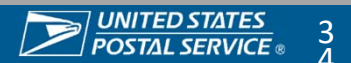

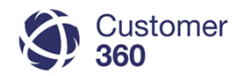

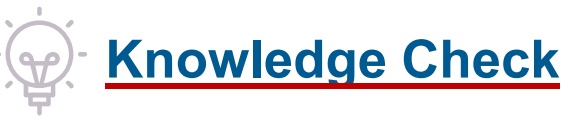

If you are trying to locate an open Package Inquiry Service Request assigned to a facility in your district, what list view would you look in and what priority number would you expect to see?

- 1. My Open Service Requests 2 Escalated
- 2. District C&IC All District Offices 4- Routine
- 3. District C&IC 4 Routine
- 4. Recently Viewed Service Requests 2 Escalated

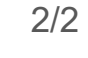

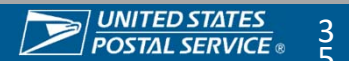
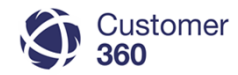

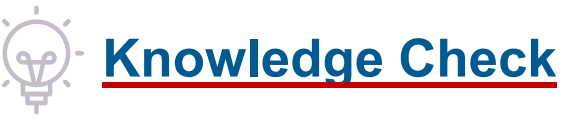

If you are trying to locate an open Cremated Remains Service Request, what list view would you look under and what priority number would you expect to see?

- 1. Cremated Remains and 2 Escalated
- 2. District C&IC All District Offices and 1 Urgent
- 3. Cremated Remains and 1 Urgent
- 4. District C&IC All District Offices and 2 Escalated

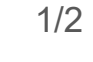

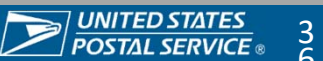

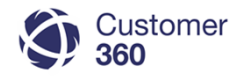

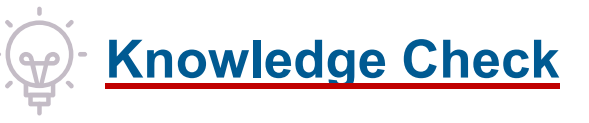

If you are trying to locate an open Cremated Remains Service, what list view would you look under and what priority number would you expect to see?

- 1. Cremated Remains and 2 Escalated
- 2. District C&IC All District Offices and 1 Urgent
- 3. Cremated Remains and 1 Urgent
- 4. District C&IC All District Offices and 2 Escalated

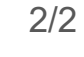

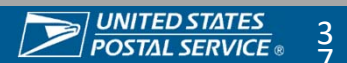

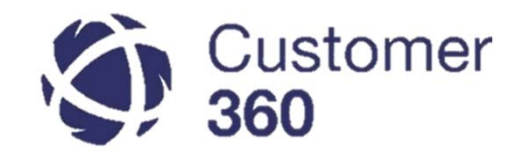

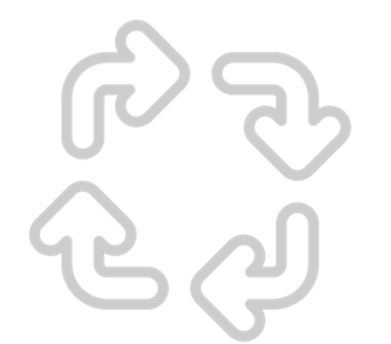

## Service Request Lifecycle

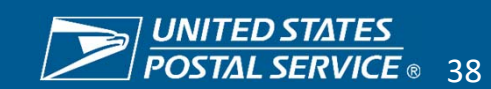

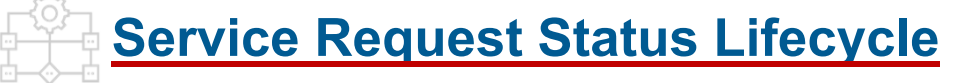

There are nine Service Request Statuses in Customer 360:

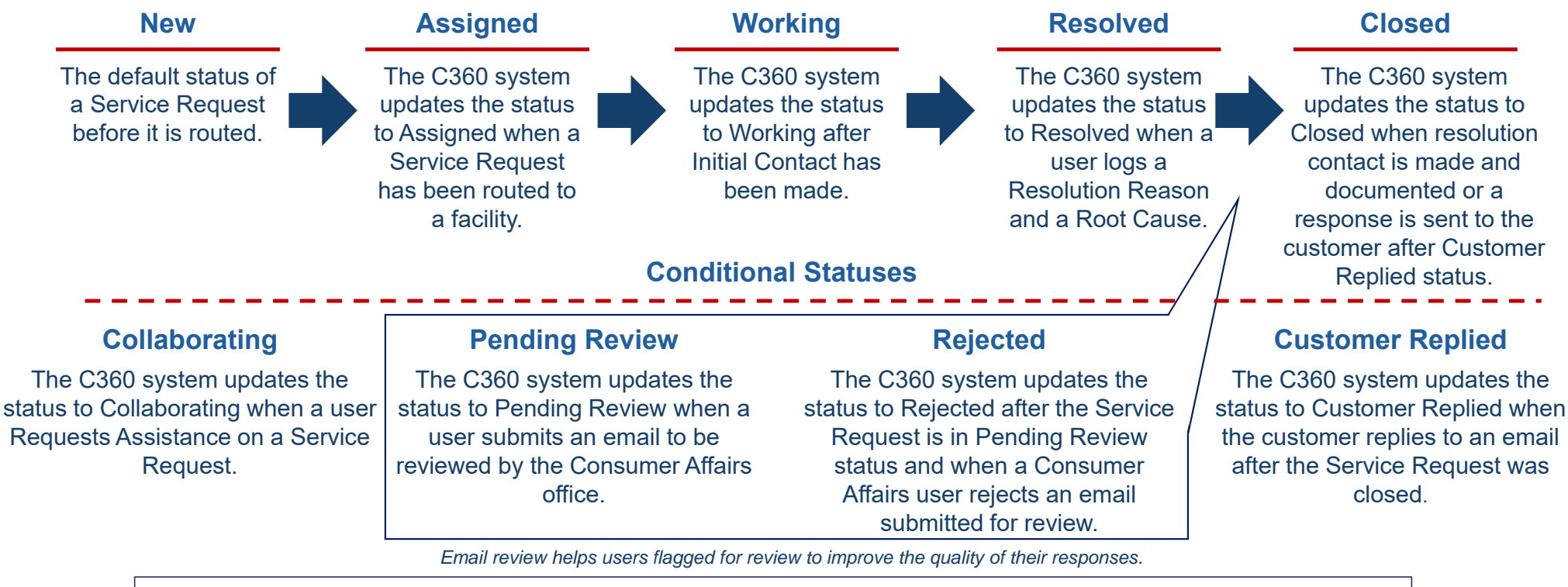

C360 automatically updates the Service Request status based on actions completed by C360 users. **Do not change Service Request status manually.** 

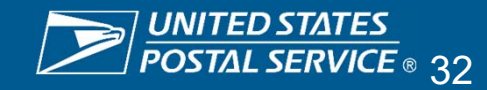

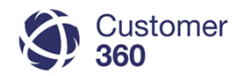

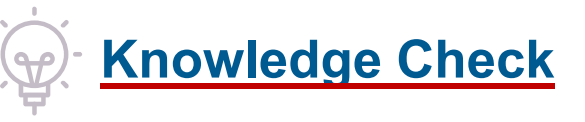

If Initial Contact was made on a Package Inquiry Service Request with a priority 4- Routine, what will the Service Request status be?

- 1. Pending Review
- 2. Collaborating
- 3. Assigned
- 4. Working

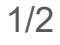

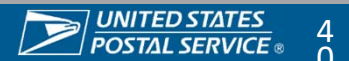

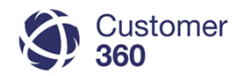

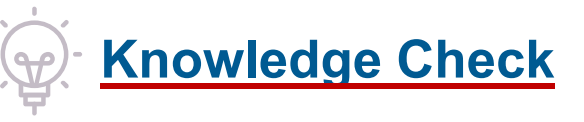

If Initial Contact was made on a Package Inquiry Service Request with a priority 4- Routine, what will the Service Request status be?

- 1. Pending Review
- 2. Collaborating
- 3. Assigned
- 4. Working

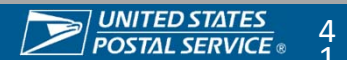

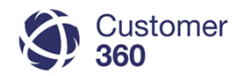

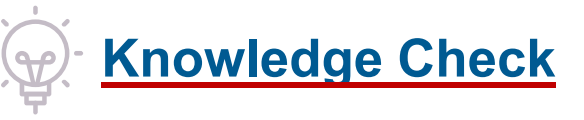

Can you resolve a Service Request with one contact? If you resolve a Service Request within the Initial Contact SLA with one contact, will you get credit for Initial Contact?

- 1. Yes, no
- 2. No, no
- 3. Yes, yes

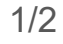

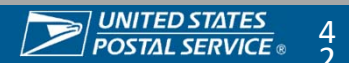

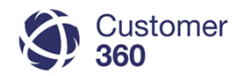

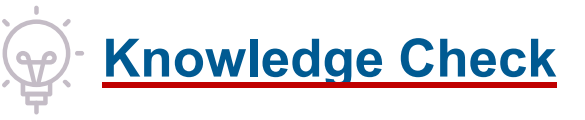

Can you resolve a Service Request with one contact? If you resolve a Service Request within the Initial Contact SLA with one contact, will you get credit for Initial Contact?

- 1. Yes, no
- 2. No, no
- 3. Yes, yes

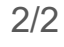

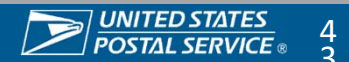

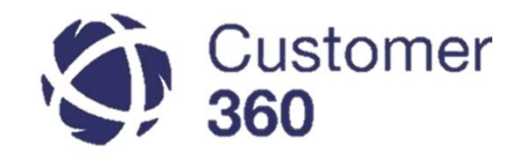

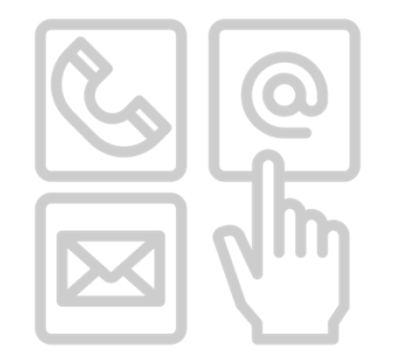

## Handling a Service Request

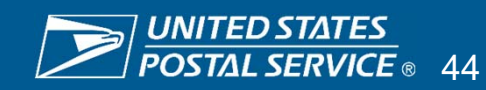

### Key Views for Working a Service Request

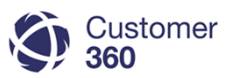

## Feed View

The Feed view displays a full history of the status changes, actions, and notes associated with a Service Request, providing context and reducing the need to follow up with colleagues and customers for more information.

# **Details View**

The **Details view** displays **information about the customer and key details of the Service Request**, including origin, inquiry type, created date, status, and any other notes or information submitted by the creator.

| Post             | 🕓 Log a Call            | Email          | F Request Assistance                                        | ●                   | Articles [0]   Service Request I         | Ailestones [2]   Emails [0]   Activ | vity History [0]   Service Requ | iest History [5]   Attachr | nents [0]   Live Agent Transcripts [0 | · · · · · · · · · · · · · · · · · · · |
|------------------|-------------------------|----------------|-------------------------------------------------------------|---------------------|------------------------------------------|-------------------------------------|---------------------------------|----------------------------|---------------------------------------|---------------------------------------|
|                  |                         |                |                                                             |                     | Service Request Detail                   | Edit                                | Close Service Request           | Route Re-open              | Escalate Manual Re-route              |                                       |
| Click here to ex | cpand the Post action.  |                |                                                             |                     | <ul> <li>Customer Information</li> </ul> |                                     |                                 |                            |                                       |                                       |
|                  |                         |                |                                                             | Į                   | Contact Name                             | Joseph Gilmore                      |                                 | Accou                      | Int Name Joseph Gilm                  |                                       |
|                  |                         |                |                                                             |                     | Contact Phone                            | (855) 555-5555                      |                                 | Conta                      |                                       |                                       |
| + Articles       |                         |                |                                                             |                     | Contact Email                            | train1234@trainemail.com            |                                 |                            |                                       |                                       |
| T Articles       |                         |                |                                                             |                     | ▼ Service Request Informatio             | n                                   |                                 |                            |                                       |                                       |
| Q. All Upd       | lates All Emails        | Call Loos      | Service Request Notes Status Changes House Brown From The T | -                   | Service Request Origin                   | 1-800-ASK-USPS                      |                                 | Service Reque              | •                                     | ej                                    |
|                  |                         |                |                                                             | -                   | Case Inquiry Type                        | Redelivery - Redelivery             |                                 | Service Reques             |                                       |                                       |
| -                |                         |                |                                                             |                     | Created Date                             | 8/20/2018 4:52 PM                   |                                 | Origi                      |                                       |                                       |
| John H           | opkins created this ser | vice request 🕚 |                                                             | Today at 12:01 PM 💌 | ▼ Status                                 |                                     |                                 |                            |                                       |                                       |
| 013763           | 14                      |                |                                                             |                     | Status                                   | New                                 |                                 |                            | Priority 3-Reopened                   |                                       |
| Service          | Request Number: 0137    | 6314           |                                                             |                     |                                          |                                     |                                 | Escalation                 | Reason                                |                                       |
| Status           | New                     |                |                                                             |                     | Tagua Dataila                            |                                     |                                 |                            |                                       |                                       |
| Date/Tir         | ma Onened: 0/46/2040 4  | 0.01 DM        |                                                             |                     | + Issue Details                          | Dedeliner                           |                                 |                            | 0.0000000                             |                                       |
| Date/Tir         | 110 Opened. 0/10/2010 1 | 2.01 FW        |                                                             |                     | Sub Issue 1                              | Net Dessived                        |                                 | Date of Problem of Be      | st Guess or 20/2018                   |                                       |
|                  |                         |                |                                                             |                     | Details of Problem                       | NOT Keceived                        |                                 | Unknown/Not A              |                                       |                                       |
|                  |                         |                |                                                             |                     |                                          |                                     |                                 | Confirmation               | n number 98/05432456/89               |                                       |
|                  |                         |                |                                                             |                     |                                          |                                     |                                 |                            |                                       |                                       |

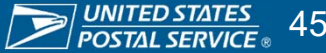

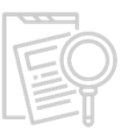

### **Conduct Initial Investigation**

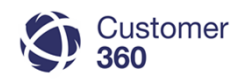

Review information to see if the Service Request can be resolved with one contact. If the issue can be resolved in one contact, you will receive credit for Initial Contact and Resolution Contact if resolution occurs in SLA of one business day.

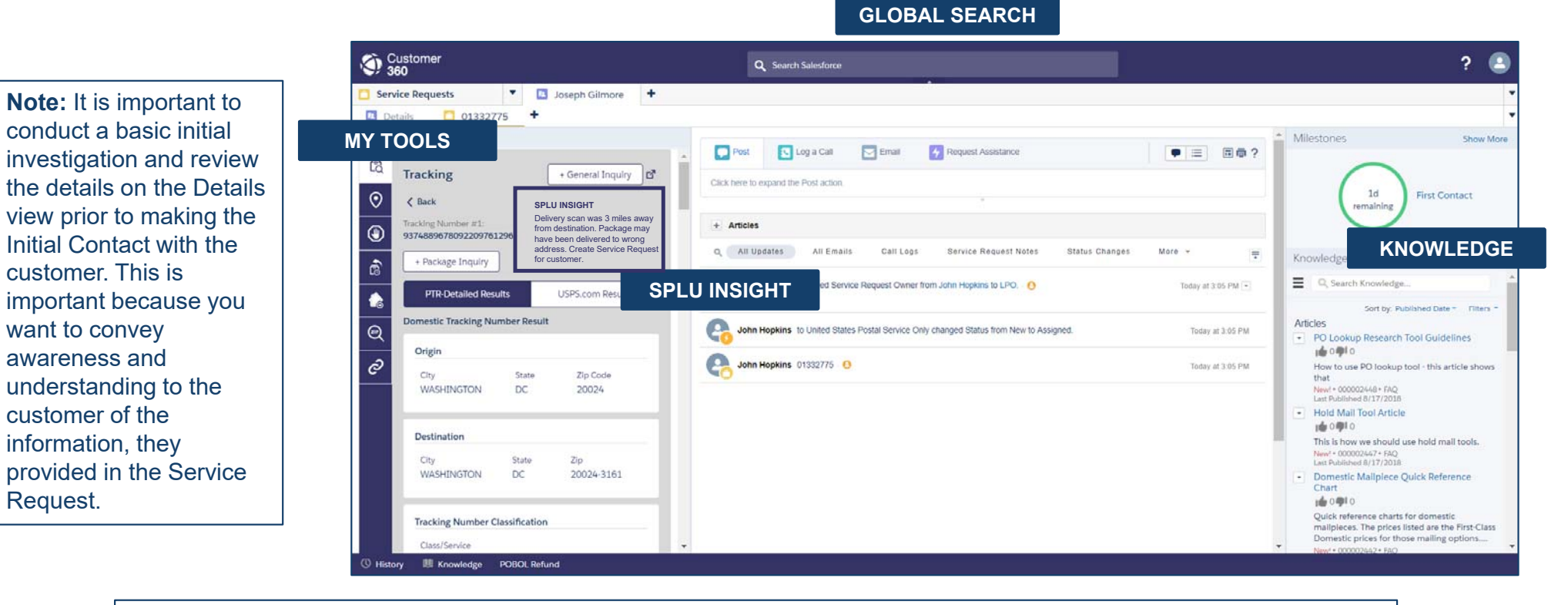

If it is determined that the issue could be resolved with one contact, follow First Contact Resolution Job Aid.

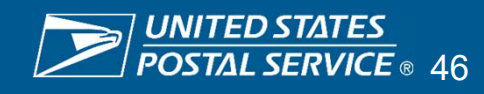

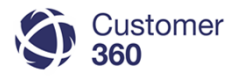

?

同商?

### Mismatched Contact Information

When customers enter their contact information in Email Us, it does not always match the contact information saved in their C360 Person Account. To best serve our customers, it is imperative we keep their contact information updated to the best of our ability.

- If Customers enter information in Email Us that differs from the contact information on file in their Person Account, a message will display under the "Customer Information" section.
- 2 Contact the customer to confirm their contact information is correct, using their preferred contact method.
  - If needed, select the customer's name to navigate to their Person Account to update their contact information.

3

- On the Person Account, select "Edit" and update the customer's information. Then, select "Save" and navigate back to the Service Request.
- 5 After updating the Person Account, select "I Acknowledge" to acknowledge the error message indicating customer contact information has been updated.

Please note: failure to select "I Acknowledge" will result in an error message. If you see an error message, go back and select the acknowledgment button to proceed.

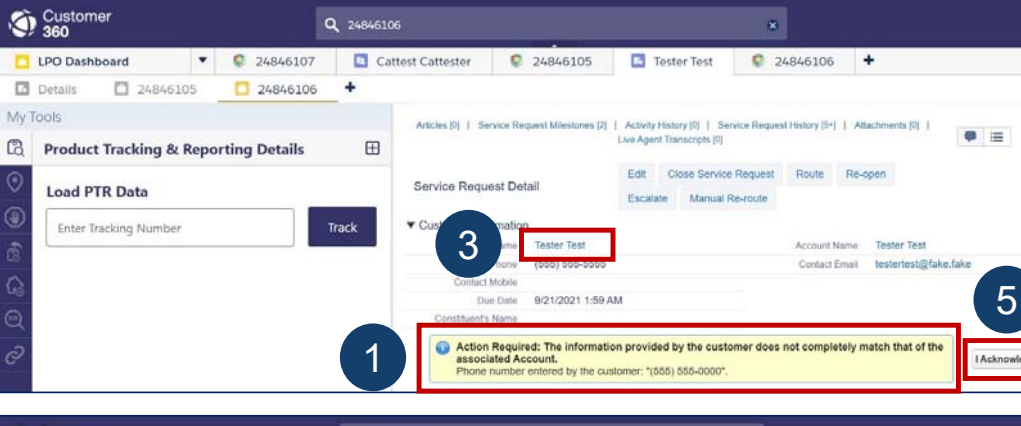

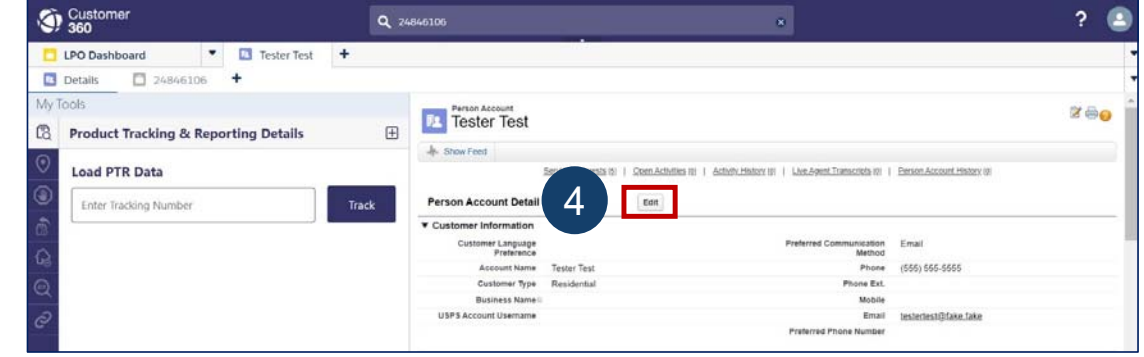

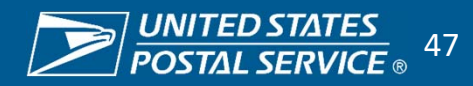

### **Initial Contact: Preferred Communication Method**

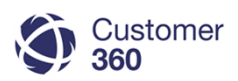

It is important to know the customer's preferred communication method before performing the Initial Contact with the Customer. In either the Feed or Details view, hover the mouse over the Contact name tab at the top of the screen or hover the mouse over the Account/Contact's name in the Details view to see the preferred contact method.

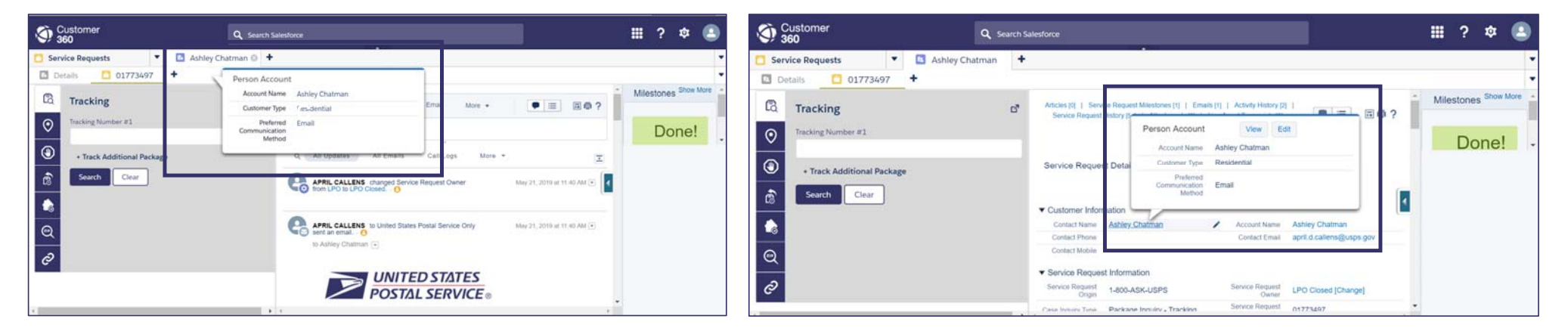

Hover to view the customer's Preferred Communication Method in **Feed** view.

Hover to view the customer's Preferred Communication Method in **Details** view.

Customer 360 requires all customers to have a preferred communication method.

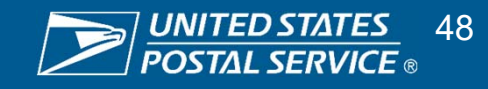

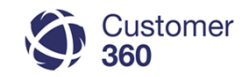

### **Initial Contact Via E-mail**

If the customer's Preferred Communication Method is email, send the customer an Initial Contact email directly in C360 using the Email feature in the Service Request Feed view – all emails sent and received are recorded in the Feed view.

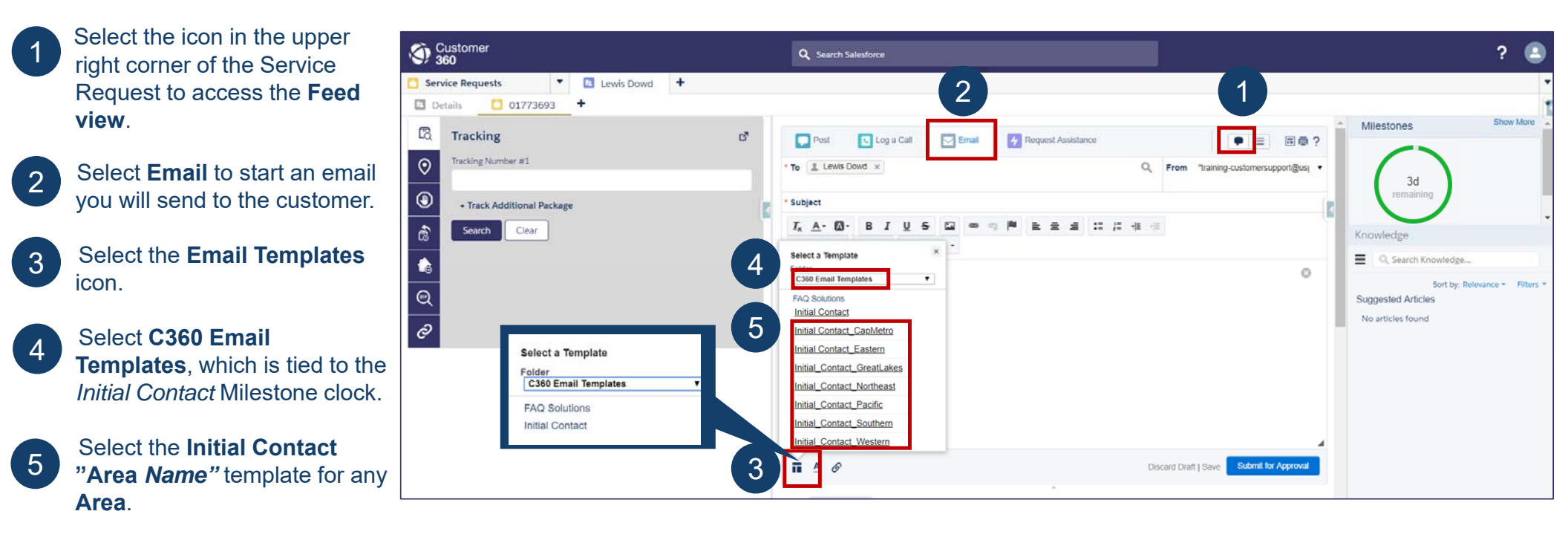

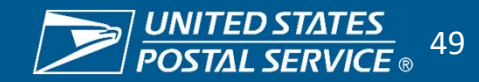

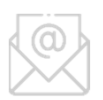

## Initial Contact Via E-mail (Continued)

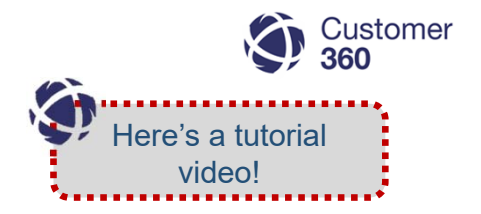

- 6 Confirm the greeting/signature names and edit the email as needed to communicate with the customer.
- 7 Click Submit for Approval to send the email.
- 8 When the email is sent to the customer:
  - The Initial Contact Milestone is completed
  - The Service Request status
     will change to **Working**
  - The **Resolution SLA Milestone** will display with the time remaining to meet the SLA.

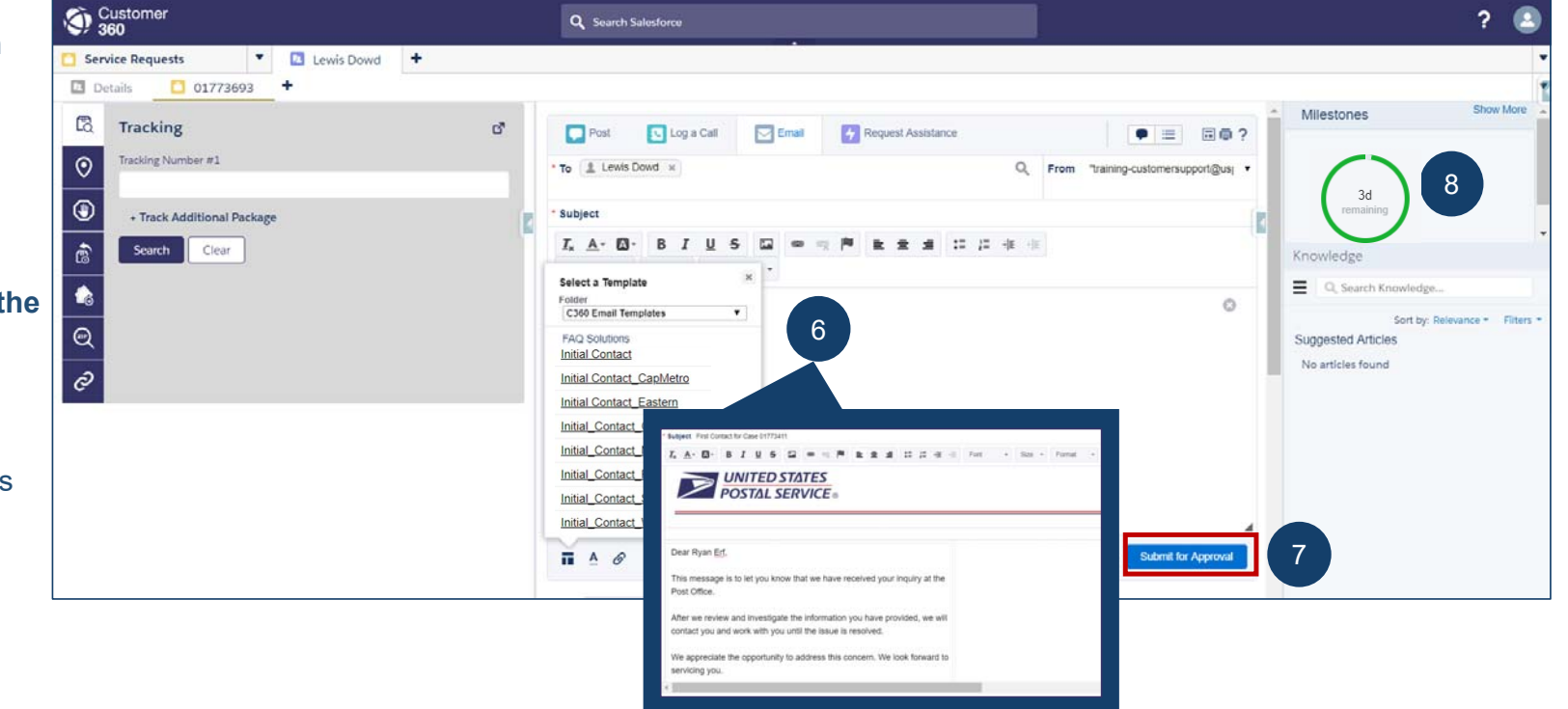

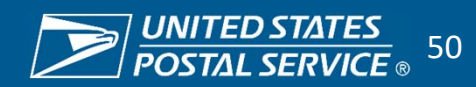

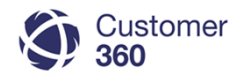

### **Initial Contact Via Phone**

If the customer's Preferred Communication Method is phone, call the customer and then log the Initial Contact call in C360 using the Service Request Feed view – all calls to the customer need to be documented.

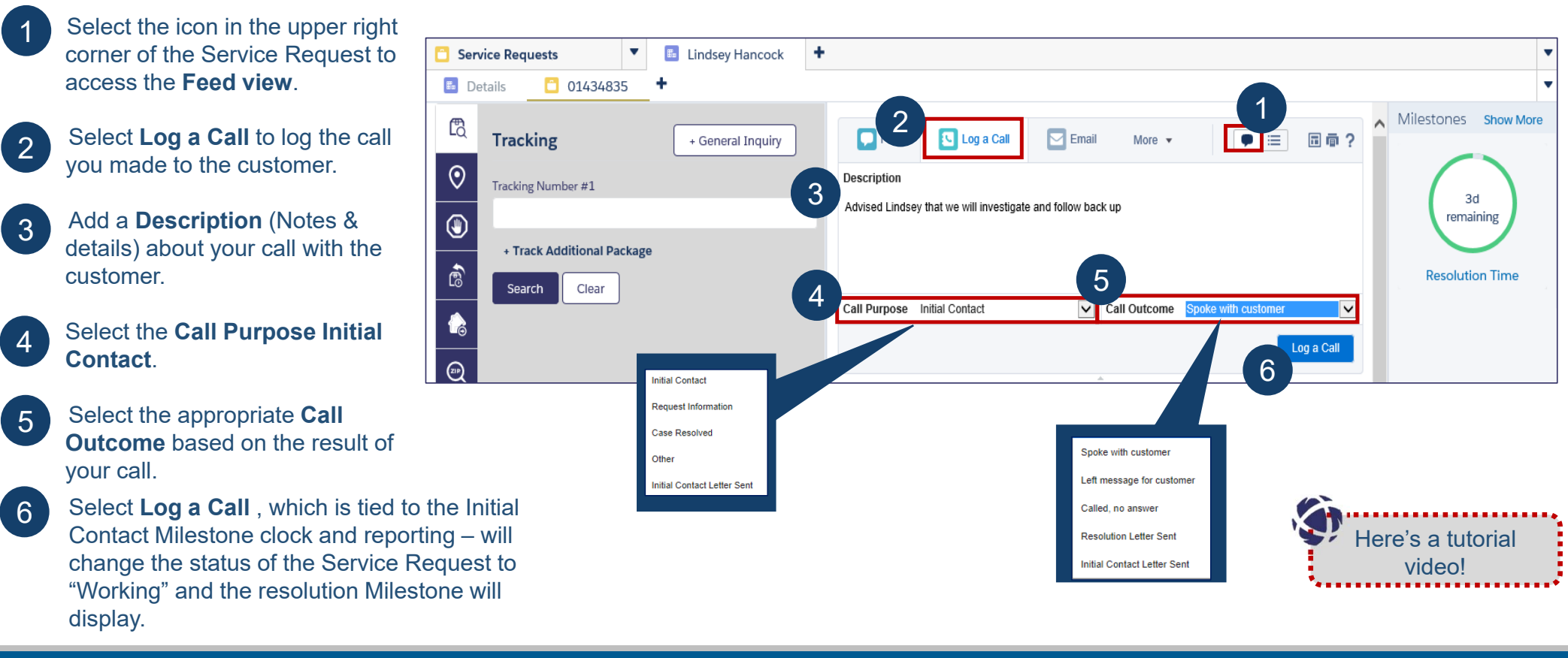

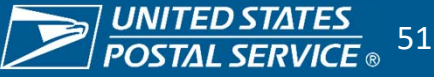

### **Resolution**

After performing Initial Contact with the customer, resolving, a Service Request in C360 is a two-step process. The first step is to document the Service Request resolution reason and root cause in the **Details** view.

| 1 | Navigate to the <b>Details</b> vi | ew of the Servic      | ce Request             |          |                 |                     |               |     |
|---|-----------------------------------|-----------------------|------------------------|----------|-----------------|---------------------|---------------|-----|
| 2 | Select Edit to update the         | Service Reques        | t                      |          |                 |                     |               |     |
| 3 | Scroll down to the <b>Resolu</b>  | tion section of t     | he Service Re          | quest.   |                 |                     |               |     |
| 4 | In the <b>Resolution Reaso</b>    | <b>ı</b> drop down me | nu, select a <b>Re</b> | solutio  | on Reason       | and enter <b>Re</b> | solution Note | s.  |
| 5 | In the <b>Root Cause</b> drop-d   | own menu, sele        | ct a <b>Root Cau</b>   | se.      |                 |                     |               |     |
| 6 | Select Save.                      |                       |                        |          |                 |                     |               |     |
| _ | Resolution                        |                       |                        |          |                 |                     |               |     |
|   | Resolution Reason                 | None                  | ~                      | i        | Root Cause      | None                |               | ✓ i |
|   | Resolution Notes 🛛                |                       | //                     | Root Cau | se Other Reason |                     |               | 1   |

**NOTE:** Root Cause data provides an opportunity to identify trends and systemic issues at the Area, District, Facility, and Carrier Route level. This information allows local management to develop service improvement plans. Users should only select "Other" when an option is not available for the Root Cause identified.

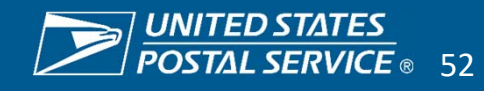

### **Resolution Via E-mail**

Here's a tutorial video!

After Resolution Reason and Root Cause are entered in the Details view the second step is to communicate and document the resolution to the customer in the Feed view. If the customer's Preferred Communication Method is email, send the customer a Resolution email directly in C360 using the Email feature – all emails sent and received are recorded

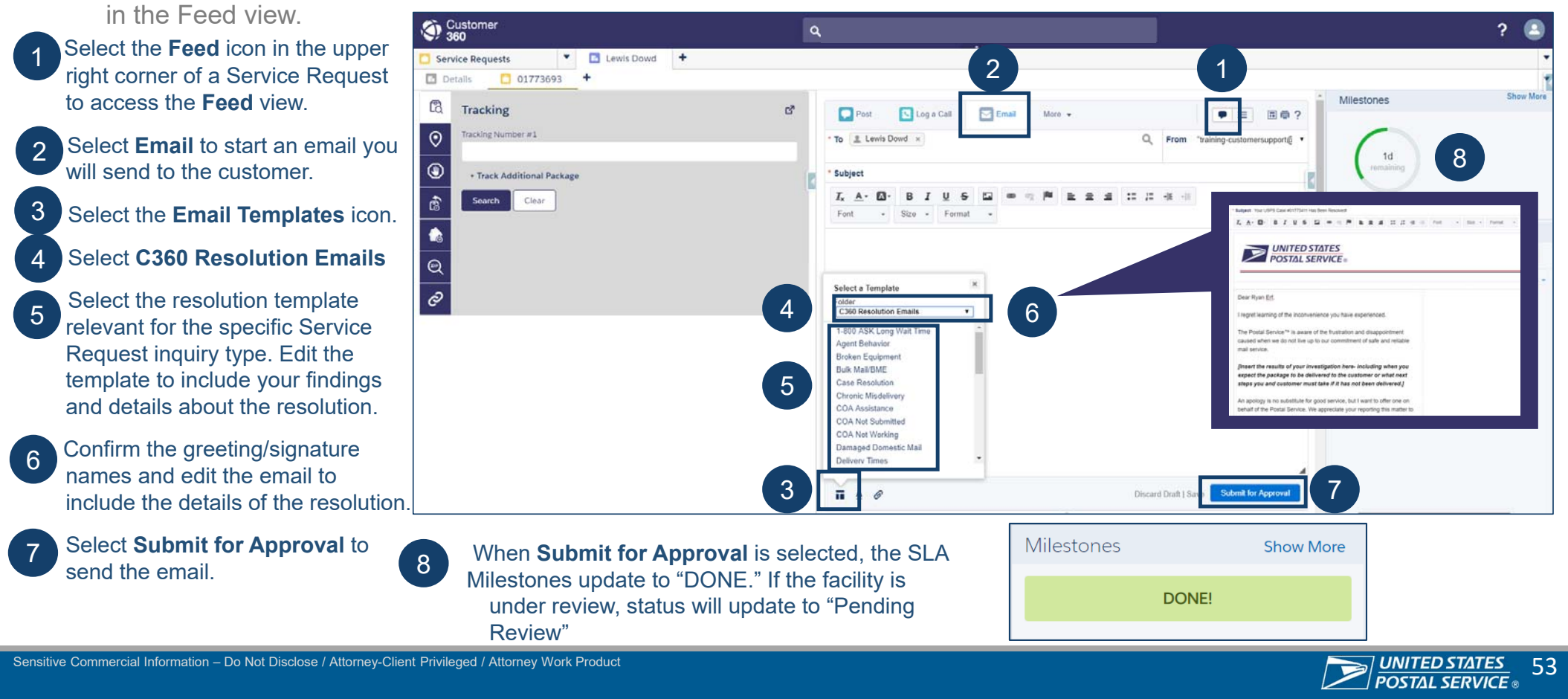

### **Resolution Via Phone**

view.

for customer.

After Resolution Reason and Root Cause are entered in the Details view the second step is to communicate and document the resolution to the customer in the Feed view. If the customer's Preferred Communication Method is phone, call the customer and log the details of the call using the Log a Call feature.

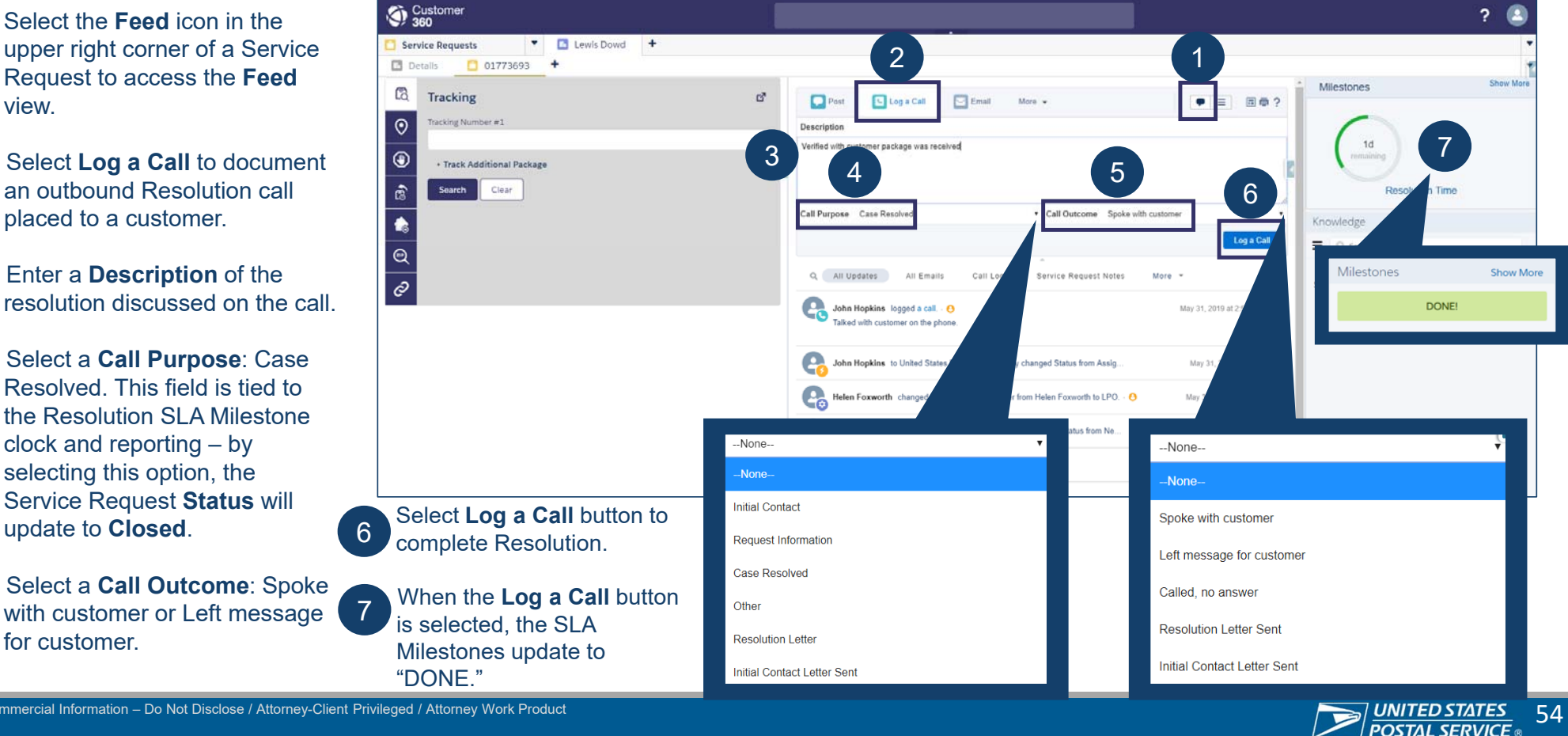

Here's a tutorial

video!

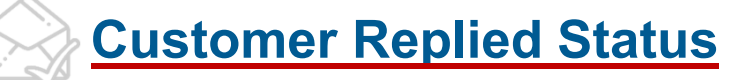

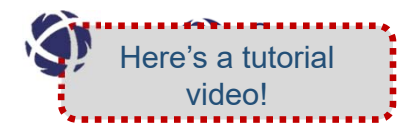

The Customer 360 system automatically updates the Status of a Service Request to Customer Replied after receiving the customer's email reply to a Closed Service Request.

#### **Service Request Feed View**

- The customer's email reply displays as an activity in the Service Request activity feed, along with the date and time of receipt.
- Automated Case Process displays as the owner of the change in Status from Closed to Customer Replied

\* Customers can respond to any other email associated with the Service Request and sent from Customer 360 (e.g. Initial Contact email). However, the Status will not change and the Customer Replied checkbox will also be checked on the Service Request dashboard. All customer e-mails need a response.

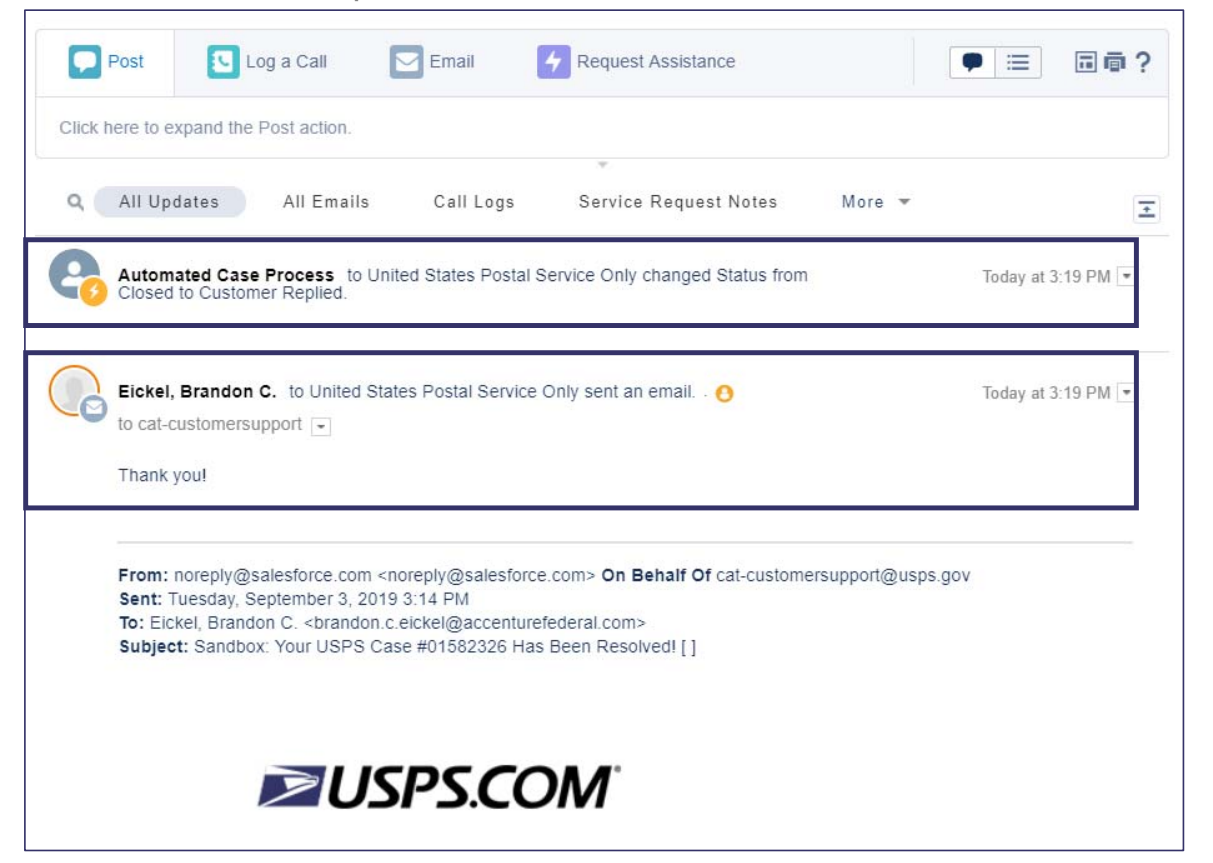

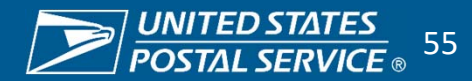

### Handling Service Requests In Customer Replied Status

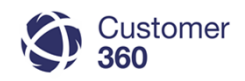

To respond to the customer's email, follow the steps below:

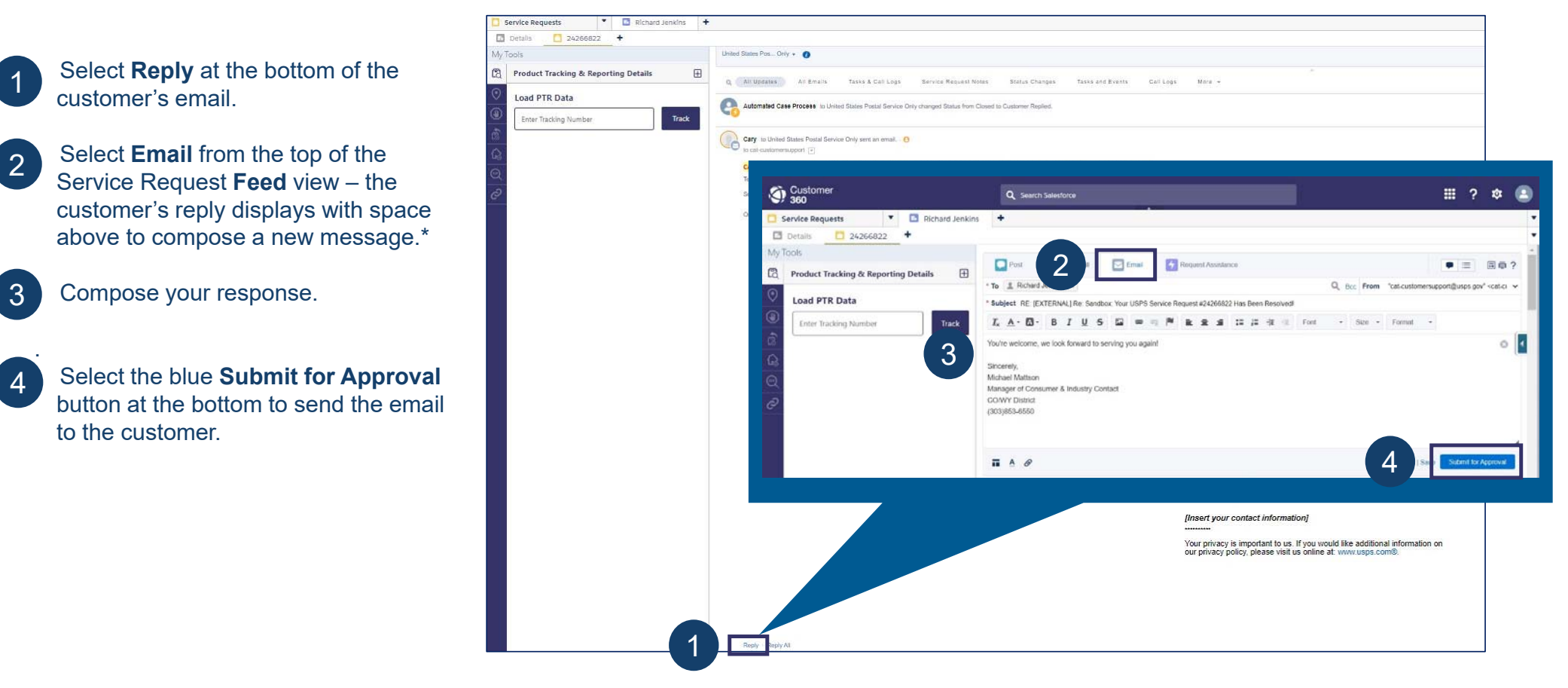

3

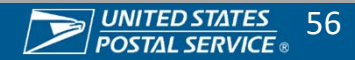

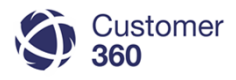

### **Reopened Service Requests**

A Service Request can be reopened by a customer on USPS.com, Care Center agent, or Consumer Affairs user.

When a Service Request is reopened:

- C360 creates a clone of the original Service Request and links the original and the reopened clone together (this can be found on the **Details** view under the **Service Request Information** section in the **Original Case** field.
- The Service Request will include the original Service Request number as a hyperlink. This allows you to edit the reopened Service Request, while still maintaining a copy of the original Service Request in C360's records.
- Both the Initial Contact and Resolution SLA Milestones will reset to 1 business day and 3 business days, respectively.
- The Priority of the Service Request will be **3-Reopened**.
- All Reopened Service Requests are routed to the Consumer Affairs office.
- A reopened Service Request indicates the customer was not satisfied with the original resolution.

|                                                                 | Attachmer         | ts (0)   Li                          | ve Agent Transcripts [0] |                                                | ● ≔ □ @ ?                          |
|-----------------------------------------------------------------|-------------------|--------------------------------------|--------------------------|------------------------------------------------|------------------------------------|
| Can ing Damuart Dat                                             | - 1               | Edit Close Service Request Route Re- |                          |                                                | e-open                             |
| Service Request Det                                             | all               | Escalate                             | Manual Re-route          |                                                |                                    |
| Customer Information                                            |                   |                                      |                          |                                                |                                    |
| Contact Name                                                    | Lewis Dowd        |                                      |                          | Account Nam                                    | e Lewis Dowd                       |
| Contact Phone                                                   | (333) 444-0000    |                                      |                          | Contact Ema                                    | il Idowd@training.com              |
| Contact Mobile                                                  |                   |                                      |                          |                                                |                                    |
| Service Request Infor                                           | mation            |                                      |                          |                                                |                                    |
| Service Request Origin                                          | 1-800-ASK-USPS    |                                      | Servi                    | ce Request Owne                                | Pr NORTHERN VIRGINIA C&IC [Change] |
| Case Inquiry Type                                               | Package Inquiry - | Tracking                             | Service                  | e Request Numbe                                | er 01774082                        |
| Created Date                                                    | 6/12/2019 10:40 A | M                                    |                          | Original Cas                                   | e 01773693                         |
| Status<br>Other/Notes                                           | Assigned          |                                      | 1                        | Priorit<br>Escalation Reaso                    | y 3-Reopened<br>n<br>-             |
| Issue Details<br>Sub Issue 1                                    | Tracking          |                                      | Unkno                    | wn/Not Applicabl                               |                                    |
| Date of Problem or Best                                         |                   |                                      | Confir                   | mation or Trackin                              | - •                                |
| Guess<br>Address Information<br>Unknown                         | ~                 |                                      |                          | Numbe                                          | я<br>Т                             |
| Use Customer's Address                                          |                   |                                      | Use C                    | ustomer's Addres                               | s 🖌                                |
| Address Type                                                    | Sender            |                                      |                          | Address Typ                                    | e Recipient                        |
| Street                                                          |                   |                                      |                          | Stree                                          | at 1415 N TAFT ST                  |
|                                                                 |                   |                                      |                          | Cit                                            | y ARLINGTON                        |
| City                                                            |                   |                                      |                          | Stat                                           | e VA                               |
| City<br>State                                                   |                   |                                      |                          |                                                |                                    |
| City<br>State<br>ZIP Code                                       |                   |                                      |                          | ZIP Cod                                        | e 22201-2616                       |
| City<br>State<br>ZIP Code<br>Sender Urbanization                |                   |                                      | Rec                      | ZIP Cod<br>pient Urbanizatio                   | e 22201-2616<br>n                  |
| City<br>State<br>ZIP Code<br>Sender Urbanization<br>Sender Firm |                   |                                      | Rec                      | ZIP Cod<br>pient Urbanizatio<br>Recipient Firr | e 22201-2616<br>n<br>m             |

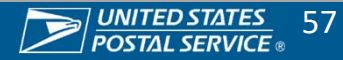

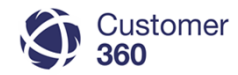

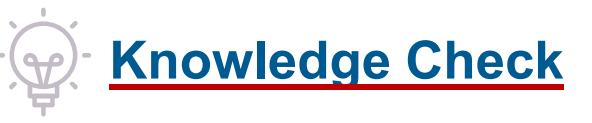

A customer has called to report their package was delivered but it is soggy and wet from being left on the sidewalk in the rain. What would be the root cause of this Daily Mail Service Request?

- 1. Mail was exposed to elements or Damaged during delivery
- 2. LPO, Received damaged
- 3. Complaint Letter Carrier, Crossing lawn

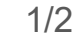

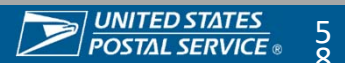

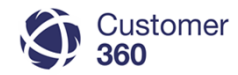

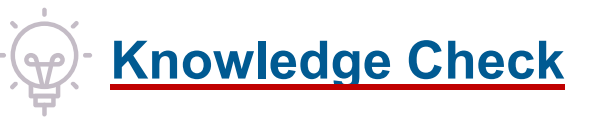

A customer has called to report their package was delivered but it is soggy and wet from being left on the sidewalk in the rain. What would be the root cause of this Daily Mail Service Request?

- 1. Mail was exposed to elements or Damaged during delivery
- 2. LPO, Received damaged
- 3. Complaint Letter Carrier, Crossing lawn

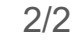

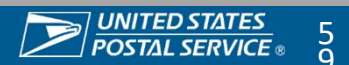

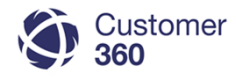

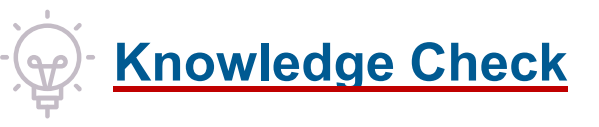

A Package Inquiry Service Request was reopened. What will the priority number be and what will the SLA Milestones be?

### Select answer:

- 1. 3 Reopened, Initial Contact: 12 pm the next working day, Resolution: 3 working days
- 4 Routine, Initial Contact: 1 working day, Resolution: 3 working days 2.
- 3. 3 – Reopened, Initial Contact: 1 working day, Resolution: 3 working days
- 4. 4 Routine, Initial Contact: 12 pm the next working day, Resolution: 3 working days

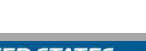

1/2

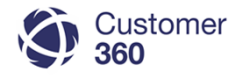

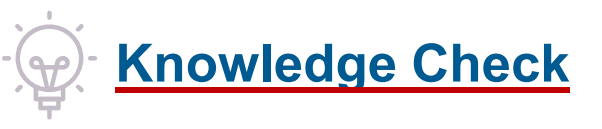

A Package Inquiry Service Request was reopened. What will the priority number be and what will the SLA Milestones be?

- 1. 3 Reopened, Initial Contact: 12 pm the next working day, Resolution: 3 working days
- 2. 4 Routine, Initial Contact: 1 working day, Resolution: 3 working days
- 3. 3 Reopened, Initial Contact: 1 working day, Resolution: 3 working days
- 4. 4 Routine, Initial Contact: 12 pm the next working day, Resolution: 3 working days

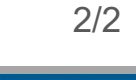

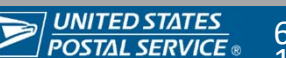

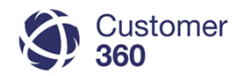

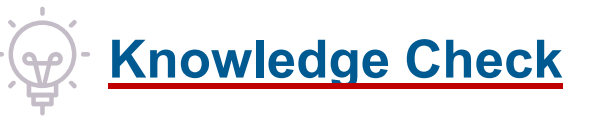

If a customer's preferred communication method is phone, and you have called the customer to perform Initial Contact, how do you log the call in C360?

- 1. Navigate to the Feed View, select the "Log a Call" tab, select the "Log a Call" button
- 2. C360 will record the call for you
- 3. Navigate to the Feed View, select the "Log a Call" tab, add a description, select "Initial Contact" under call purpose, select call outcome, and select the "Log a Call" button
- 4. Navigate to the Feed View, select "Log a Call", select "Initial Contact" under call purpose, select call outcome, and select the "Log a Call" button

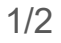

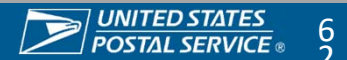

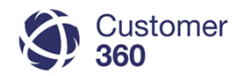

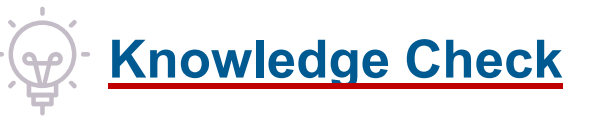

If a customer's preferred communication method is phone, and you have called the customer to perform Initial Contact, how do you log the call in C360?

### Select answer:

- 1. Navigate to the Feed View, select the "Log a Call" tab, select the "Log a Call" button
- 2. C360 will record the call for you
- 3. Navigate to the Feed View, select the "Log a Call" tab, add a description, select "Initial Contact" under call purpose, select call outcome, and select the "Log a Call" button
- 4. Navigate to the Feed View, select "Log a Call", select "Initial Contact" under call purpose, select call outcome, and select the "Log a Call" button

2/2

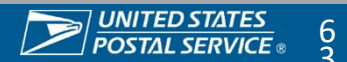

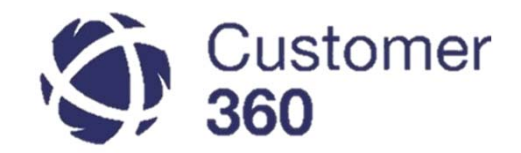

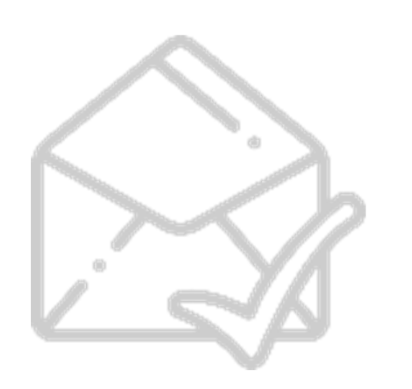

## **Email Reviews**

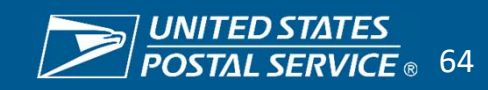

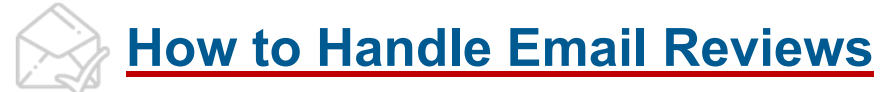

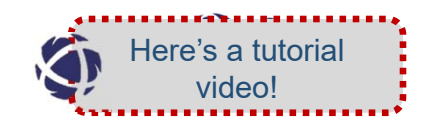

The District **Consumer Affairs Manager**, all **Consumer Affairs Representatives and Local Postmasters Designated as Reviewers** can review and approve C360 Resolution emails in Customer 360. The email review process helps improve the quality of email responses sent to customers. If a facility is flagged for review a Resolution email will route to the District Consumer Affairs office (CAO) for review. The Service Request status will update to "Pending Review". **LPO Users do not have to take further action when the Service Request is in Pending Review.** 

The next slides are intended for the following Consumer Affairs audiences:

The Consumer Affairs **Approver** – Whose job is to review and approve emails.

- **Consumer Affairs Manager:** Can assign email reviews or instruct employees to reassign email reviews to themselves.
- **Consumer Affairs Representatives:** Consumer Affairs Representatives may be assigned an email to review by the Consumer Affairs Manager or can reassign emails to other Consumer Affairs staff or themselves.

#### Actions available by Email Reviewers:

- Approve, Edit & Approve, Reject, and Reassign email reviews to CAO Employees or Designated Reviewer Local Postmaster.
- Flag & Unflag Facilities for Review [Only available to Managers] (Facilities flagged for Review will need the Consumer Affairs approval of Emails.)

To designate a Local Postmaster as a Reviewer contact <u>C360 Support</u>.

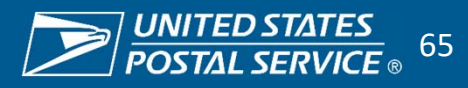

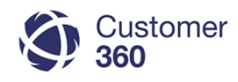

### Reassign an Email Review

Consumer Affairs Managers and Clerks can reassign Email Reviews to other staff or themselves to ensure they are reviewed in a timely manner.

1

6

Navigate to the Home Page and scroll down to the Assigned Email Reviews section.

Email Reviews have three lists: My Team Approvals, My Approvals, Failed Approval lists. To move between these lists, use the drop-down menu on the right side of the module

Select Reassign to open the Reassign Email Approval window.

- Select the User Type in the drop-down menu based on the following:
  - To Reassign the email to another member of your Consumer Affairs Office, select District User
  - To Reassign the email to another employee who is not in your Consumer Affairs Office, select Search Users
- Select the user you would like to Reassign the Email Review from either the drop down or the search bar, depending on your selected User Type.
  - Select Reassign to assign the Email Review to the user you have chosen.

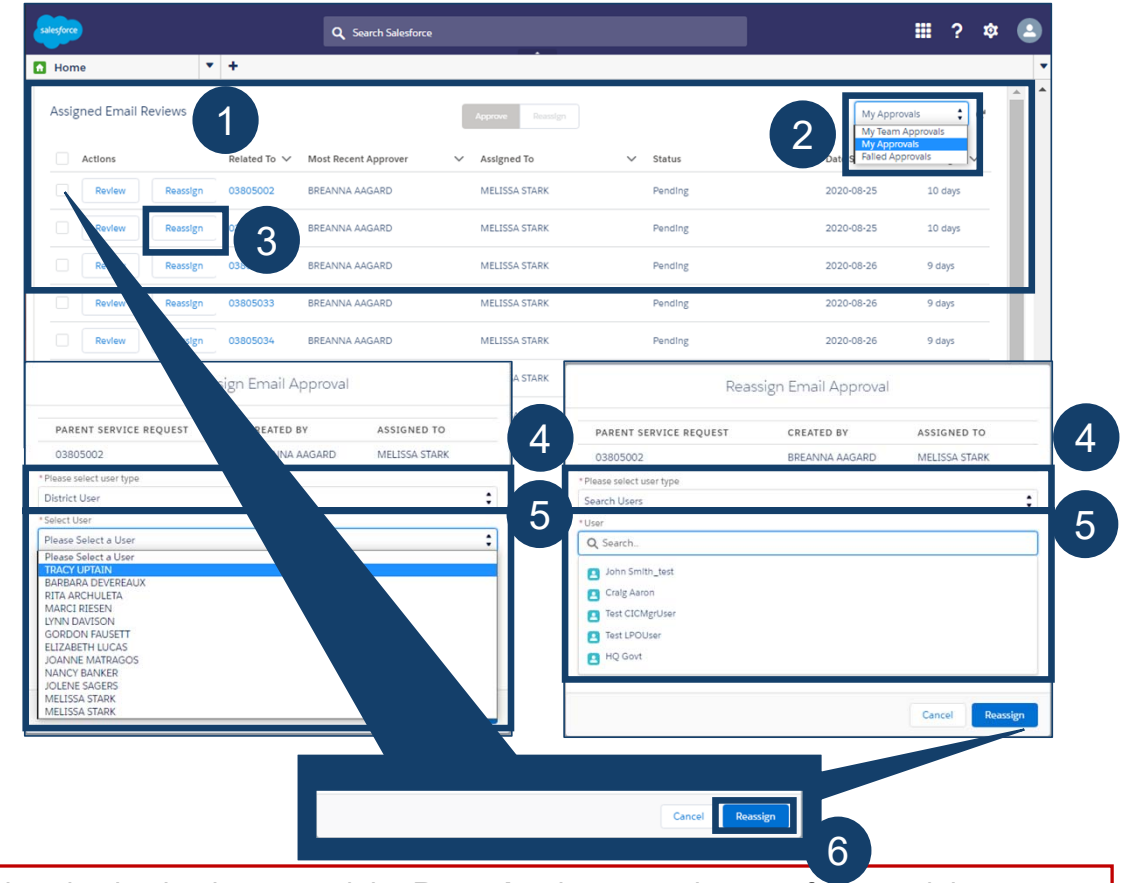

CAMs can bulk reassign email reviews using the left- hand selection boxes and the **Reassign** button at the top of the module.

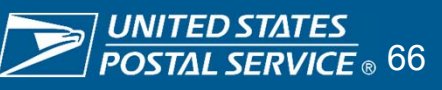

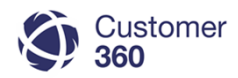

### Approve an Email Review

Email approvers can approve Email Reviews directly in the module after reviewing the email draft.

#### Approve |

2

3

5

#### Email is sent to customer

Navigate to the Home Page and scroll down to the Assigned Email Reviews section.

- To move between the My Team Approvals and My Approvals lists, use the drop-down menu on the right side of the module
  - Select Review to open the email on the page.
- Review the Email Message Details and scroll down in the body to ensure the email meets USPS style and grammar guidelines and is responsive to the issue described.
  - If the email is acceptable, select Approve to send the email to the customer. The Service Request Status will automatically update to Closed and the Service Request will be removed from the LPO user's Service Request Dashboard.

III ? 🌣 Q Search Salesforce Home **\*** + Assigned Email Review 1 Most Recent Approv Assigned To V Status 3 BREANNA AAGARD MELISSA STAR Pending 2020-08-25 10 day BREANNA AAGARD MELISSA STARK Pending 2020-08-25 10 days Review 03805032 BREANNA AAGARD MELISSA STARK Pending 2020-08-26 9 days 9 days Email Message Review (Pending) 9 days 9 days SR Age 10 days Assigned To Created Aug 25, 2020 MELISSA STARK 9 days Email Message Details Edit Reassign To Address deron.smith85@gmail.com sitcustomerhelp@gmail.com Address CC Address BCC breanna.aagard@usps.gov.invalid Address Sublect Your USPS Service Request #03805002 Has Been Resolved! Emall Body Dear Ron Smith, Thank you for contacting the United States Postal Service®. This is in response to your recent experience calling 1-800-ASK-USPS. We regret your experience was not positive and did not reflect our high standards. Cancel 5

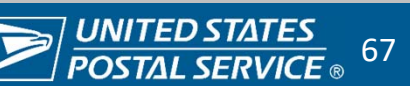

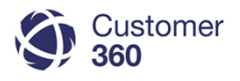

6

₩ ?

10 days

10 days

9 days

9 days

9 days

9 days

9 days

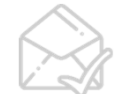

### Edit and Approve an Email Review

Email approvers can edit the Email Review on the Home Page before approving it to be sent to the customer.

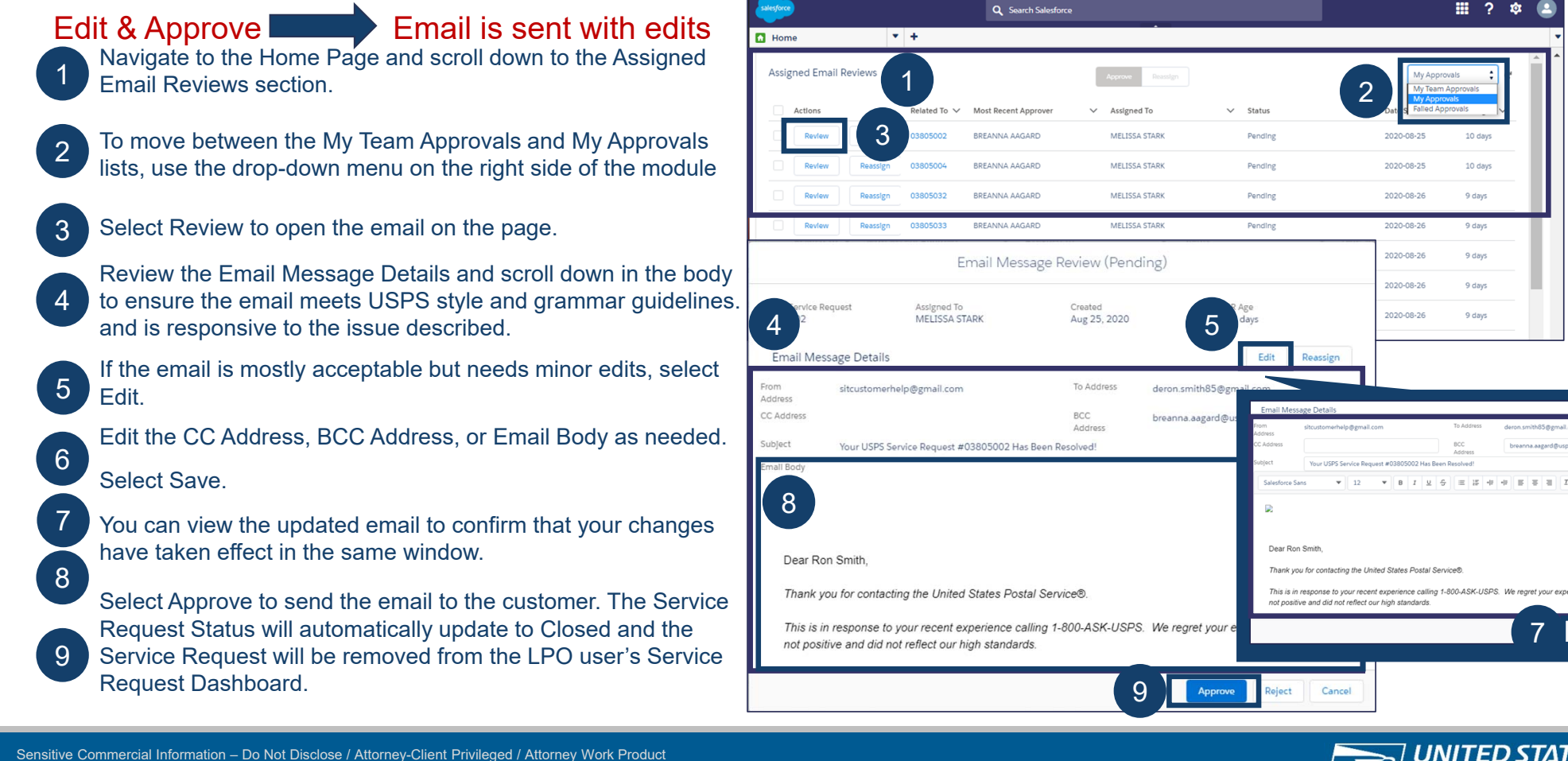

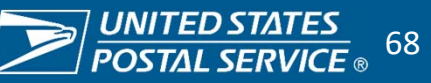

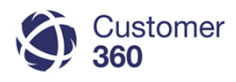

### Reject an Email Review

Email approvers can reject an Email Review and provide advice to the LPO user to improve the email before submitting it again to be reviewed and approved.

**\*** +

Home

Q Search Salesforce

## Reject Email is not sent, enter a reject reason and it returns to LPO to fix response.

5

6

Navigate to the Home Page and scroll down to the Assigned Email Reviews section.

To move between the My Team Approvals and My Approvals lists, use the drop-down menu on the right side of the module.

Select Review to open the email on the page.

Review the Email Message Details and scroll down in the body to ensure the email meets USPS style and grammar guidelines and is responsive to the issue described.

If the email does not meet USPS standards, select Reject.

The Email Message Review window will appear with the Rejection Reason field. Enter a Rejection Reason.

Please note: It is important to be as detailed as possible to provide the LPO user with an opportunity to improve their future emails and allow their facility to be removed from being flagged for review.

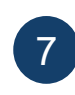

Select Submit Rejection Reason. This will automatically update the Service Request Status to Rejected and will notify the LPO user to update the email and re-submit it for review.

1 3 MELISSA STAR Pending 2020-08-25 RDFANNA AAGADE MELISSA STAR Pending 2020-08-25 10 days Pending 2020-08-26 03805032 BREANNA AAGARE MELISSA STAR 9 davs 9 days Email Message Review (Pending) 9 days 9 days Assigned To MELISSA STARK Created Aug 25, 2020 SR Age 10 days 9 days Email Message Details Edit Reassign To Address deron.smith85@gmail.com sitcustomerhelp@gmail.con Address CC Address BCC breanna.aagard@usps.gov.invalid Address Sublect our USP5 Service Request #03805002 Has Been Resolved 6 Email Message Review (Pending) Emall Body Dear Ron Smith. Thank you for contacting the United States Postal Service® This is in response to your recent experience calling 1-800-ASK-U not positive and did not reflect our high standards. 5 UNITED ST/ 69

## **Flagging Facilities for Email Review**

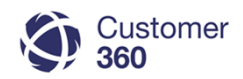

Consumer Affairs Managers decide which facilities should be flagged for review and follow these steps to flag or unflag them.

#### Use Global Search to search by Facility Name or FDB ID to locate the FDB record. Confirm that the FDB number is correct.

|                                  | <b>Q</b> Hunting Park | 8           |
|----------------------------------|-----------------------|-------------|
| <ul> <li>Hunting Park</li> </ul> |                       |             |
|                                  |                       |             |
| Hunting Park Se                  | arch Again Options    |             |
| People (2)                       |                       |             |
| Name                             |                       |             |
| Supv Customer Services           |                       |             |
| JOHN HOWE<br>Inactive            |                       |             |
| FDBs (1)                         |                       |             |
| Action FDB Name                  |                       | Facility ID |
| Edit HUNTING PARK                |                       | 1367655     |

A report to identify facilities flagged for review is available in C360 click <u>FDB – Flagged Report</u> for instructions.

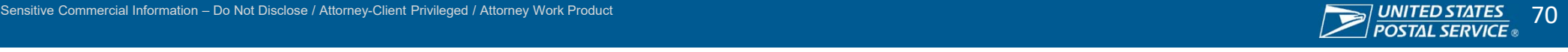

### Flagging Facilities for Email Review (Continued)

| Service Requests            | 🔋 Hu         | inting Park  | HUNTING PARK    | +      |                |                               |              |                    |
|-----------------------------|--------------|--------------|-----------------|--------|----------------|-------------------------------|--------------|--------------------|
| FDB                         |              |              |                 |        | FDB Edit       |                               |              | Save Save & New Ca |
|                             |              |              |                 |        | Information    |                               |              |                    |
|                             |              |              |                 |        |                | FDB Name                      | HUNTING PARK |                    |
|                             |              |              | [(              |        |                | Facility Name                 | HUNTING PARK |                    |
| FDB Detail                  |              |              | Edit            | Delete |                | Facility ID                   | 1367655      |                    |
|                             | FDB Name     | HUNTING PARK |                 |        |                | Area Code Name                | ATLANTIC (B) |                    |
| Fa                          | acility Name | HUNTING PARK | [               |        |                | District Code Name            | DE-PA 2      |                    |
|                             | Facility ID  | 1367655      |                 |        |                | Facility Unavailable          |              |                    |
| Area                        | Code Name    | ATLANTIC (B) |                 |        |                | Backup FDB                    |              |                    |
| District                    | Code Name    | DE-PA 2      |                 |        |                | Facility Under Review         |              |                    |
| Facility                    | Unavailable  |              |                 |        |                |                               |              |                    |
| E                           | Backup FDB   |              |                 |        |                | Rolled III                    |              |                    |
| Facility Ur                 | nder Review  | $\checkmark$ |                 |        |                | MPOO                          | A            |                    |
|                             | Rolled In    | $\checkmark$ |                 |        |                |                               |              |                    |
|                             | MPOO         | A            |                 |        | SLA indicators |                               |              |                    |
|                             |              |              |                 |        |                | Saturday Retail Svcs Ind      |              |                    |
|                             |              |              |                 |        |                | Saturday Retail Svcs 24hr Ind |              |                    |
|                             |              |              |                 |        |                | Sunday Retail Svcs Ind        |              |                    |
|                             |              |              |                 |        |                | Sunday Retail Sycs 24hr Ind   |              |                    |
| arn how to declare          | a Fac        | ility unav   | vailable with a | a      |                | ,                             | U            |                    |
|                             | a 1 do       |              |                 | •      |                |                               |              |                    |
| KUP FDB CIICK <u>nere</u> . |              |              |                 |        |                |                               |              | Save Save & New Ca |

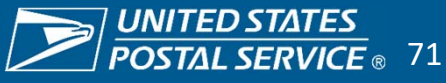
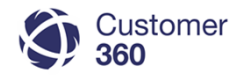

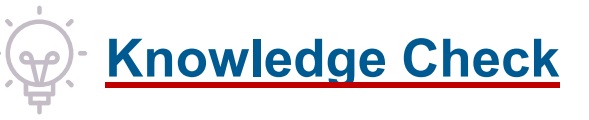

A C360 Resolution email is sent for approval and the facility is flagged for review. If the approver opens the email and there is a small typo in the email, what should the approver do?

## Select answer:

- 1. Approve the email since it is a small error
- 2. Edit the typo and approve the email
- 3. Reject and provide advice to the LPO user to improve the email

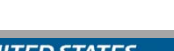

1/2

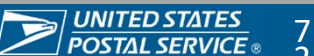

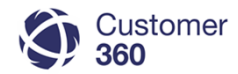

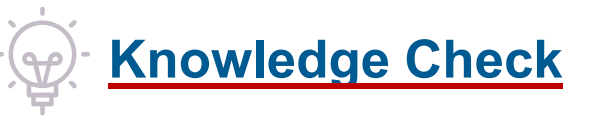

A C360 Resolution email is sent for approval and the facility is flagged for review. If the approver opens the email and there is a small typo in the email, what should the approver do?

- 1. Approve the email since it is a small error
- 2. Edit the typo and approve the email
- 3. Reject and provide advice to the LPO user to improve the email

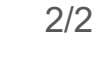

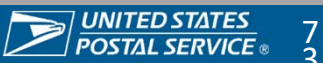

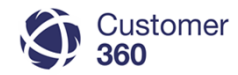

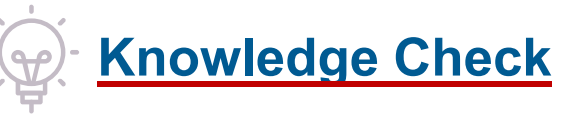

You are a Consumer Affairs Manager who is an email approver. You're going on vacation for two days. How should you handle the email approval queue while you're gone?

- 1. Wait until you return
- 2. Delegate to your HQ admin user
- 3. Work on your vacation time
- 4. Delegate the email approval to other staff with District C360 access

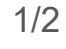

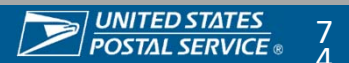

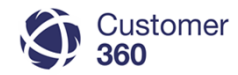

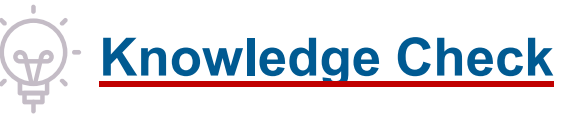

You are a Consumer Affairs Manager who is an email approver. You're going on vacation for two days. How should you handle the email approval queue while you're gone?

- 1. Wait until you return
- 2. Delegate to your HQ admin user
- 3. Work on your vacation time
- 4. Delegate the email approval to other staff with District C360 access

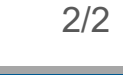

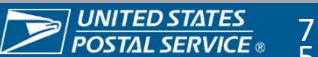

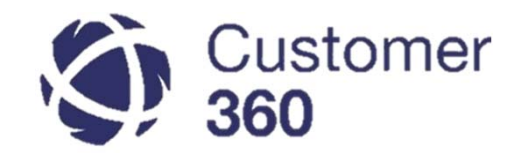

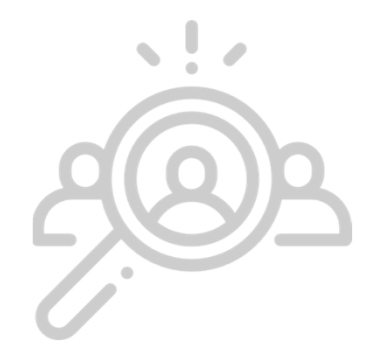

## **Research and Collaboration Tools**

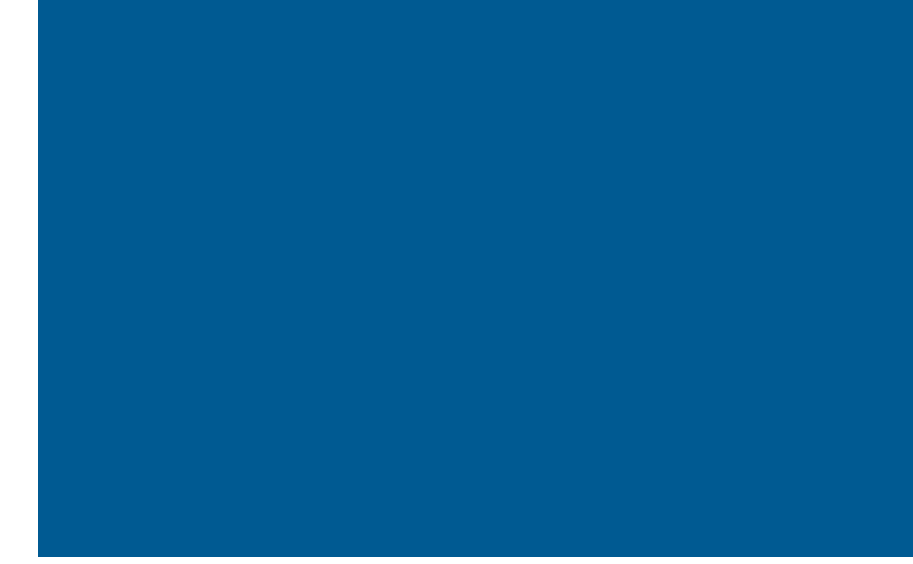

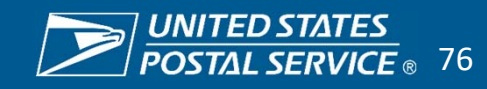

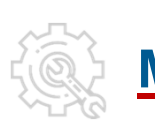

## <u>My Tools</u>

Here's a tutorial video!

Integrated tools reduce time spent accessing critical information needed to support issue resolution (e.g. PTR for package tracking, SPLU data-driven insights, etc.) and can be viewed side-by-side with Service Requests.

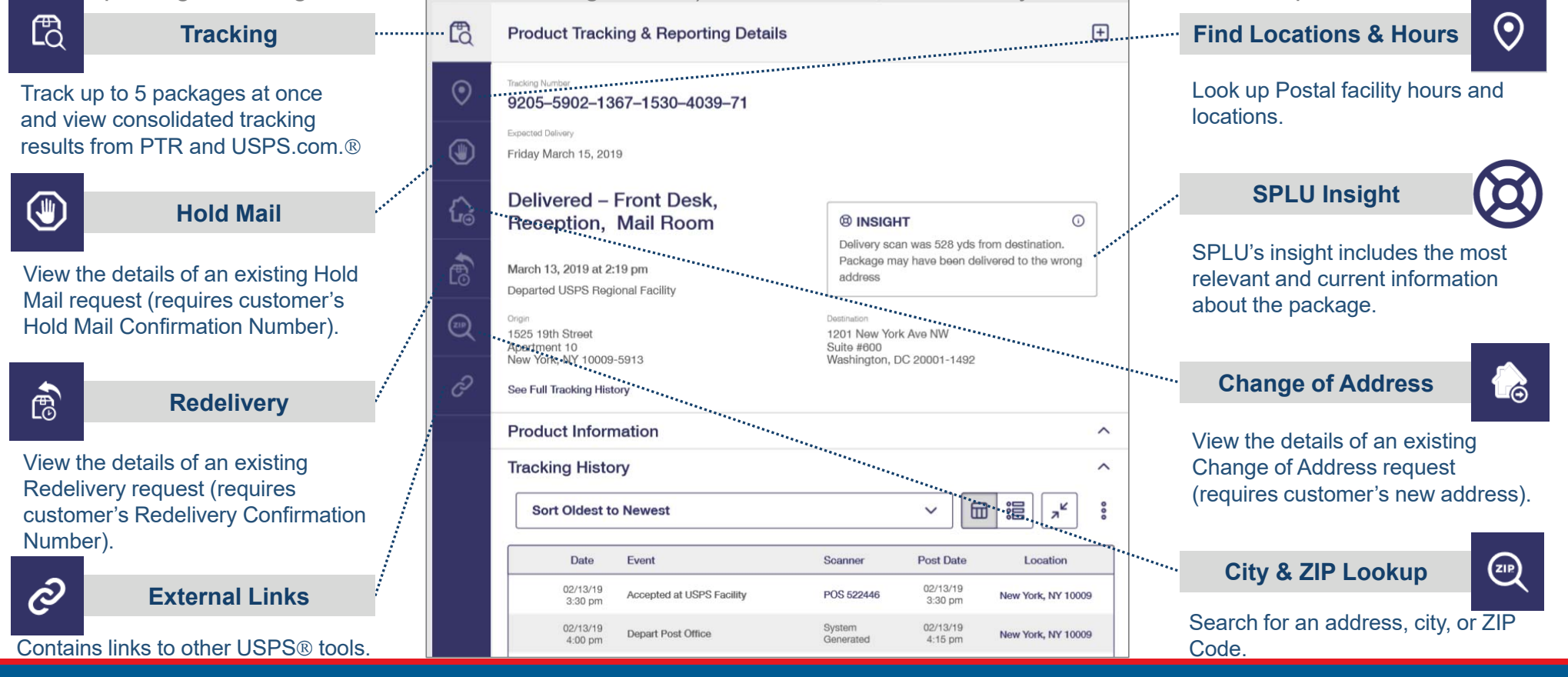

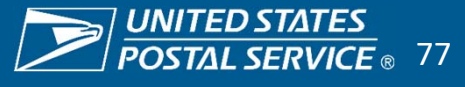

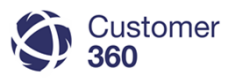

## Knowledge

The Knowledge tool empowers you with the same CORE Language and FAQs available to the Care Center internally and customers on the USPS.com FAQs page.

## Accessing Knowledge from Account, Contact, or Service Request

While on a customer account (or a Service Request), the Knowledge 0 menu will display on the right side of the screen. Sort Knowledge articles by: 0 Most Viewed Published Date • Title A to Z • Title Z to A Filter articles by specific topic/issue type. 0 To open the article in a new subtab, click on the article name. 0 Review the Last Published date and a summary of other users' thumbs 0 up/down ratings for key insight.

\* Knowledge can also be accessed using the Global Search, Object Navigation Menu, and the Footer Bar at the bottom left corner of the screen.

\* Agent Only articles are for internal use only.

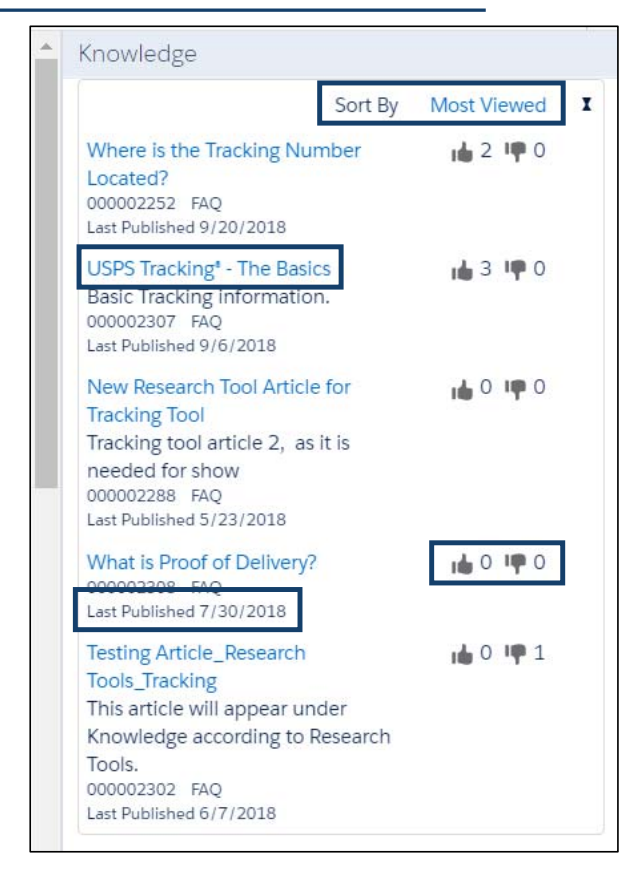

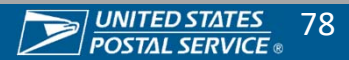

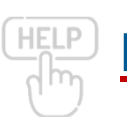

## How to Request Assistance

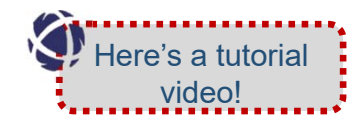

A Request Assistance selection creates a Chatter post and tags all C360 users assigned to the facility selected.

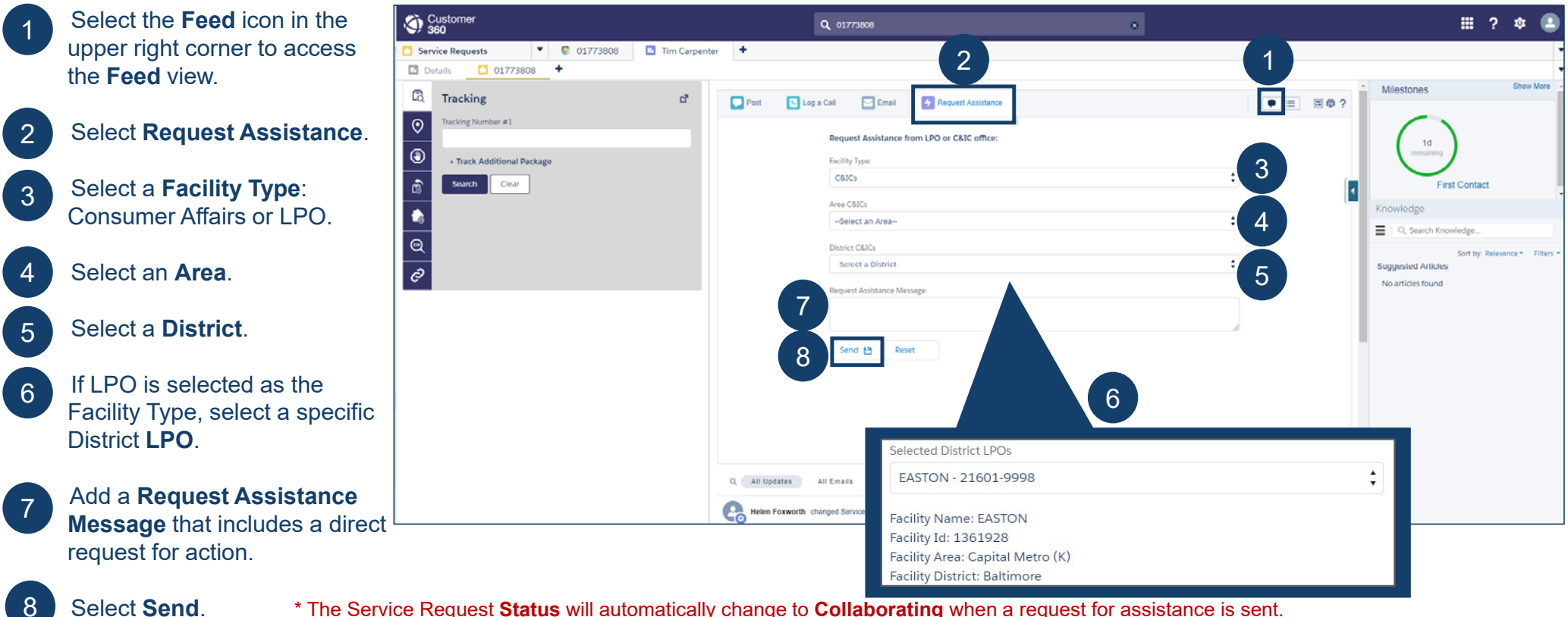

\* Make every effort to resolve the issue prior to requesting assistance from the District Consumer Affairs office.

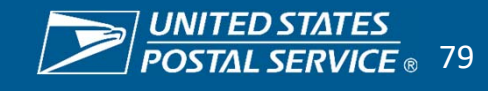

## Manually Re-Route a Service Request

\*Only include for District users.

Consumer Affairs Managers & Representatives can manually re-route a Service Request to any other Consumer Affairs facility in the country or any LPO in their District.

| Navigate to the <b>Details</b> view | Articles [0]   Service Reques | st Milestones [2]   Activity History [2]   Service Request H                                    | istory [2]   Attachments [0]   Liv | e Agent Transcripts [0] |    | Route to a new LPO or C&IC office:                                |       |
|-------------------------------------|-------------------------------|-------------------------------------------------------------------------------------------------|------------------------------------|-------------------------|----|-------------------------------------------------------------------|-------|
| of a Service Request.               | Service Request Detail        | 2 Edit Delete Close Se<br>Manual Re-route                                                       | rvice Request Route Re             | -open Escalate          |    | touting Destination<br>LPO                                        | _     |
| Select Manual Po-routo              | ▼ Customer Information        |                                                                                                 |                                    |                         |    |                                                                   |       |
| Select Manual Ne-I Oute.            | Contact Name                  | SnAAK SnAAK                                                                                     | Account Name                       | SnAAK SnAAK             |    |                                                                   |       |
|                                     | Contact Phone                 |                                                                                                 | Contact Email                      | snaak@invalid.com       |    | ill<br>Tallart an Anna.                                           | _     |
| From the Douting Destinction        | Contact Mobile                | 2/16/2021 10:50 PM                                                                              |                                    |                         | 4  | anne an anna an an an an an an an an an an a                      |       |
| From the Routing Destination        | Constituent's Name            | 3/10/2021 10.59 FW                                                                              |                                    |                         |    |                                                                   |       |
| drop-down menu, select LPO.         | Constituents Hume             |                                                                                                 |                                    |                         |    |                                                                   |       |
| a.ep a,                             |                               |                                                                                                 |                                    |                         |    | 1317AC (1)                                                        |       |
|                                     |                               |                                                                                                 |                                    |                         | c  | surral ()                                                         |       |
| Select an Area.                     |                               |                                                                                                 |                                    |                         |    | nukhini (ili)                                                     |       |
|                                     | ▼ Service Request Information | tion                                                                                            |                                    |                         |    |                                                                   |       |
|                                     | Service Request Origin        | 1-800-ASK-USPS                                                                                  | Service Request Owner              | AR-OK C&IC [Change]     |    |                                                                   |       |
|                                     | Case Inquiry Type             | Package Inquiry - Tracking                                                                      | Service Request Number             | 24102049                |    | Districts                                                         |       |
| Select a <b>District</b> .          | Created Date                  | 3/11/2021 3:59 PM                                                                               | Original Case                      |                         | 5  | Select a District                                                 |       |
|                                     | ▼ Status                      |                                                                                                 |                                    |                         |    | o citer a bisiner                                                 |       |
|                                     | Status                        | Working                                                                                         | Priority                           | 4-Routine               |    |                                                                   | _     |
| Select a Local Post Office (LPO).   |                               | customer sends packages oversses every week,<br>has recently had an issue with this particular  | ,                                  |                         |    |                                                                   |       |
|                                     | Other/Notes                   | package to Kenya, he prints his labels through<br>Pitney Bowes and has never had an issue until | Escalation Reason                  |                         | Se | elected District LPOs                                             |       |
|                                     |                               | now.                                                                                            |                                    |                         | 6  | Select an LPO                                                     |       |
| Enter a reason for re-routing the   | Cremated Remains Container®   |                                                                                                 |                                    |                         |    |                                                                   |       |
| Service Request.                    | SPLU Link                     | SPLU                                                                                            |                                    |                         |    |                                                                   |       |
|                                     | Re-open Reason                |                                                                                                 |                                    |                         |    |                                                                   |       |
|                                     | Re-route Reason               |                                                                                                 |                                    |                         |    | Why are you re-routing this case?                                 |       |
| Select Re-route                     |                               |                                                                                                 |                                    |                         |    | CRIC except except with a second because the Second Present b     |       |
|                                     | ▼ Issue Details               |                                                                                                 |                                    |                         |    | notes to indicate that the LPO has attempted to resolve this issu | as no |
|                                     | Sub Issue 1                   | ГГАСКІЛД                                                                                        | Unknown/Not Applicable             |                         |    |                                                                   |       |
|                                     |                               | 12/14/2020                                                                                      | Confirmation or Tracking           | CE079007015US           |    |                                                                   |       |

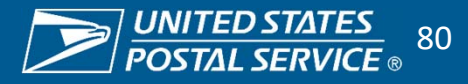

## Changing Ownership of a Service Request

\*Only include for District users.

回 靣?

Consumer Affairs users can change ownership of a Service Requests by following the next steps:

Articles [0] | Service Request Milestones [2] | Activity History [1] | Service Request History [2] | Attachments [0] Select the **Details** view icon. ≡ Under the Service Request 2 Information section find Service Request Owner and click [Change]. Service Request Owner MA-RI C&IC [Change] You'll be prompted to select a new 3 Owner. You have the option to select User or Queue. Click the magnifying glass icon. 🔍 In the search bar type the user you'll be assigning the Service Request to; it could be yourself if you're taking ownership. Click **Go!** Go! 5 . The results from the search will display

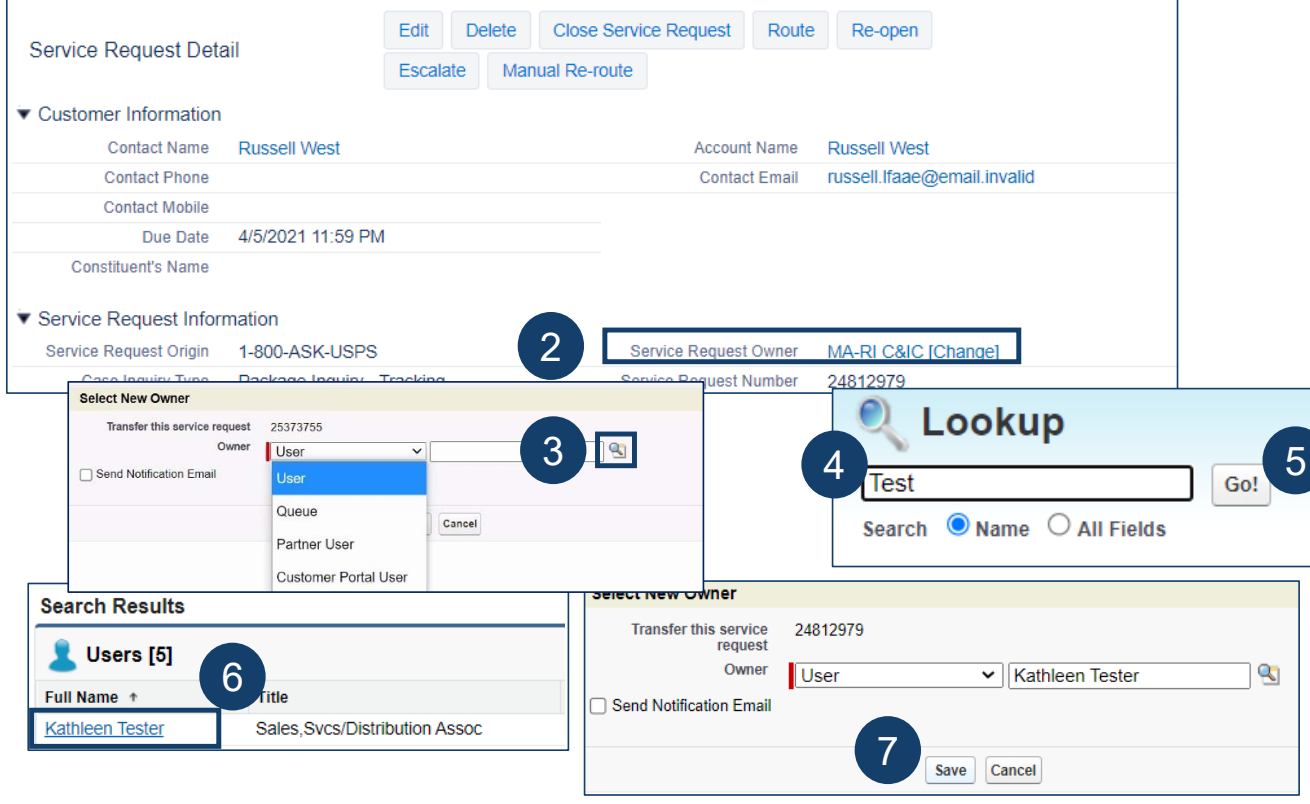

Live Agent Transcripts (0)

Sensitive Commercial Information - Do Not Disclose / Attorney-Client Privileged / Attorney Work Product

Kathleen Tester [Change]

Click Save and the Service Request

select the appropriate user.

Owner | Service Request Owner

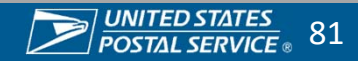

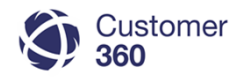

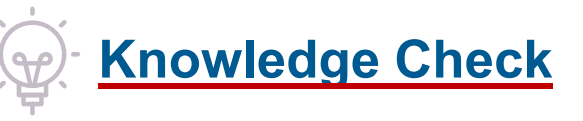

If you receive a Package Inquiry Service Request that has already been reopened and escalated, what steps should you follow?

- 1. Review the reopen reason, investigate and follow up with the customer immediately.
- 2. Check MyTools, review SPLU insights and Tracking updates, review previous resolution and work the case with the LPO.
- 3. Re-route Service Request to the LPO.
- 4. Re-route Service Request to the District where the item was last scanned.

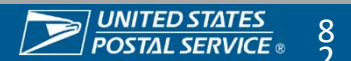

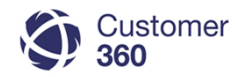

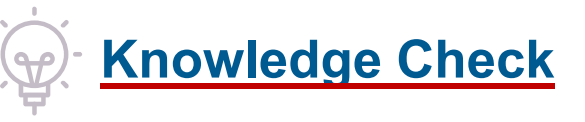

If you receive a Package Inquiry Service Request that has already been reopened and escalated, what steps should you follow?

- 1. Review the reopen reason, investigate and follow up with the customer immediately.
- 2. Check MyTools, review SPLU insights and Tracking updates, review previous resolution and work the case with the LPO.
- 3. Re-route Service Request to the LPO.
- 4. Re-route Service Request to the District where the item was last scanned.

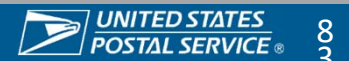

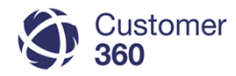

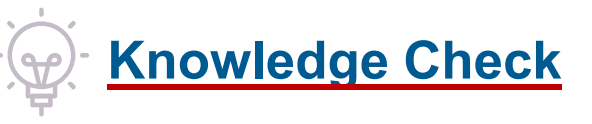

You are trying to resolve a Package Inquiry Service Request where the package has received an "Enroute" physical scan. What should you do?

- 1. Re-route the Service Request to the District where item was last scanned.
- 2. Ask the customer to contact the original shipper.
- 3. Use "Request Assistance" to request assistance from the Consumer Affairs office where item was last scanned.
- 4. Tell the customer package is invalid and someone will call them from the delivery office.

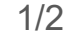

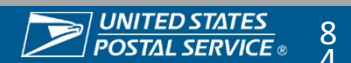

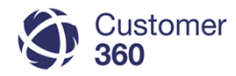

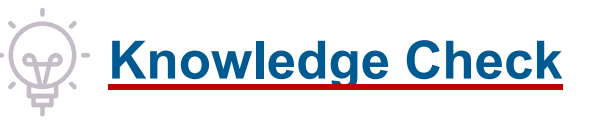

You are trying to resolve a Package Inquiry Service Request where the package has received an "Enroute" physical scan. What should you do?

- 1. Re-route the Service Request to the District where item was last scanned.
- 2. Ask the customer to contact the original shipper.
- 3. Use "Request Assistance" to request assistance from the Consumer Affairs office where item was last scanned.
- 4. Tell the customer package is invalid and someone will call them from the delivery office.

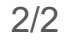

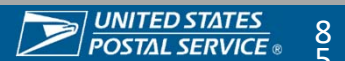

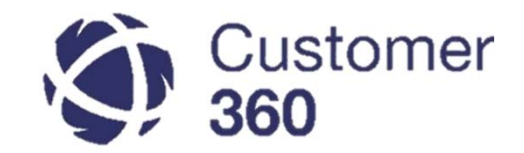

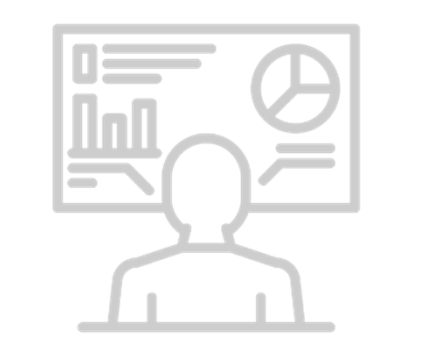

# Reports & Dashboards

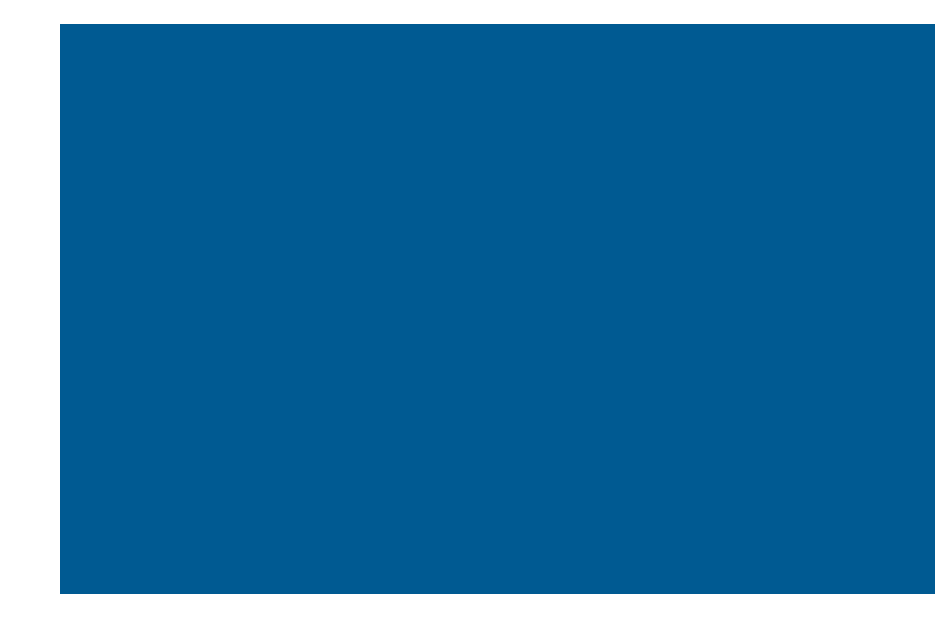

UNITED STATES POSTAL SERVICE © 86

## Reports & Dashboards – Key Dashboards

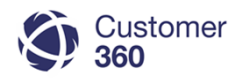

Customer 360 provides three key Service Request dashboards in users "Home" page. Reports are based on real-time data with the ability to drill-down and open Service Requests directly from the reports. The Service Request data reflected in the reports is based on the facilities the user has access to within C360.

| REPORT                                       | DESCRIPTION                                                                                                    |
|----------------------------------------------|----------------------------------------------------------------------------------------------------|
| C360 Initial Contact<br>Report               | <ul> <li>The C360 Initial Contact Report provides a summary of the Initial Contact Milestone status for all Service Requests pending Initial Contact assigned to your District or facility/facilities. Service Request counts are displayed in the following categories: <ul> <li>Overdue</li> <li>Due Today</li> <li>Due 1 Day</li> </ul> </li> </ul>                                                                                                    |
| C360 Service<br>Request Resolution<br>Report | <ul> <li>The C360 Service Request Resolution Report provides a summary of the Resolution Milestone status for all Service Requests pending Resolution assigned to your District or facility/facilities. Service Request counts are displayed in the following categories: <ul> <li>Overdue</li> <li>Due Today</li> <li>Due in 1 Working Day</li> <li>Due in 2 Working Days</li> <li>Due in 3 Working Days</li> </ul> </li> </ul>                                                                                                    |
| C360 Days Open<br>Report                     | <ul> <li>The C360 Days Open Report provides a summary of the total days open for all open Service Requests assigned to your District or facility/facilities. Service Request counts are displayed in the following categories: <ul> <li>Opened Today (created less than 24 hours ago)</li> <li>Open 1 Day (created between 24 and 48 hours ago)</li> <li>Open 2 Days (created between 49 and 72 hours ago)</li> <li>Open 3 Days (created between 73 and 96 hours ago)</li> <li>Open 4+ Days (created more than 96 hours ago)</li> </ul> </li> </ul> |

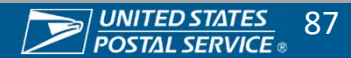

## Access Dashboards & Reports

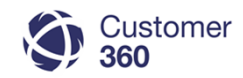

The Customer 360 Service Request dashboards and reports are available to Consumer Affairs users from the **Home** and **Dashboards** pages in the console.

Select the **Home** or **Dashboards** button from the **Object Navigation Menu.** 

- 2 Dashboards will appear in a Dashboard section on the Home page – scroll down below the Chatter Feed section and above the Items to Approve section.
- 3 Select a dashboard to open a detailed view of the report each time a report is opened, the data will refresh automatically.
- 4 Select the **Refresh** button to update the dashboards – the dashboards displayed on the **Home** page do not refresh automatically. The last refresh date/time will display at the top of the **Dashboard** section (e.g., "As of 6/12/2021 2:39 PM").

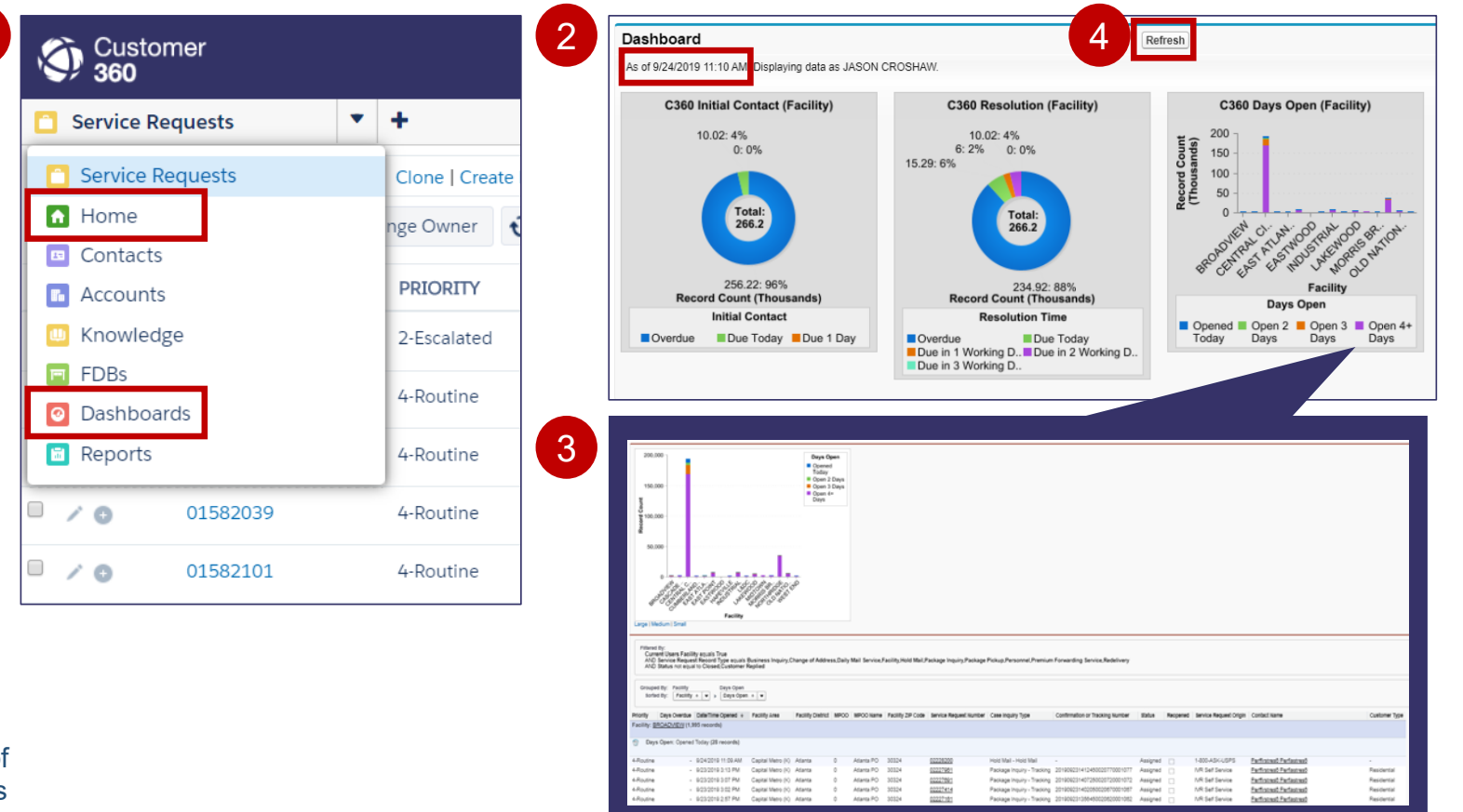

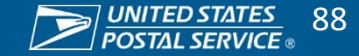

## Access Dashboards & Reports (Continued)

Select the Reports button from the Object Navigation 3 Select the name of the report you would like to open. Menu. Click here to watch a Select the C360 District Reports folder. video on Accessing, The report will open in a separate tab. Navigating and **Exporting** Reports! Customer Customer Q Search Salesforce 360 360 • + Service Requests 🛅 C360 Days Open (.. Reports Δ Service Requests Clone | Create Reports & Dashboards New Report... Home nge Owner Contacts C360 District Reports Folders PRIORITY Accounts Q Find a folder. Find reports and dashboards... Knowledge 2-Escalated All Folders FDBs Action Name 1 Unfiled Public Reports 4-Routine O Dashboards C360 Days Open (Dist) Report My Personal Custom Reports 3 - -Number of days a SR is open for District User 📓 Reports 1 词 My Personal Dashboards 4-Routine C360 Initial Contact (Dist) Report C360 District Dashboard - 🕀 Open Service Request Initial Contact Milestone Status for District Users 2 4-Routine C360 District Reports 01582039 C360 SR Resolution (Dist) Report • 🖶 Southern Area BDS Rep

Sensitive Commercial Information - Do Not Disclose / Attorney-Client Privileged / Attorney Work Product

4-Routine

01582101

console.

12

/ 0

🔍 🖊 🕒

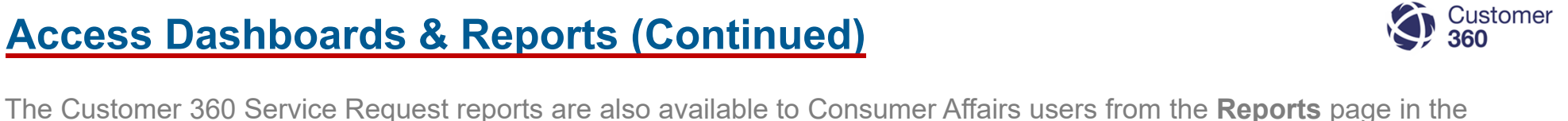

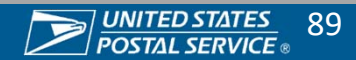

Open Service Request Resolution Milestone Status for District Users

## **Exporting Reports**

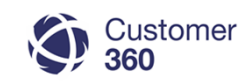

Reports can be exported from C360 to Excel. You can select Export Details or Printable View to export the report.

View.

#### **Export Using Export Details**

| Click <b>Export Details</b><br>to open Export<br>Report Popup.                                           | C360 First Contact (Fac) Report                                                                                                    |
|----------------------------------------------------------------------------------------------------|----------------------------------------------------------------------------------------------------|
| Export Report<br>popup will display.                                                                     | Run Report • Hide Details Costonize Save Save As Universe Export Details describe                                                                     |
| Select Excel File<br>Format or Comma<br>Delimited (CSV) from<br>the Export File Format<br>dropdown menu. | Total:<br>33<br>28: 85%<br>Est Lage   Modum   Small                                                                                                   |
| Select Export.                                                                                           | 2 Export File Encoding SO-8859-1 (General US & Western European, ISO-LATIN-1) Export File Format Excel Format xis Excel Format xis Export File Format |
| n Excel file or Comma                                                                                    | Separated Values (.CSV) depending on your                                                                                                    |

selection will download unformatted, raw data. This gives you the ability to filter and sort as desired.

## **Export Using Printable View**

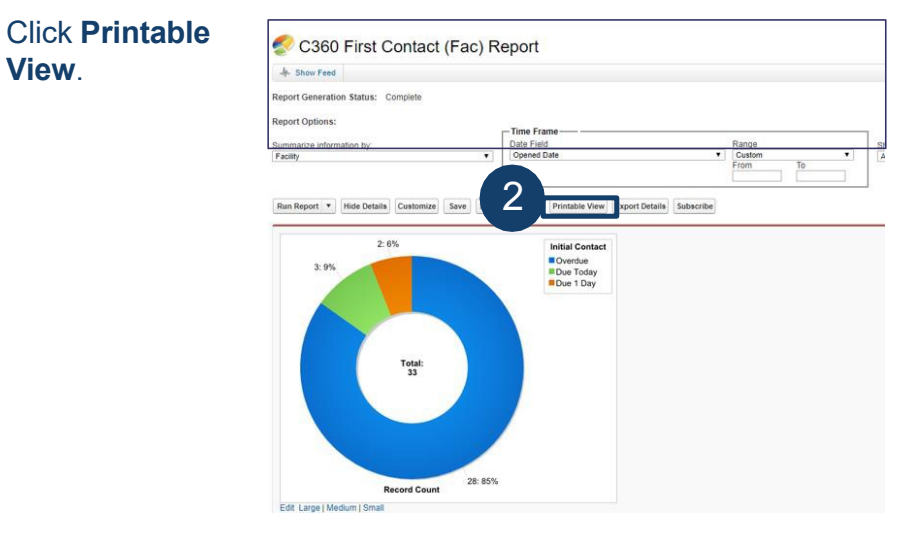

An Excel file will download with Service Request data sorted and grouped as viewed in the online C360 report.

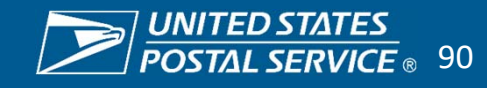

## **Reports & Dashboards Available**

There are several reports resources available in C360. Below is a list of reports available in the C360 District Reports Folder.

- C360 Initial Contact (Dist.) Report
- C360 Resolution (Dist.) Report
- C360 Days Open (Dist.) Report
- C360 Reopened Trend by MPOO (District)
- C360 Service Requests by Status per MPOO (District)
- C360 Compliment Personnel by MPOO
- C360 Complaint Personnel by MPOO
- C360 Overdue Service Requests (District)
- C360 Overdue Service Requests by MPOO
- C360 Package Inquiry (District)
- C360 Root Cause (District)
- Root Scan Delivered Not Received (District)
- C360 Service Requests in Customer Replied (District)

We have a C360 Reporting Resource Guide, this guide provides a title, location, description and Customer Experience drivers for all reports created by Headquarters for C360 users. <u>*Click here to download it.*</u>

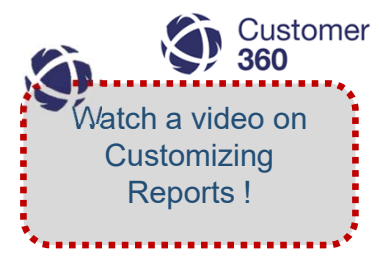

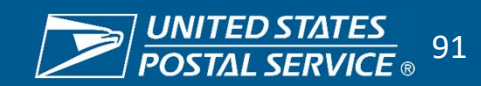

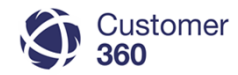

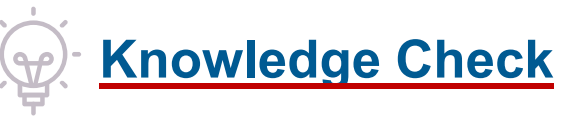

You are trying to identify how many Service Requests require Initial Contact completed today, what report would you look to?

- 1. C360 Days Open Report
- 2. C360 Root Cause (District)
- 3. C360 Initial Contact Report
- 4. C360 Overdue Service Requests (District)

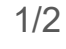

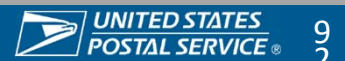

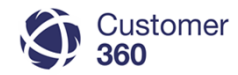

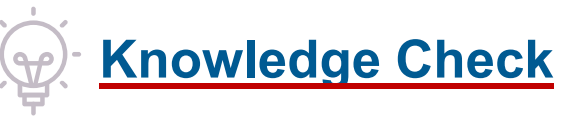

You are trying to identify how many Service Requests require Initial Contact completed today, what report would you look to?

- 1. C360 Days Open Report
- 2. C360 Root Cause (District)
- 3. C360 Initial Contact Report
- 4. C360 Overdue Service Requests (District)

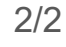

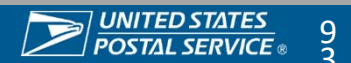

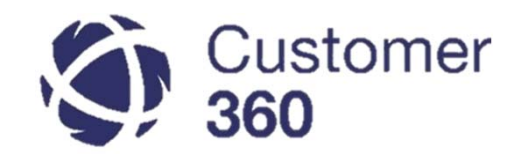

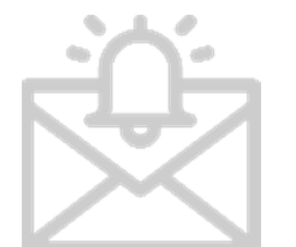

Automatic Notifications for Urgent Service Request types

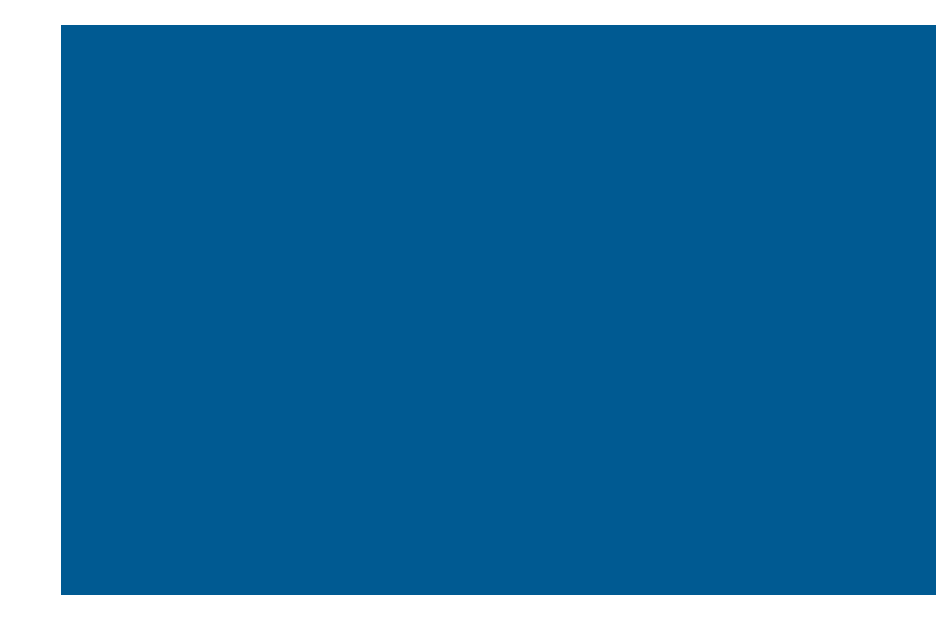

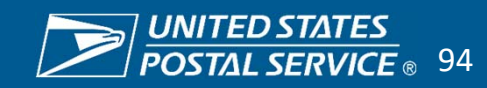

## **Notifications HQ ELT BOG PMG & Congressional Inquiries**

High priority Service Requests trigger special alert notifications. Notifications are sent via e-mail and e-mail responses are automatically attached to the Service Request.

## HQ ELT BOG PMG Inquiry Email Alerts

## **Congressional Inquiry Email Alerts**

| Alert Trigger                                | Alert Description                                                 | Audience                                                                                | Alert Trigger                                   | Alert Description                                                                               | Audience                                                                         |
|----------------------------------------------|-------------------------------------------------------------------|-----------------------------------------------------------------------------------------|-------------------------------------------------|-------------------------------------------------------------------------------------------------|----------------------------------------------------------------------------------|
| Service Request<br>is Manually Re-<br>Routed | Automated alert when<br>Service Request is<br>Manually Re-Routed. | District Consumer Affairs<br>Manager                                                    | Service Request<br>Routed                       | Automated alert when<br>Service Request is Routed<br>to the District.                           | District Customer Relations<br>Manager and District<br>Consumer Affairs Manager. |
| Service Request                              | Automated alert every 6                                           | District Customer Relations                                                             |                                                 |                                                                                                 |                                                                                  |
| Status Remains<br>in Assigned<br>Status      | Hours (up to 72 hours).                                           | urs). Manager and District<br>Consumer Affairs Manager<br>Status Remains<br>in Assigned | Sent every 12 hours for the first 72 hours.     | District Customer Relations<br>Manager and District<br>Consumer Affairs Manager                 |                                                                                  |
| Service Request<br>Remains in                | Automated alert after 72 hours. Alert continues                   | District Customer Relations<br>Manager and District                                     | Status                                          |                                                                                                 | , i i i i i i i i i i i i i i i i i i i                                          |
| Working Status                               | once a day for up to 7<br>business days.                          | Consumer Affairs Manager                                                                | Service Request<br>Remains in<br>Working Status | Automated alerts after 72<br>hours. Alert continues<br>once a day for up to 7<br>business days. | District Customer Relations<br>Manager and District<br>Consumer Affairs Manager  |

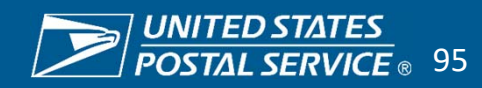

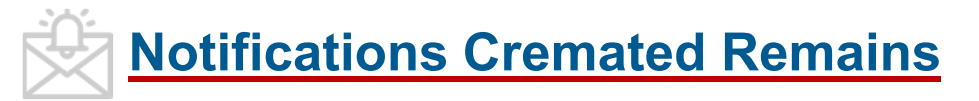

High priority Service Requests trigger special alert notifications. Notifications are sent via e-mail and e-mail responses are automatically attached to the Service Request.

| Alert Trigger                                                    | Alert Description                                                                                                    | Audience                                                                                                    |  |  |  |  |
|------------------------------------------------------------------|----------------------------------------------------------------------------------------------------|----------------------------------------------------------------------------------------------------|--|--|--|--|
| Service Request Created                                          | An Email alert will be sent out to both the origin and<br>destination offices once the customer has created a<br>Cremated Remains Service Request either online or<br>through 1-800-ASK-USPS. | POMO Distribution List<br>Care Center Management<br>ICCC Supervisors and Designated Agents                                                                                                 |  |  |  |  |
| Service Request Routed to<br>District Consumer Affairs<br>Office | An Email Alert will be sent out following the Internet<br>Customer Care Center agents determining the correct<br>office to route the case.                                                    | Area Vice President, District Manager,<br>District Customer Relations Manager and<br>District Consumer Affairs Manager                                                                     |  |  |  |  |
| Service Request status<br>changes to Working                     | An email alert will be sent out every 12 hours for the first 5 days after the case has been routed to the office.                                                                             | Area Vice President, District Manager,<br>District Customer Relations Manager and<br>District Consumer Affairs Manager<br>Care Center Management<br>ICCC Supervisors and Designated Agents |  |  |  |  |
| Service Request status changes to Closed                         | An email alert will be sent out once a week for the first<br>4 weeks after the case has been worked on if the<br>Service Request status has not updated to closed                             | Area Vice President, District Manager,<br>District Customer Relations Manager and<br>District Consumer Affairs Manager<br>Care Center Management<br>ICCC Supervisors and Designated Agents |  |  |  |  |

## **Cremated Remains Inquiry Email Alerts**

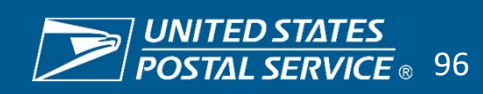

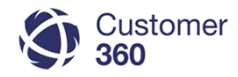

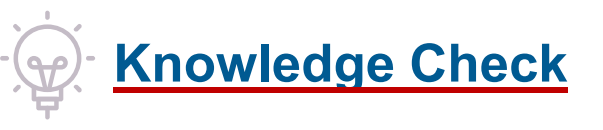

A Cremated Remains Service Request has been created. Who will receive an Email Alert for this Service Request?

- 1. Area Vice President, District Manager, District Customer Relations Manager and District Consumer Affairs Manager, Care Center Management, ICCC Supervisors and Designated Agents for origin offices.
- 2. POMO Distribution List, Customer Care Center Management, ICCC Supervisors and Designated Agents for origin and destination offices.
- 3. POMO Distribution List, Customer Care Center Management, ICCC Supervisors and Designated Agents for destination offices.
- Area Vice President, District Manager, District Customer Relations Manager and District Consumer Affairs Manager, Care Center Management, ICCC Supervisors and Designated Agents for destination offices.

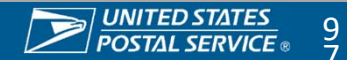

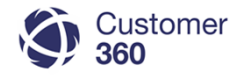

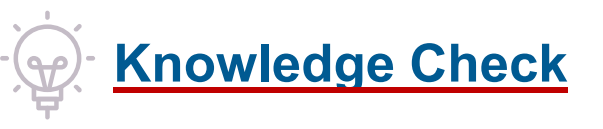

A Cremated Remains Service Request has been created. Who will receive an Email Alert for this Service Request?

- 1. Area Vice President, District Manager, District Customer Relations Manager and District Consumer Affairs Manager, Care Center Management, ICCC Supervisors and Designated Agents for origin offices.
- 2. POMO Distribution List, Customer Care Center Management, ICCC Supervisors and Designated Agents for origin and destination offices.
- 3. POMO Distribution List, Customer Care Center Management, ICCC Supervisors and Designated Agents for destination offices.
- 4. Area Vice President, District Manager, District Customer Relations Manager and District Consumer Affairs Manager, Care Center Management, ICCC Supervisors and Designated Agents for destination offices. 2/2

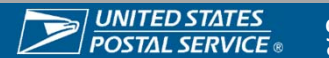

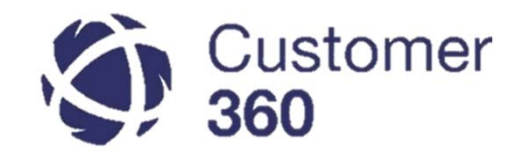

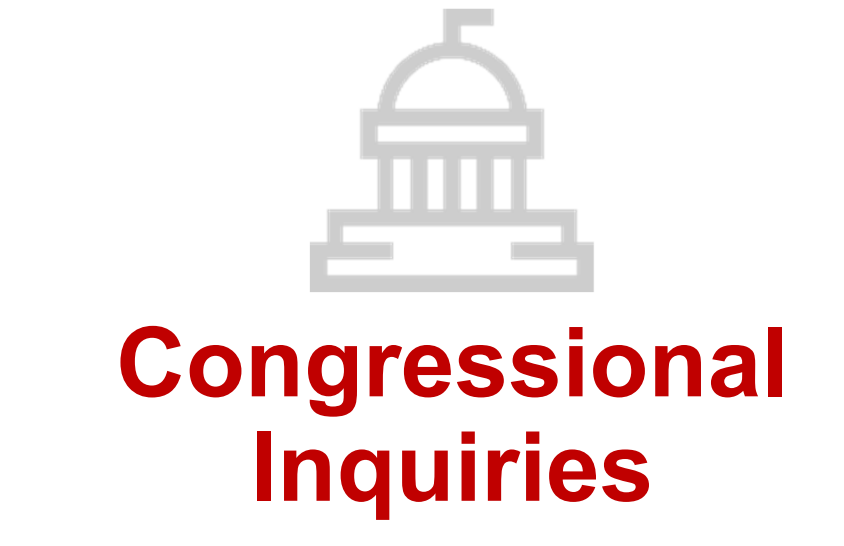

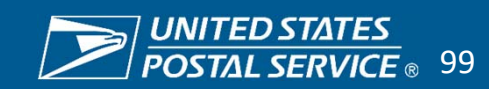

## **Creating a Congressional Inquiry Service Request**

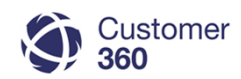

Congressional Inquiries can be created by Staffers through the Congressional Portal or District Consumer Affairs users in C360. To create a Congressional Inquiry Service Request in C360, Consumer Affairs users should complete the following steps:

₩ 2 Navigate to the Congressional Account in 200 C360. MD-03-Capital Metro - Baltin MD-03-Capital M. Contacts [1] | Service Requests [0] | Open Activities [6] | Activity History [0] | Business Account Deta Scroll down to the Contacts section and select the contact you want to associate with the Service Request. Cecilia Simm Contact NY-14- Northeast. Details Naureen Akhter + 3 Select New Service Request on the Contact 280 Contact Naureen Akhter Account page to open the New Service + Show Feet Click Here Request Record type page. Contact Detail NY-14- Northeast System Contacts AVANESSA Details Naureen Akhter 🖸 Select Service Req... 🕇 Name 4 Select the Service Request Record type NY-14- Northeast - New York Select Service Request Record Type using the drop-down menu. 4 380 W 33rd St Ste 4056 New York, NEW YORK 10199 UNITED STATES elect Service Request Record Typ SN Service Reques 5 Address Valida N International SPL Select Continue to enter the New Service IN Service Reques Validation Status: Validation Error M Other Address Validation Status: Other Address Validation Error N 5 hange of Address Request page. ily Mail Service 3 eneral Inquiry SN Service Re vice request for BSN that Service Request New Service old Mail ackage Inquiry ckage Pickup rsonnel emium Forwarding Servic Redelivery SPLU Service Request Stamps Fulfillment Service In Redelivery SPLU Service Req

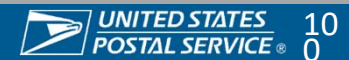

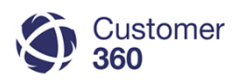

To create a Congressional Inquiry Service Request, Users should complete the previous and the following steps:

Enter the Service Request information where appropriate.

Select **Congressional Inquiry** as the Service Request Origin from the Service Request Origin dropdown menu.

Select appropriate Sub-issue 1 value.

**Select Save** to save the Congressional Inquiry Service Request to the Congressional Contact.

| New Service R               | lequest           |       |                  |                               |                                   |                |                        |
|-----------------------------|-------------------|-------|------------------|-------------------------------|-----------------------------------|----------------|------------------------|
| ervice Request Edit         |                   | Save  | Save & Close     | Save & New                    | Cancel                            |                |                        |
| Customer Information        |                   |       |                  |                               |                                   |                | = Required Information |
| Contact Name                |                   |       | (                | ۵,                            | Account Name                      |                | Q                      |
| Due Date                    |                   |       |                  |                               |                                   |                |                        |
| Constituent's Name          |                   |       |                  | 11                            |                                   |                |                        |
| Service Request Information |                   |       |                  |                               |                                   |                |                        |
| Service Request Origin      | Congressional Inc | quiry |                  | - Service                     | e Request Owner                   | Breanna Aagard |                        |
| SR Destination              |                   |       |                  |                               |                                   |                |                        |
| itatus                      |                   |       |                  |                               |                                   |                |                        |
| Status                      | New               |       | •                | •                             | Priority                          | 4-Routine      | ~                      |
| Other/Notes                 |                   |       |                  |                               |                                   |                |                        |
| Re-open Reason              |                   |       |                  | 11                            |                                   |                |                        |
| ssue Details                |                   |       |                  |                               |                                   |                |                        |
| Sub Issue 1                 | General           |       |                  | <ul> <li>Confirmat</li> </ul> | ion Number Type                   | None           | ~                      |
| Class of mail?              | None              |       | •                | • Con                         | firmation number                  |                |                        |
| reate/Modify Redelivery Re  | quest             |       |                  |                               |                                   |                |                        |
| Notice Type                 | None              |       |                  | •                             | Redelivery Type                   | None           | ~                      |
| Notice/Return Date          |                   |       | <u>11/26/202</u> | Redeliver                     | y Date (If Carrier<br>Redelivers) |                | <u>11/26/202</u>       |
|                             |                   |       |                  |                               |                                   |                | 11/26/202              |

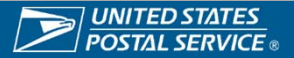